#### Gebruikershandleiding

# InsideBusiness Payments

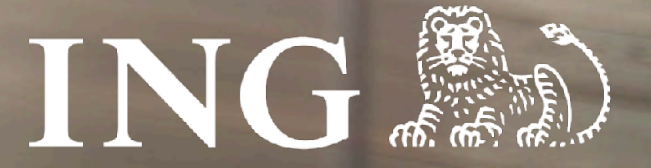

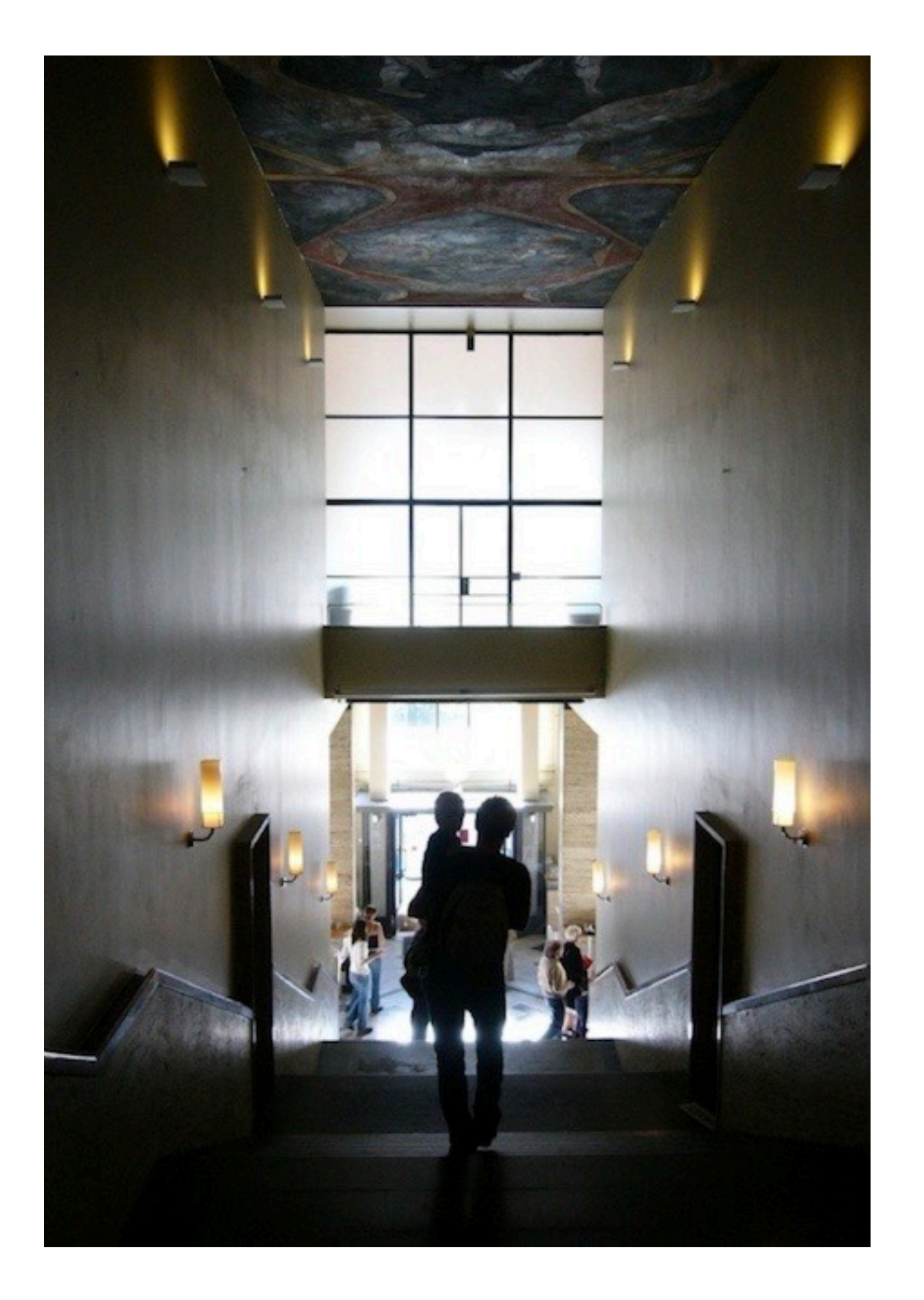

## Introductie

#### ING InsideBusiness Portal

ING InsideBusiness Portal is het digitale platform dat u toegang biedt to al uw bankdiensten en producten, waar u ook bent. Het geeft eenvoudig toegang tot een almaar groeiend aantal diensten.

Deze handleiding geeft informatie over alle mogelijkheden van InsideBusiness Payments, een van de producten in InsideBusiness Portal.

# Inhoudsopgave

| <u>Aan de slag</u>               | 4  |
|----------------------------------|----|
| <u>Het Dashboard</u>             | 5  |
| <u>Het menu</u>                  | 6  |
| <u>Tabel schermen</u>            | 7  |
| <u>Kolommen</u>                  | 8  |
| <u>Sorteren &amp; Filteren</u>   | 9  |
| Weergaven                        | 10 |
| <u>Detail scherm</u>             | 11 |
| <u>Het adresboek</u>             | 12 |
| <u>Bekijk modificaties</u>       | 13 |
| <u>Betalingen</u>                | 14 |
| <u>Handmatige overschrijving</u> | 15 |
| <u>Opdrachtgever</u>             | 16 |
| <u>Begunstigde</u>               | 17 |
| <u>Prioriteit</u>                | 18 |
| <u>Nadere betalings-details</u>  | 19 |
| <u>Openstaande betalingen</u>    | 21 |
| <u>Verzonden betalingen</u>      | 23 |
| <u>Betalingen importeren</u>     | 24 |
| <u>Vertrouwelijke betalingen</u> | 29 |

| <u>Periodieke betalingen</u>                      | 30 |
|---------------------------------------------------|----|
| <u>Betalingstemplates</u>                         | 31 |
| <u>Vervangende karakters</u>                      | 32 |
| Batches                                           | 33 |
| <u>Betalingen autoriseren</u>                     | 34 |
| <u>Rapportage</u>                                 | 35 |
| <u>Saldi</u>                                      | 36 |
| <u>Valutair saldo</u>                             | 37 |
| <u>Rekeninggroepen</u>                            | 38 |
| <u>Af- en bijschrijvingen</u>                     | 39 |
| <u>Rekeningafschriften</u>                        | 40 |
| Download rekeningafschriften                      | 41 |
| <u>Rapportagetemplates</u>                        | 42 |
| <u>Meerdaags overzicht af- en bijschrijvingen</u> | 45 |
| <u>Meerdere abonnementen beheren</u>              | 46 |
| Beheer                                            | 49 |
| <u>Bijlagen</u>                                   | 54 |
| <u>Roemeense budget betalingen</u>                | 56 |
| <u>Roemeense begunstigde naam service</u>         | 57 |
| Zwitserse QR betaling                             | 58 |

| <u>Poolse split betalingen</u>                | 59 |
|-----------------------------------------------|----|
| <u>Poolse belastingbetalingen</u>             | 60 |
| Franse LCR betalingen                         | 62 |
| <u>Oostenrijkse belastingbetalingen</u>       | 63 |
| <u>SK en CZ betalingen met symbolen</u>       | 64 |
| <u>Hongaarse proxy betalingen</u>             | 65 |
| <u>Hongaarse postbetalingen</u>               | 67 |
| <u>Hongaarse betalingsverzoeken</u>           | 68 |
| <u>UK naam nummer controle</u>                | 69 |
| <u>Betalingen vanaf Aziatische rekeningen</u> | 72 |
| <u>Bulgaarse belastingbetalingen</u>          | 77 |
| <u>Bijlagen bij Bulgaarse betalingen</u>      | 78 |
| Instructievideo's                             | 80 |
| <u>Adresboek import</u>                       | 81 |
| <u>Statussen van betalingen</u>               | 86 |
| InsideBusiness Payment releases               | 87 |
|                                               |    |

# Aan de slag

# InsideBusiness Payments is onderdeel van InsideBusiness Portal.

Om te starten met InsideBusiness Payments logt u eerst in op InsideBusiness Portal. Hiervoor kunt u uw mToken of ING-scanner gebruiken. Volg de instructies op het scherm.

Als u bent ingelogd ziet u het InsideBusiness Portal Dashboard. <sup>1</sup> Navigeer naar de menu-optie **Payments** <sup>2</sup> en klik op **insideBusiness Payments**. <sup>3</sup> Nu ziet u het InsideBusiness Payments-Dashboard.

Als dit 💭 symbool zichtbaar is op een pagina kunt u hier op klikken en zal een kort filmpje over het onderwerp getoond worden.

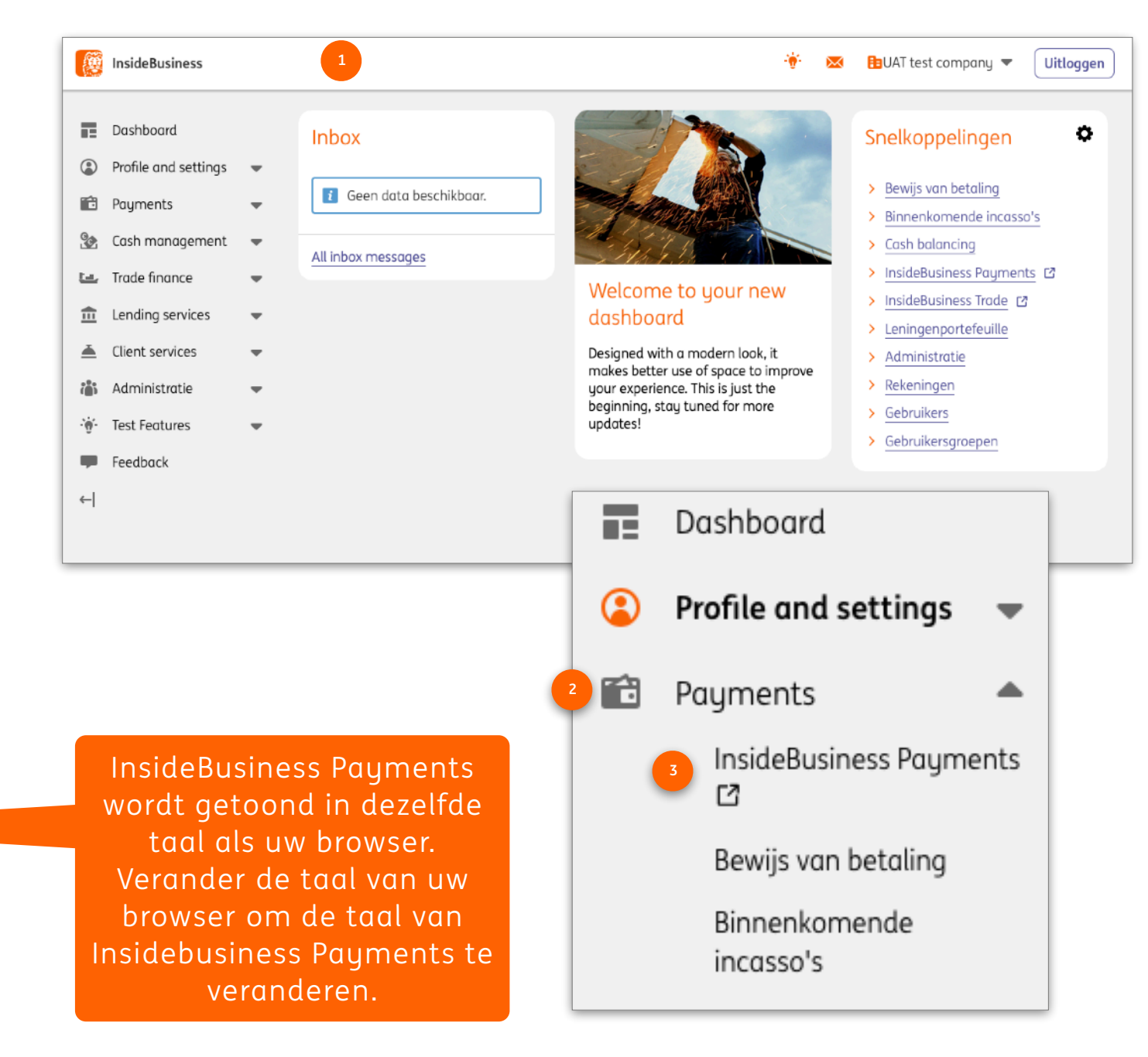

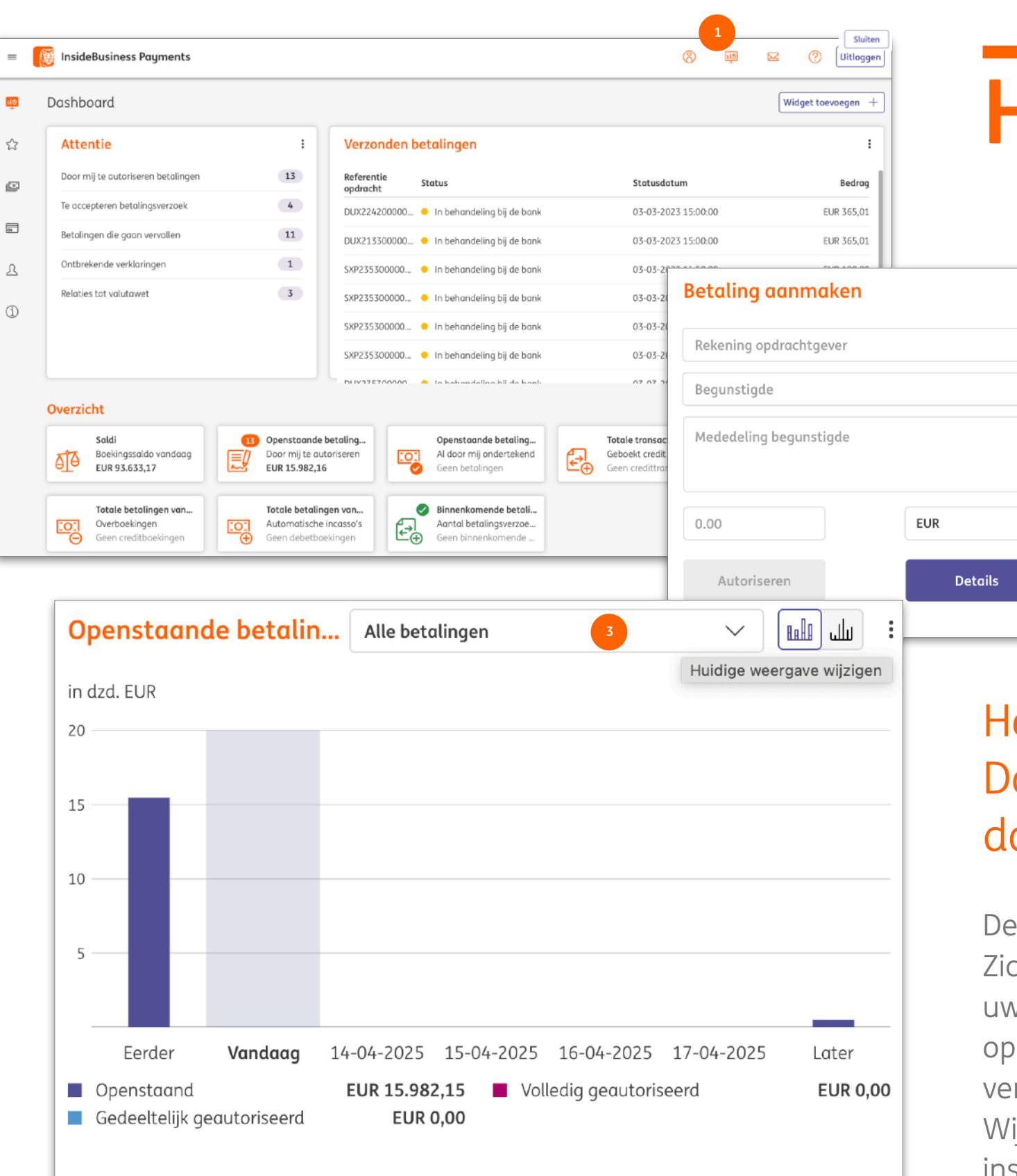

Openstaand Gedeeltelijk geautoriseerd

EUR 0,00

EUR 0.00

EUR 15.470,15

EUR 512.00

Volledig geautoriseerd

EUR 0,00

EUR 0.00

# Het Dashboard

:

 $\sim$ 

 $\sim$ 

 $\sim$ 

#### Het InsideBusiness Payments Dashboard bevat widgets die u in uw dagelijks werken kunnen helpen.

De **Attentie** and **Overzicht** widgets zijn altijd aanwezig. Zichtbaarheid van de overige widgets is afhankelijk van uw permissies. Om nieuwe widgets toe te voegen klikt u op het Dashboard icoon <sup>1</sup> Widgets kunnen worden verwijderd, verborgen of gewijzigd door te klikken op het Wijzig icoon. <sup>2</sup> of door gebruik van de instellingsmogelijkheden die verschijnen als u uw muis over de bovenkant van een widget beweegt.<sup>3</sup>

Datum

11-04-2025

21-12-2025

# **Het Menu**

Het InsideBusiness Payments menu komt tevoorschijn zodra u met uw muis naar de linkerkant van het scherm beweegt.

Het menu kan worden vastgepind door op het icoontje van het pinnetje te klikken. 😐

Om menu-onderdelen aan het favorieten menu <sup>2</sup> toe te voegen klikt u op de ster die voor een menu-onderdeel verschijnt zodra u er met uw muis overheen beweegt. 🔮

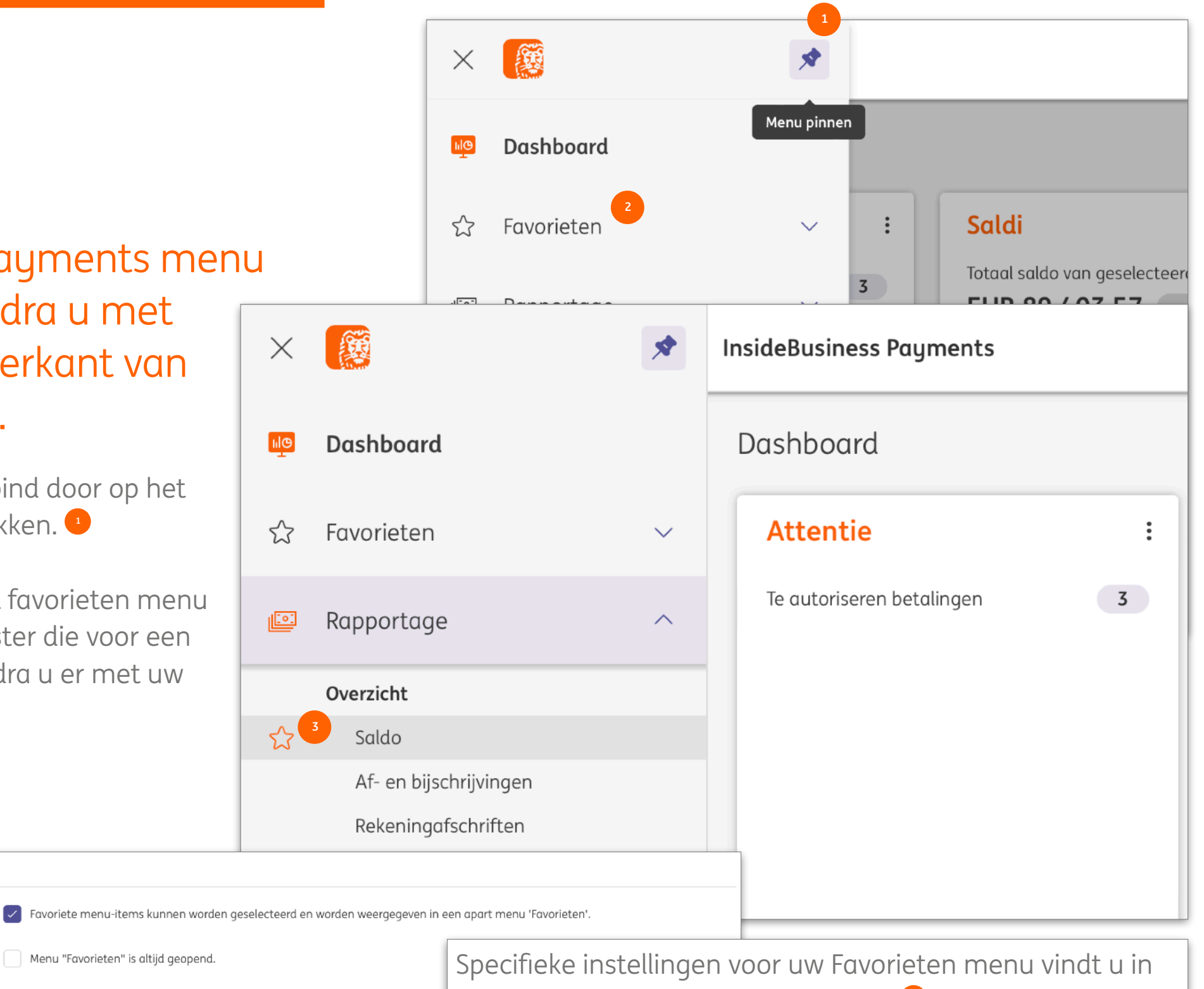

Aanbevolen favorieten weergeven

Menu "Favorieten" is altijd geopend

Voorkeuren, Algemene instellingen. 📀

Als dit selectievakje is geselecteerd, analyseert het systeem uw meest bezoch aanbevolen items in het hoofdmenu 'Favorieten'. Let op dat de analyses even kunnen duren.

Instellingen voor menu 'Favorieten'

Menu "Favorieten" geopend

Aanbevolen favorieten

Favoriete menu-items worden weergegeven

| =  | 🦉 Inside              | Business Payments                            |                 |                    |                                                      |                          | 🖏 🔤 🖂 🕐 Sluiten          |
|----|-----------------------|----------------------------------------------|-----------------|--------------------|------------------------------------------------------|--------------------------|--------------------------|
| цġ | Betalen /<br>Betaling | gen in batches                               |                 |                    |                                                      |                          | Exporteren               |
| ☆  |                       |                                              | 1               |                    |                                                      |                          |                          |
| e  | Betal                 | ingen van de afgelopen 7 dagen (statu        | 🗸               |                    |                                                      |                          | Opslaan als template     |
| =  | •                     | Account<br>IBAN                              | Batchreferentie | Uitvoeringsdatum ↑ | Ontvanger<br>IBAN ontvanger                          | Overschrijving / Incasso | Bedrag<br>Muntsoort {ි}  |
| 오  |                       | VT NL main account<br>NL51 INGB 0637 0217 70 | XUI223500000003 | 23-08-2022         | Albania Counterparty<br>AL6020511038370009CLTJCFEURA | Overschrijving           | 55.000,00<br>USD         |
| í  |                       | VT NL main account<br>NL51 INGB 0637 0217 70 | SD522380000001  | 02-09-2022         | Austria Counterparty<br>AT771200052946028125         | Incosso                  | 1.112,45<br>EUR          |
|    |                       | VT AT Account<br>AT86 1936 0004 5437 7725    | XUX223500000001 | 06-09-2022         | Austria Counterparty<br>AT771200052946028125         | Overschrijving           | 1.233,88<br>EUR          |
|    |                       | VT BE Investments<br>BE41 3101 6105 1210     | XUI223500000001 | 06-09-2022         | American Counterparty                                | Overschrijving           | 10.555,00<br>USD         |
|    |                       | VT BE Investments<br>BE41 3101 6105 1210     | XUI223500000002 | 06-09-2022         | American Counterparty                                | Overschrijving           | 10.555,00<br>USD         |
|    |                       | VT AT Account<br>AT86 1936 0004 5437 7725    | XUX22380000001  | 08-09-2022         | Austria Counterparty<br>AT771200052946028125         | Overschrijving           | 1.233,88<br>EUR          |
|    |                       | VT AT Account<br>AT86 1936 0004 5437 7725    | XUX223800000002 | 09-09-2022         | Austria Counterparty<br>AT771200052946028125         | Overschrijving           | 2 1.233,88<br>EUR        |
|    | 7 van 7               | items                                        | = (             | InsideBusiness Pa  | yments                                               | Aant                     | al per pagina 15 V < 1 > |
|    |                       |                                              | [h]@            | Betalen /          |                                                      |                          |                          |

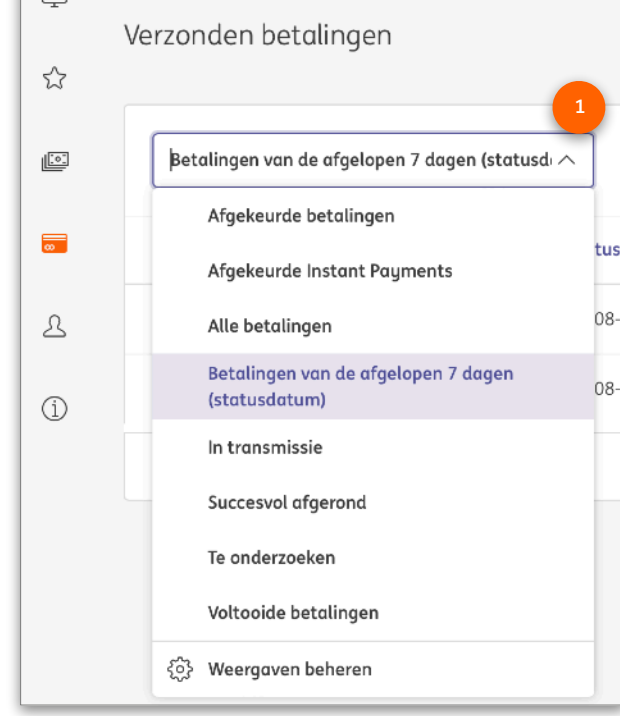

Als niet alle kolommen zichtbaar zijn, scroll dan naar de laatste regel en gebruik de horizontale scroll bar.

# **Tabel-schermen**

InsideBusiness Payments bestaat uit
 detail-schermen en tabel-schermen.
 Er zijn een aantal algemene principes
 die in acht moet nemen bij het werken
 met deze schermen.

Een tabel-scherm bevat gegevens die worden gepresenteerd in een tabel. Er kunnen meerdere weergaven <sup>(3)</sup> beschikbaar zijn om uit te kiezen. De tabel bevat kolommen en rijen. Het aantal zichtbare rijen kan worden aangepast. <sup>(2)</sup> Het totaal aantal rijen wordt onder de tabel weergegeven. <sup>(3)</sup> Als de gegevens niet op één scherm passen wordt deze op meerdere schermen weergegeven. U kunt bladeren door de schermen met behulp van de knoppen rechtsonder de tabel. <sup>(4)</sup>

Met de **Export** knop <sup>•</sup> kunt u de gegevens van het scherm exporteren naar een CSV-bestand. Met de **Print** knop <sup>•</sup> maakt u een PDF met deze gegevens.

# Kolommen

U kunt de getoonde kolommen van elk tabel-scherm aanpassen naar uw eigen wensen.

Klik hiervoor op het tandwiel <sup>1</sup> Dat zichtbaar is rechts van de laatste kolom.

U kunt kolommen toevoegen door deze aan te vinken of door ze direct naar de gewenste positie te slepen.

U verwijdert een kolom door deze uit te vinken. 🤒

Verander de volgorde van kolommen door deze naar de juiste positie te slepen.

Klik op **Toepassen** en het nieuwe geconfigureerde scherm zal getoond worden.

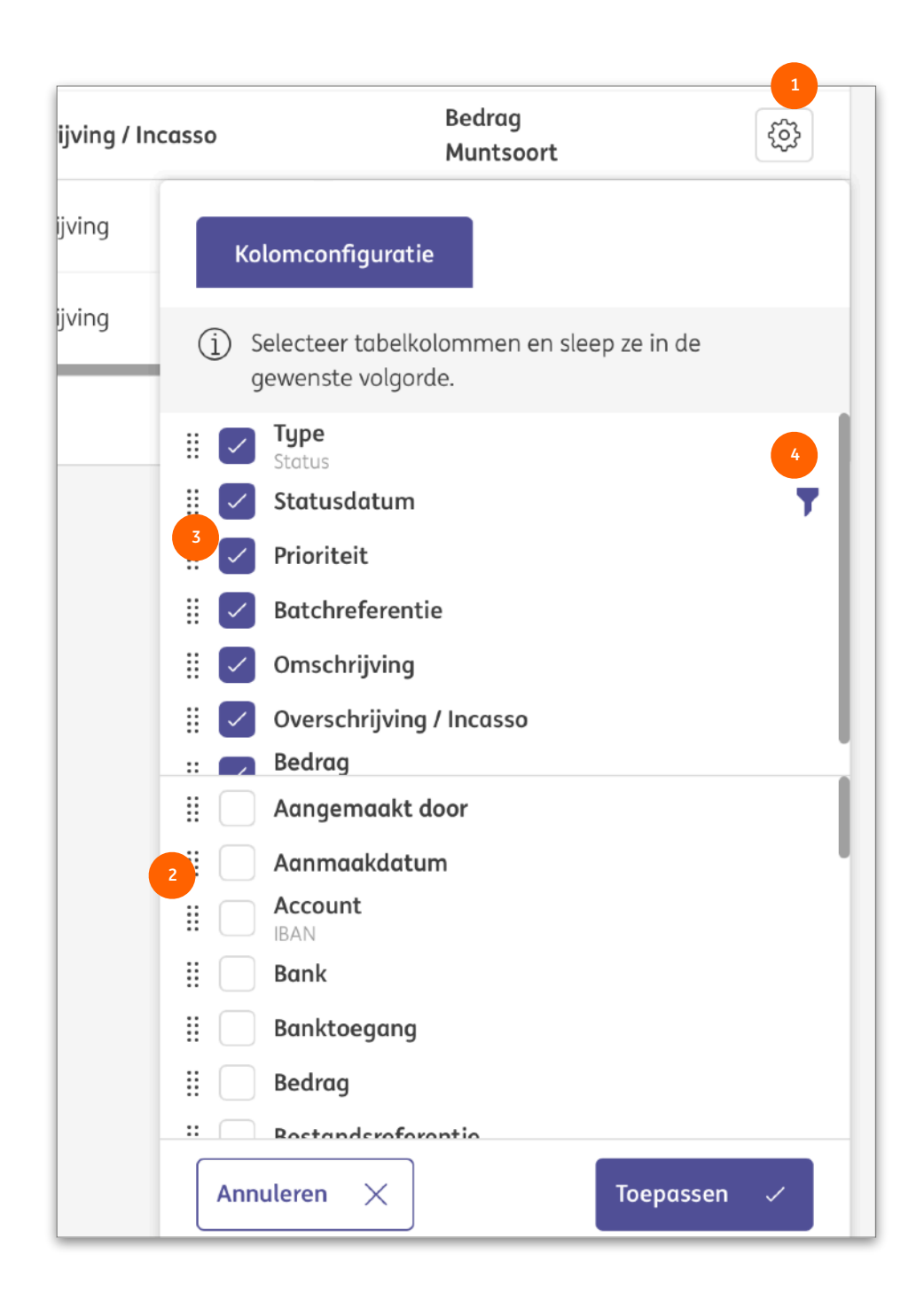

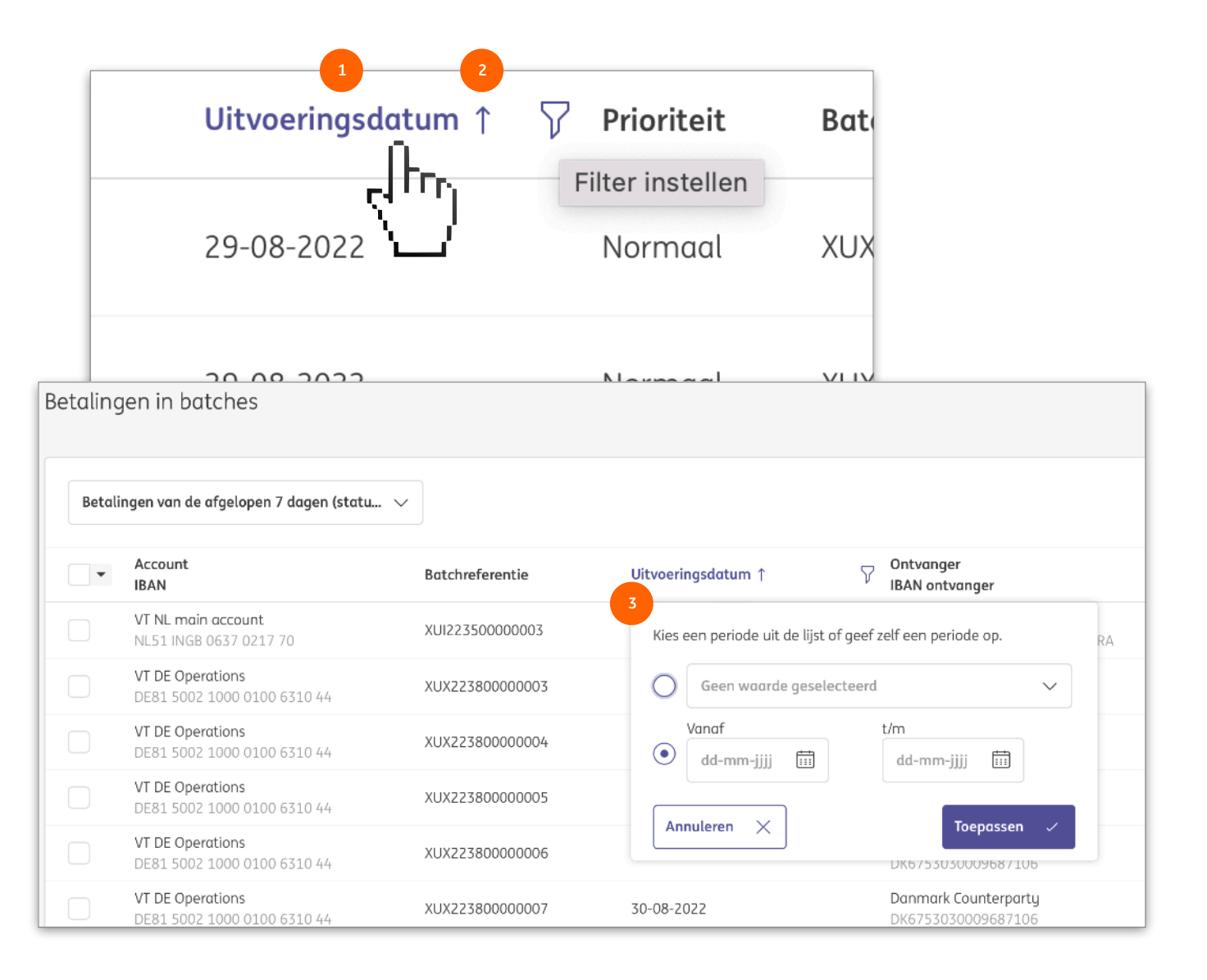

# Sorteren & filteren

De gegevens in een tabel kunnen worden gesorteerd door het klikken op de naam van de kolom <sup>1</sup>. Nogmaals klikken wijzigt de sorteerrichting. Deze wordt met een pijltje aangegeven.<sup>2</sup>

Als u met uw muis over een kolomnaam beweegt wordt een filtersymbool zichtbaar. Als u hierop klikt wordt er een filter-venster geopend. De inhoud van dit venster is afhankelijk van het soort gegevens waarop u filtert. Stel een filter in en klik op **Toepassen**.

Als u een kolom waarop een filter zit verwijdert van het scherm, zal de filter gewoon actief blijven. Dit kunt u zien aan het filtersymbool in het kolom-overzicht. Zie hiervoor op de vorige pagina.

Bij tekstfilter is het \* symbool als plaatshouder te gebruiken. In dit voorbeeld <sup>9</sup> worden alle items die het woord "Periodic" gevolgd door tekst waarin "IBAN" voorkomt weergegeven in het filter-resultaat.

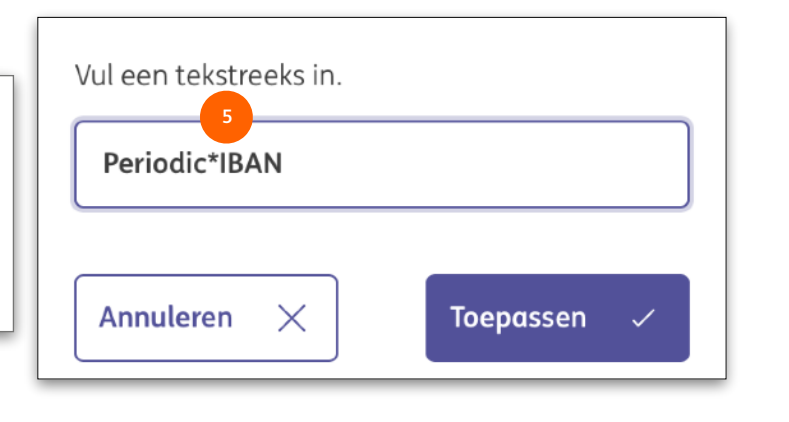

# Weergaven

Na het aanpassen van een tabel door te sorteren, kolommen aan te passen of te filteren verschijnen er twee nieuwe symbolen. <sup>1</sup> Klik op de pijl om alle wijzigingen ongedaan te maken. Klik op de diskette om de aangepaste weergave op te slaan.

Door het opslaan van een aangepaste weergave blijft deze bewaard als u het scherm verlaat.

Het weergave-type <sup>•</sup> bepaalt welke gebruikers de weergave kunnen gebruiken. Een **Persoonlijke weergave** is alleen voor u zichtbaar. Een **Klant weergave** is ook zichtbaar voor al uw collega's.

Vink **Opslaan als standaardwaarde** <sup>•</sup> aan als u de pagina altijd met deze weergave wilt openen.

Betalingen van de afgelopen 7 dagen (statusd

Betalingen van de afgelopen 7 dagen

DE81 5002 1000 0100 6310 44

|                                         |            | Betali  | ingen van de a              | fgelopen 7 dagen (sta      | tu V 🖺 🕤        |                    |
|-----------------------------------------|------------|---------|-----------------------------|----------------------------|-----------------|--------------------|
| oor te sorteren,<br>eren verschijnen er |            | •       | Account<br>IBAN             |                            | Batchreferentie | Uitvoeringsdatum 🕽 |
| de pijl om alle<br>lik op do diskotto o |            |         | VT AT Accou<br>AT86 1936 0  | <b>nt</b><br>004 5437 7725 | XUX22380000002  | 09-09-2022         |
| an.                                     | /111       |         | VT AT Accou<br>AT86 1936 0  | nt<br>004 5437 7725        | XUX22380000001  | 08-09-2022         |
| aste weergave blijfi                    | t          |         | VT AT Accou<br>AT86 1936 0  | <b>nt</b><br>004 5437 7725 | XUX22350000001  | 06-09-2022         |
| laat.                                   |            |         | VT BE Invest<br>BE41 3101 6 | ments<br>105 1210          | XUI22350000001  | 06-09-2022         |
| ke gebruikers de<br>Persoonlijke        | Weergave   | e aanmo | ıken                        |                            |                 |                    |
| r. Een <b>Klant</b><br>uw collega's.    | Type *     |         | 2                           | Persoonlijke weer          | gave            | ~                  |
| e ³ aan als u de                        | Weergave * | *       |                             | Gesorteerd op dat          | um              |                    |
| ilt openen.                             |            |         | 3                           | Opslaan als sta            | ndaardwaarde    |                    |
|                                         |            |         |                             |                            |                 |                    |
| Batchreferentie                         | Annuleren  | ×       |                             |                            |                 | Opslaan 🗒          |
|                                         |            |         |                             |                            |                 |                    |

Betalingen in batches

 XUI22350000003

 Wilt u een weergave aanpassen of verwijderen? Klik

 XUX223

 dan op Weergave beheren

 selectie-lijst.

Urgente betalingen

Alle betalingen

(statusdatum)

Overschrijvingen

Incasso's

63

Weergaven beheren

XUX223800000005

XUX223

#### Uitloggen InsideBusiness Payments ര ы© ? $\equiv$ $\bowtie$ ПФ Batchdetails: UHI51010000001 Exporteren Afdrukken ŵ \_ Batch-gegevens Batchreferentie UHI51010000001 :0: Product UHI (HU - Enkele directe binnenlandse overboeking) Banktoegang ING HU Betalingscategorie Standard 8 Bestandsreferentie Referentie importbestand Betalingsgroep-referentie ß Status (i) Status Gereed voor autorisatie Statusdatum 11-04-2025 10:20:49 Al Capone Aangemaakt door Aanmaakdatum 11-04-2025 10:20:49 11-04-2025 Uitvoeringsdatum Handmatig aangepast Ja \_ Totalen Aantal credit transacties 1 0 Aantal debet transacties Totaal aantal batches 1 Totaal creditbedrag 1,00 0,00 Totaal debetbedrag Valuta HUF (Hongarije Forint) Controlegetal (bedrag) 1,00 Hoogste bedrag HUF (Hongarije Forint) 1,00 < 1 2 3 4 5 ... 13 > Navigeren binnen de lijst van betalingen en batches: Annuleren $\times$ Opslaan B Uitvoeringsdatum wijzigen Meer acties

# Detail scherm

InsideBusiness Payments bestaat uit detail-schermen en tabel-schermen. Er zijn een aantal algemene principes die in acht moet nemen bij het werken met deze schermen.

Een detail scherm toont de details van één regel uit een tabel scherm.

Met de **Print** knop <sup>1</sup> maakt u een PDF met deze gegevens aan.

Sommige informatie is verborgen, maar kan zichtbaar gemaakt worden door op + <sup>2</sup> te klikken.

De navigatie knoppen <sup>3</sup> onderaan het scherm kunt u gebruiken om door detailschermen van items uit de onderliggende tabel te navigeren..

# Het adresboek

| InsideBusines                 | s Payments                       | 5                                 |                              |                                       |                          | Sluit                           |
|-------------------------------|----------------------------------|-----------------------------------|------------------------------|---------------------------------------|--------------------------|---------------------------------|
| Betalen /<br>Adresboek        |                                  |                                   |                              |                                       | 3<br>Exporter            | en 🗸 Afdrukken                  |
| Adresboek                     |                                  |                                   |                              | _                                     | 1                        |                                 |
| Alle wederpart                | tijen                            |                                   | ~                            | w                                     | ederpartij aanmaken      | Verwijderen<br>2<br>Meer acties |
| ✓ Weder                       | partij ↑                         | Gebruikt<br>door                  | Gebruikt<br>als              | Land                                  | Naam in<br>betaling      | Plaats हिंदु                    |
| Albanie<br>Counte             | a<br>erparty                     | Alle bedrijven                    | Crediteur en<br>debiteur     | Albanië                               | Albania<br>Counterparty  | Tirana                          |
| Americ<br>Counte              | can<br>erparty                   | Alle bedrijven                    | Crediteur en<br>debiteur     | Verenigde Staten                      | ARNOLD<br>SCHWARZENEGGER | LOS<br>ANGELES                  |
| Andorr<br>Counte              | ra<br>erparty                    | Alle bedrijven                    | Crediteur en<br>debiteur     | Andorra                               | Andorra<br>Counterparty  | Andorra La<br>Vella             |
| AT Tax                        | office                           | Alle bedrijven                    | Crediteur en<br>debiteur     | Oostenrijk                            | AT BENEFICIARY           | WIEN                            |
| <b>15</b> van <b>75</b> items |                                  |                                   | Aa                           | ntal per pagina 1                     | 5 🗸 🤇 1                  | 2 3 4 5 >                       |
| CSV installingen              | In <b>Voo</b><br>u het<br>gebrui | <b>rkeuren</b><br>veldsche<br>ikt | n -> <b>Alge</b><br>eidingst | e <mark>mene ins</mark><br>eken dat ( | stellingen               | electeer selecteer              |
| cov-Instellingen              |                                  |                                   |                              |                                       |                          |                                 |
| Veldscheidingsteken v         | oor CSV *                        | Komme                             | a                            |                                       |                          | $\sim$                          |

U kunt het adresboek gebruiken om informatie over uw crediteuren en debiteuren vast te leggen. In InsideBusiness Payments noemen we hen de wederpartijen.

Het adresboek is zichtbaar voor alle gebruikers die betalingen aan mogen maken. Gebruikers waaraan het profiel **Onderhouden wederpartijen** is toegewezen zijn bevoegd om wijzigingen in het adresboek aan te brengen.

Om een nieuwe wederpartij aan te maken klikt up op de **Wederpartij aanmaken** <sup>(1)</sup> knop.

Het is ook mogelijk om wederpartijen te importeren met een CSV-bestand. Klik hiervoor op **Meer acties** -> **Importeren.** Om een voorbeeld van het importbestand te krijgen maakt u eerst een wederpartij aan en klikt vervolgens op **Exporteren** -> **Wederpartijen downloaden**. Zie de bijlage voor een beschrijving van de velden.

| Ontva | nger: Albania Cour                                              | nterparty → N     | Modificatie | es in het ad | lresboek       | Exporteren 🖾 Afdrukke        | en 🖻 |
|-------|-----------------------------------------------------------------|-------------------|-------------|--------------|----------------|------------------------------|------|
| Ontv  | Ontvanger: Albania Counterparty → Modificaties in het adresboek |                   |             |              |                |                              |      |
| Alle  | e aanpassingen                                                  | ~                 |             |              |                |                              |      |
| •     | Aanpassingsdatum ↓                                              | Aangepast<br>door | Actie       | Veld         | Oude<br>waarde | Nieuwe waarde                | {¢}  |
|       | 23-08-2022 6:22:57                                              | Demo User         | Aanmaken    | Rekeningnaam |                | AL6020511038370009CLTJCFEURA |      |
|       | 23-08-2022 6:22:57                                              | Demo User         | Aanmaken    | Wederpartij  |                | Albania Counterparty         |      |
| 2 van | 2 items                                                         |                   |             |              | Aantal         | per pagina 15 🗸 1            | >    |

| =       | InsideB  | usiness Payments              |                                |                       |                   |             | 8 1                       | MQ (          |                      | ?     | Uitloggen |
|---------|----------|-------------------------------|--------------------------------|-----------------------|-------------------|-------------|---------------------------|---------------|----------------------|-------|-----------|
| ШŌ      | Modifico | aties in het adresbo          | bek                            |                       |                   |             |                           | Exporter      | en 📳                 | Afdru | ıkken 🖹   |
| ☆       | Modific  | aties in het adresboek        |                                |                       |                   |             |                           |               |                      |       |           |
| <u></u> | Alle m   | odificaties                   | $\sim$                         |                       |                   |             |                           |               |                      |       |           |
| 8       | •        | Modificatiedatum $\downarrow$ | Ontvanger                      | Gemodificeerd<br>door | Actie             | Veld        | Oude<br>waarde            | Nie<br>waa    | uwe<br>arde          |       | ŝ         |
| 오       |          | 13-04-2025 15:13:27           | UK BENEFICIARY                 | Al Capone             | Modificeren       | Vervaldatum | 2025-10-10<br>15:10:44.38 | 202<br>2 15:1 | 5-10-10<br>13:27.491 |       |           |
| í       |          | 13-04-2025 15:13:27           | UK BENEFICIARY                 | Al Capone             | Modificeren       | Statusdatum | 2025-04-13<br>15:10:44.38 | 202<br>2 15:1 | 5-04-13<br>13:27.491 |       |           |
|         |          | 13-04-2025 15:13:26           | Great Brittain<br>Counterparty | Al Capone             | Modificeren       | Vervaldatum | 2025-10-10<br>15:10:44.35 | 202<br>4 15:1 | 5-10-10<br>13:26.869 | I     |           |
|         |          | 13-04-2025 15:13:26           | Great Brittain<br>Counterparty | Al Capone             | Modificeren       | Statusdatum | 2025-04-13<br>15:10:44.35 | 202<br>4 15:1 | 5-04-13<br>13:26.869 |       |           |
|         |          | 13-04-2025 15:13:26           | GB BENEFICIARY                 | Al Capone             | Modificeren       | Vervaldatum | 2025-10-10<br>15:10:44.32 | 202<br>3 15:1 | 5-10-10<br>13:26.807 | 1     |           |
|         | 5 van 10 | 87 items                      |                                | Å                     | Aantal per pagina | 5 ~         | < 1                       | 2 3           | 4 5                  | 21    | .8 >      |
|         |          |                               |                                |                       |                   |             |                           |               |                      |       |           |

# Bekijk modificaties

Als u wilt weten wat er is aangepast in het adresboek en door wie dan kunt u de adresboek modificaties bekijken.

U kunt de modificaties van een enkel wederpartij bekijken • door to het wederpartij detail scherm te klikken op **Meer acties** -> **Bekijk modificaties**.

Als de naam van de wederpartij is gewijzigd of als de wederpartij is verwijderd kunt u de wijziging wellicht beter vinden op het totaaloverzicht met adresboekwijzigingen. <sup>3</sup> U komt hier door op het adresboekscherm te klikken op **Meer acties** -> **Bekijk modificaties**.

# Betalingen

Met InsideBusiness payments kunt u betalingen en incasso's aanmaken in verschillende lokale en internationale formaten.

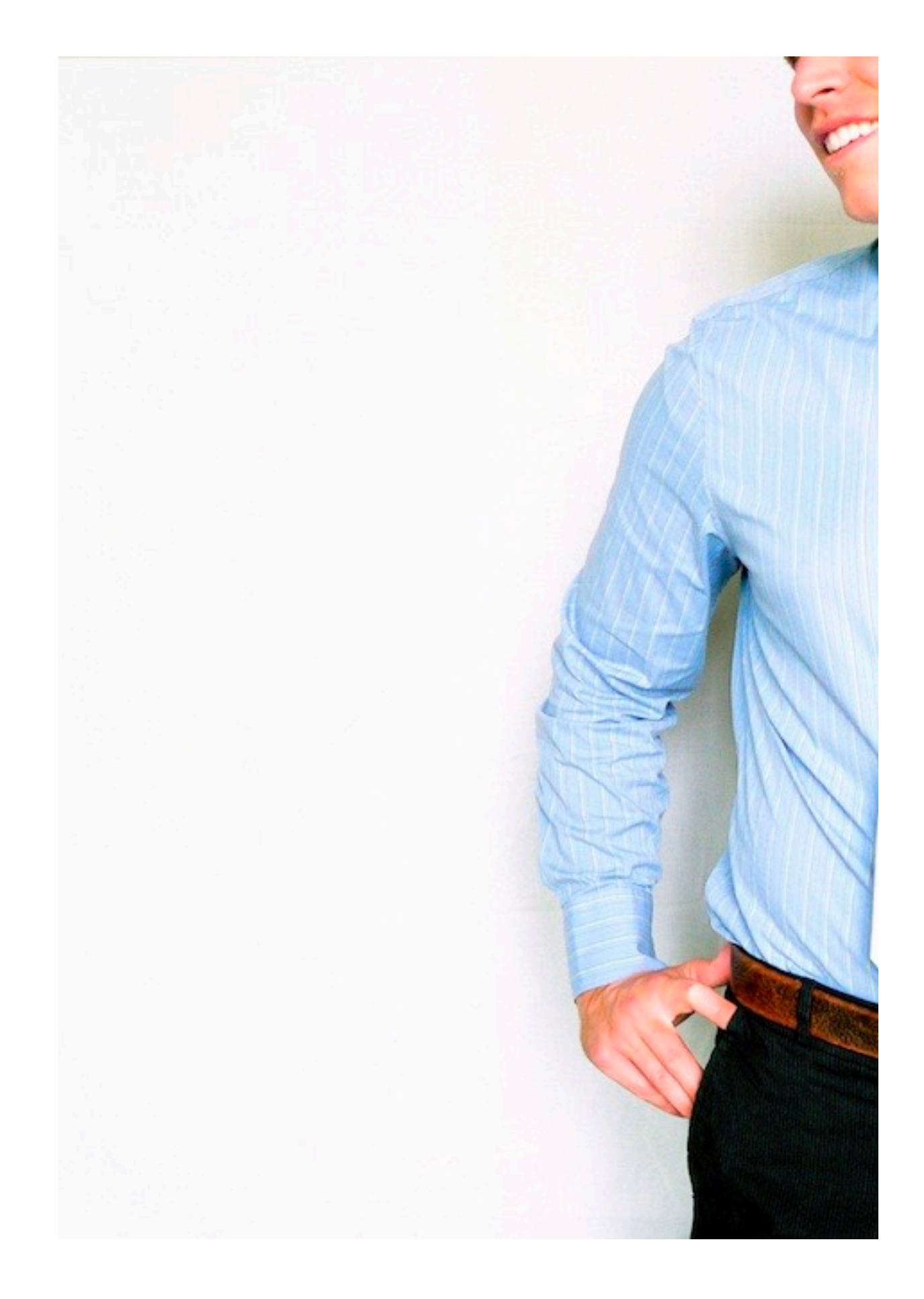

| Overschrijving aanmaken      |                          |               |         |                                   |
|------------------------------|--------------------------|---------------|---------|-----------------------------------|
| Template                     |                          |               |         |                                   |
| Template (optioneel)         | Geen waarde geselecteerd |               |         | ~                                 |
| Opdrachtgever en begunstigde |                          |               |         |                                   |
| Opdrachtgever * 7            | Selecteer                |               |         | ~ Q                               |
| Begunstigde *                | Selecteer                |               |         | <ul><li>4</li><li>√ Q +</li></ul> |
| Betalingsdetails             |                          |               |         |                                   |
| Mededeling begunstigde       | 5                        |               |         |                                   |
|                              |                          |               |         | 140/140 tekens, 1/1 regels        |
| Prioriteit *                 | Normaal                  |               |         | ~                                 |
| Uitvoeringsdatum *           | 26-08-2022               |               |         |                                   |
| Valuta * / Bedrag *          | EUR (Euro)               | ~             |         |                                   |
| Annuleren 🗙                  |                          | Autoriseren 🗐 | Opslaan | Meer acties                       |

De overschrijving wordt op de uitvoeringsdatum bij ING geboekt. De boekdatum van de bijschrijving hangt af van product, land, valuta en begunstigde bank. Boekdatum en valutadatum moeten bankdagen zijn en kunnen verschillend zijn. Voor meer informatie bezoek <u>Payment</u> <u>cut-off times</u> en <u>International bank holidays</u> voor meer informatie over verwachte verwerkingstijden.

#### Handmatige overschrijving

Om handmatig een overschrijving aan te maken gaat u naar **Betalen** -> **Aanmaken** en selecteert u het type betaling dat u aan wilt maken.

In deze handleiding nemen we de reguliere overschrijving als voorbeeld. Instructies voor specifieke betaaltypes vindt u <u>hier</u>.

Als u eenmaal een betaling heeft aangemaakt kunt u deze opslaan als template. heeft u dat gedaan dan kunt u die template hier selecteren.

Selecteer de opdracht-rekening. <sup>2</sup> Alleen rekeningen die geschikt zijn voor het type betaling en waar u voor bevoegd bent worden getoond.

Selecteer de begunstigde rekening. <sup>3</sup> De 50 meest gebruikten worden getoond. Wilt u een andere selecteren klik dan op het vergrootglas. <sup>4</sup> Indien u bevoegd bent om het adresboek te onderhouden kunt u bij het aanmaken van een overschrijving ook op het + symbool <sup>4</sup> klikken om handmatig een begunstigde rekening in te voeren.

De mededeling begunstigde <sup>9</sup> wordt op het rekeningafschrift getoond. Selecteer de prioriteit, uitvoeringsdatum en valuta en voer het bedrag in.

InsideBusiness payments bepaalt het product-type en toont u de product specifieke velden.

Verplichte velden worden met een \* naast de naam aangegeven.

# Opdrachtgever

De gegevens van de opdrachtgever worden uit de administratie van InsideBusiness Payments gehaald.

De Uiteindelijke debiteur velden • kunnen worden gebruikt om de echte bron van de betaling aan te geven. Dit is bijvoorbeeld handig als u als service bureau uit naam van derden facturen betaalt. De Uiteindelijke debiteur zal bij de ontvanger op het afschrift worden getoond.

| =   | InsideBusiness Payments |                                                                                        | 8     | ШĞ    | ? Uitloggen |
|-----|-------------------------|----------------------------------------------------------------------------------------|-------|-------|-------------|
| ШŌ  | Opdrachtgever *         | Virtual trading                                                                        |       |       | ~ Q         |
| ☆   |                         | AT475700021011130470/EUR<br>AT47 5700 0210 1113 0470<br>Laatst beschikbaar valutasaldo |       |       | EUR 0,00    |
|     | Naam in betaling        | FAT Test Customer                                                                      |       |       |             |
|     | Adres                   | Haaksbergweg 4                                                                         |       |       |             |
| 2   |                         | Gebouw 1                                                                               |       |       |             |
|     |                         | Vleugel C                                                                              |       |       |             |
| (1) | Postcode / Woonplaats   | 1101 BX                                                                                | Amste | erdam |             |
|     | Land                    | Nederland (NL)                                                                         |       |       |             |
|     | Rekeningnummer          | 21011130470                                                                            |       |       |             |
|     | IBAN                    | AT47 5700 0210 1113 0470                                                               |       |       |             |
|     | BIC                     | INGBATWWXXX                                                                            |       |       |             |
|     | Bankcode                | 57000                                                                                  |       |       |             |
|     | Land                    | Oostenrijk (AT)                                                                        |       |       |             |
|     | Valuta                  | EUR (Euro)                                                                             |       |       |             |
|     | Uiteindelijke debiteur  |                                                                                        |       |       |             |
|     |                         |                                                                                        |       |       |             |

# Begunstigde

De begunstigde details worden uit het adresboek gehad of handmatig ingevuld.

Voor sommige betaalproducten zoals Internationale betalingen, is Adres en Plaats verplicht

| =           | InsideBusiness Payments |                                                                   | 8      | ul@ | ?      |   | Uitlog | jen |
|-------------|-------------------------|-------------------------------------------------------------------|--------|-----|--------|---|--------|-----|
| UIQ         | Begunstigde *           | Albania Counterparty                                              |        |     | $\sim$ | Q | +      |     |
|             |                         | AL6020511038370009CLTJCFEUR<br>AL60 2051 1038 3700 09CL TJCF EURA |        |     |        |   |        |     |
| <u>[:•:</u> | Naam in betaling        | Albania Counterparty                                              |        |     |        |   |        |     |
|             | Adres *                 | P.O. Box 2                                                        |        |     |        |   |        |     |
| 2           |                         |                                                                   |        |     |        |   |        |     |
|             | Postcode / Woonplaats * | 12345                                                             | Tirana |     |        |   |        |     |
|             | Land                    | Albanië (AL)                                                      |        |     |        |   |        |     |
|             | Rekeningnummer          | 370009CLTJCFEURA                                                  |        |     |        |   |        |     |
|             | BBAN                    | 20511038370009CLTJCFEURA                                          |        |     |        |   |        |     |
|             | IBAN                    | AL60 2051 1038 3700 09CL TJCF EURA                                |        |     |        |   |        |     |
|             | BIC                     | NCBAALTX                                                          |        |     |        |   |        |     |
|             | Clearingsysteem         |                                                                   |        |     |        |   | $\sim$ |     |
|             | Bankcode                | 20511038                                                          |        |     |        |   |        |     |
|             | Bank                    |                                                                   |        |     |        |   |        |     |
|             |                         |                                                                   |        |     |        |   |        |     |
|             | Bankadres               |                                                                   |        |     |        |   |        |     |
|             |                         |                                                                   |        |     |        |   |        |     |
|             | Land                    | Albanië (AL)                                                      |        |     |        |   |        |     |

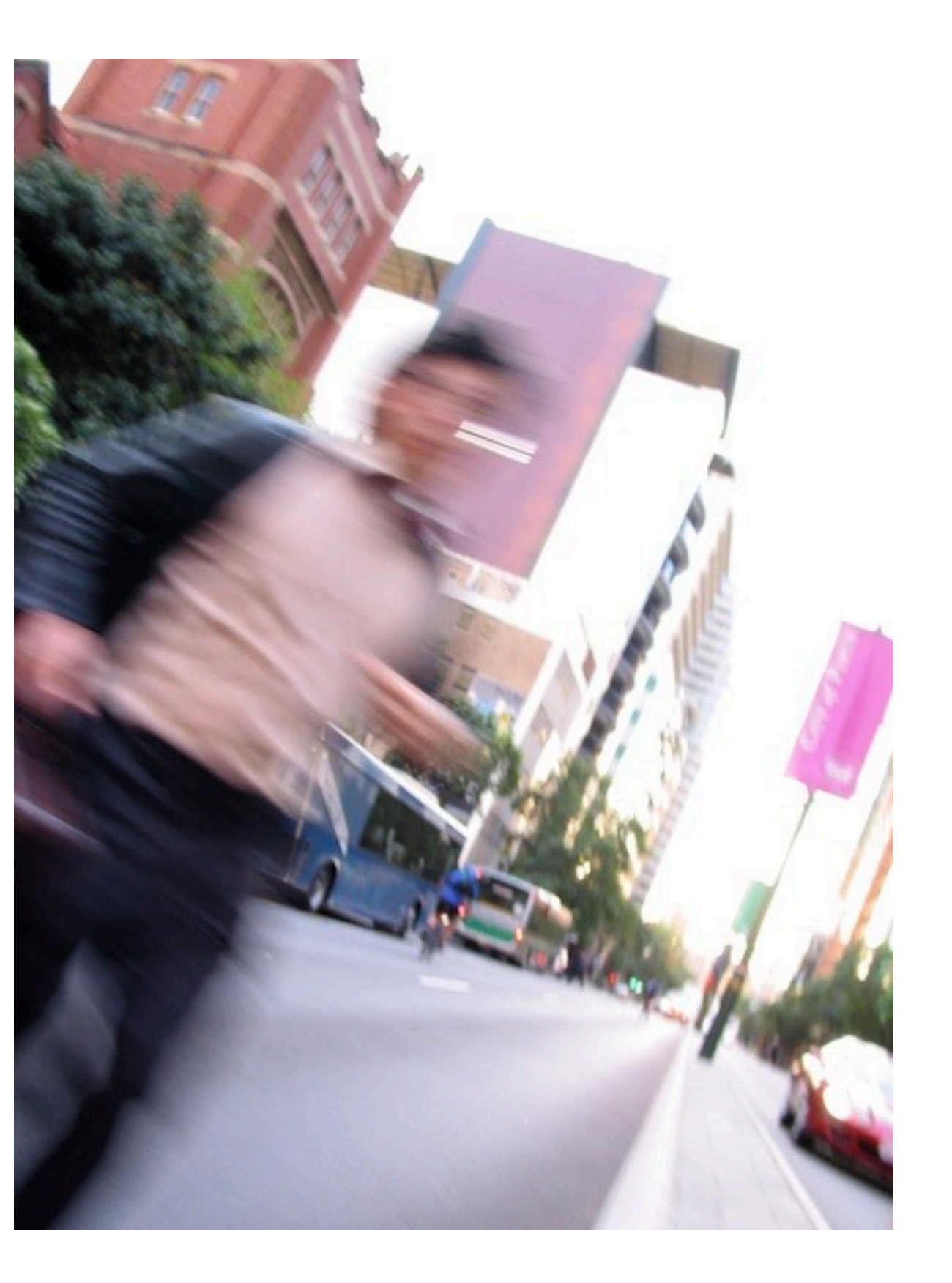

# Prioriteit

In de sectie **Betalingsdetails** kunt u de **prioriteit** van de betaling selecteren. De beschikbare opties zijn afhankelijk van het land het betaalproduct.

| Normaal             | Betaling zonder verdere instructie.                                                                                       | Beschikbaar voor de meeste<br>betaalproducten.                                                                                      |
|---------------------|----------------------------------------------------------------------------------------------------|----------------------------------------------------------------------------------------------------|
| Instant             | Deze betaling wordt binnen<br>enkele seconden volledig<br>verwerkt en gecleared.                                          | Beschikbaar voor SEPA en<br>enkele binnenlandse<br>betalingen naar<br>aangesloten banken.<br>Instant payments kennen<br>een limiet. |
| Treasury<br>Payment | Betaling wordt verwerkt<br>door Real time clearing<br>engine zoals target2, sorbet<br>etc.                                | Beschikbaar voor SEPA<br>betalingen en enkele<br>domestiek betaalproducten.                                                         |
| Spoed               | Afhankelijk van<br>betaalproduct wordt<br>betaling gesetteld op zelfde<br>dag of verwerkt op Real time<br>clearing engine | Vaak beschikbaar voor<br>SEPA, binnenlandse en<br>internationale betalingen.                                                        |

#### Nadere betalingsdetails

De inhoud van de sectie **Nadere betalingsdetails** hangt sterk af van het gekozen betaalproduct. Standaard zijn slechts een paar velden zichtbaar. Na klikken op de **Uitgebreide modus** (1) knop worden all velden getoond.

Het **Referentie** wordt gebruikt om het EndToEnd-ID vast te leggen. De waarde van dit veld wordt met de betaling meegestuurd en op het rekeningafschrift getoond.

In het veld **Betalingskenmerk** vult u de gestructureerde mededeling begunstigde in. De codering van de ingevulde waarde moet voldoen aan ISO 11649, het Nederlandse betalingskenmerk of het Belgische BBA.

Selecteer **Businesstype** • CBBF als het doel van de betaling capital building is.

Het veld **Categorie Businesstype** <sup>(3)</sup> kunt u gebruiken om aan te geven dat het een intra company betaling is (code INTC) of een Salaris betaling(code SALA). Een multi batch met code SALA zal zo verwerkt worden dat de betaling bij alle ontvangers op hetzelfde moment binnen is.

| Nadere betalingsdetails  |                                   |                 |                   |
|--------------------------|-----------------------------------|-----------------|-------------------|
|                          |                                   | Regulaire modus | Uitgebreide modus |
| Betalings ID             | WEB22380000023                    |                 |                   |
| Referentie 2             |                                   |                 |                   |
| Betalingskenmerk         |                                   |                 |                   |
| Businesstype             | Geen waarde geselecteerd          |                 | ~                 |
| Categorie businesstype 5 | Geen waarde geselecteerd          |                 | ~                 |
| Betalingsclassificatie   |                                   |                 |                   |
| Land van uitvoering      | Oostenrijk (AT)                   |                 |                   |
| Producttype *            | Europese overschrijving           |                 | $\sim$            |
| Boekingstype *           | Losse posten op rekeningafschrift |                 | $\sim$            |

Het veld **Boekingstype** <sup>9</sup> geeft aan hoe de betaling op het rekeningafschrift verschijnt.

**Losse posten op rekeningafschrift** betekent dat elke betaling als losse post wordt gerapporteerd. Zelfs als het een batch met betalingen is.

**Totaalbedrag op rekeningafschrift** betekent dat een batch met dergelijke betalingen als één totaalregel wordt gerapporteerd op het rekeningafschrift.

#### Meer nadere betalingsdetails

Ingeval van een internationale betaling zijn er meer nadere betalingsdetails.

Als het transactiebedrag afwijkt van de rekeningvaluta wordt het bedrag in de rekeningvaluta hier weergegeven.

Als er speciale instructies voor de bank zijn kunnen die hier <sup>2</sup> of hier <sup>9</sup> worden opgegeven.

Bij **Verdeling van de kosten** <sup>(3)</sup> geeft u aan hoe de kosten die samenhangen met de betaling verdeeld moeten worden. Alleen de toegestane waarden worden getoond. Opties zijn: **Delen**, **Begunstigde**, **Opdrachtgever**.

Als de betaling via een intermediaire bank moet lopen kan de BIC van die bank hier worden opgegeven.

Op de <u>ING website</u> vindt u aanvullende eisen die in aanmerking moeten worden genomen bij het aanmaken van internationale betalingen naar enkele specifieke landen.

| i laacie betainigoactano                               |   |                          |                 |                   |
|--------------------------------------------------------|---|--------------------------|-----------------|-------------------|
|                                                        |   |                          | Regulaire modus | Uitgebreide modus |
| Bedrag in valuta van de rekening,<br>indicatieve koers | 1 | 110,27 EUR (Euro)        |                 |                   |
| Betalings ID                                           |   | WEB22380000023           |                 |                   |
| Referentie                                             |   |                          |                 |                   |
| Betalingskenmerk                                       |   |                          |                 |                   |
| Categorie businesstype                                 |   | Geen waarde geselecteerd |                 | ~                 |
| Mededeling bank debiteur                               | 2 |                          |                 |                   |
| Verdeling van de kosten                                | 3 | Delen                    |                 | ~                 |
| Intermediair                                           |   |                          |                 |                   |
| BIC                                                    | 4 |                          |                 | Q                 |
| Bericht voor de ontvanger                              |   |                          |                 |                   |
| Mededeling bank crediteur                              | 5 |                          |                 |                   |
| Faxnotificatie                                         | 6 | Nee                      |                 | ~                 |

Nadara batalinas datails

Als een faxnotificatie verstuurd moet worden als de betaling afgerond is kan dat hier worden aangegeven. <sup>(6)</sup> Voor Nederlandse ING rekening verstuurt ING de fax. In alle andere gevallen zal het faxnummer met de betaling mee worden gestuurd in de MT103.

### Openstaande betalingen

#### Na het aanmaken of importeren van een betaling of batch is deze zichtbaar op het Openstaande betalingen scherm.

Het Openstaande betalingen scherm <sup>1</sup> bereikt u via **Betalen** -> **Openstaande betalingen**. Hier beheert u alle betalingen en batches totdat ze in uitvoering zijn.

 $\equiv$ 

щŌ

ಬ

8

L

í

Zolang een betaling of batch op het Openstaande betalingen scherm zichtbaar is kunt u er nog van alles mee doen. U kunt de details blijken en aanpassen, <sup>2</sup> u kunt de betaling autoriseren<sup>3</sup>, samenvoegen in batches of verwijderen (zie volgende pagina voor een overzicht van alle acties).

Een uitleg van alles statussen vindt u in de Bijlage.

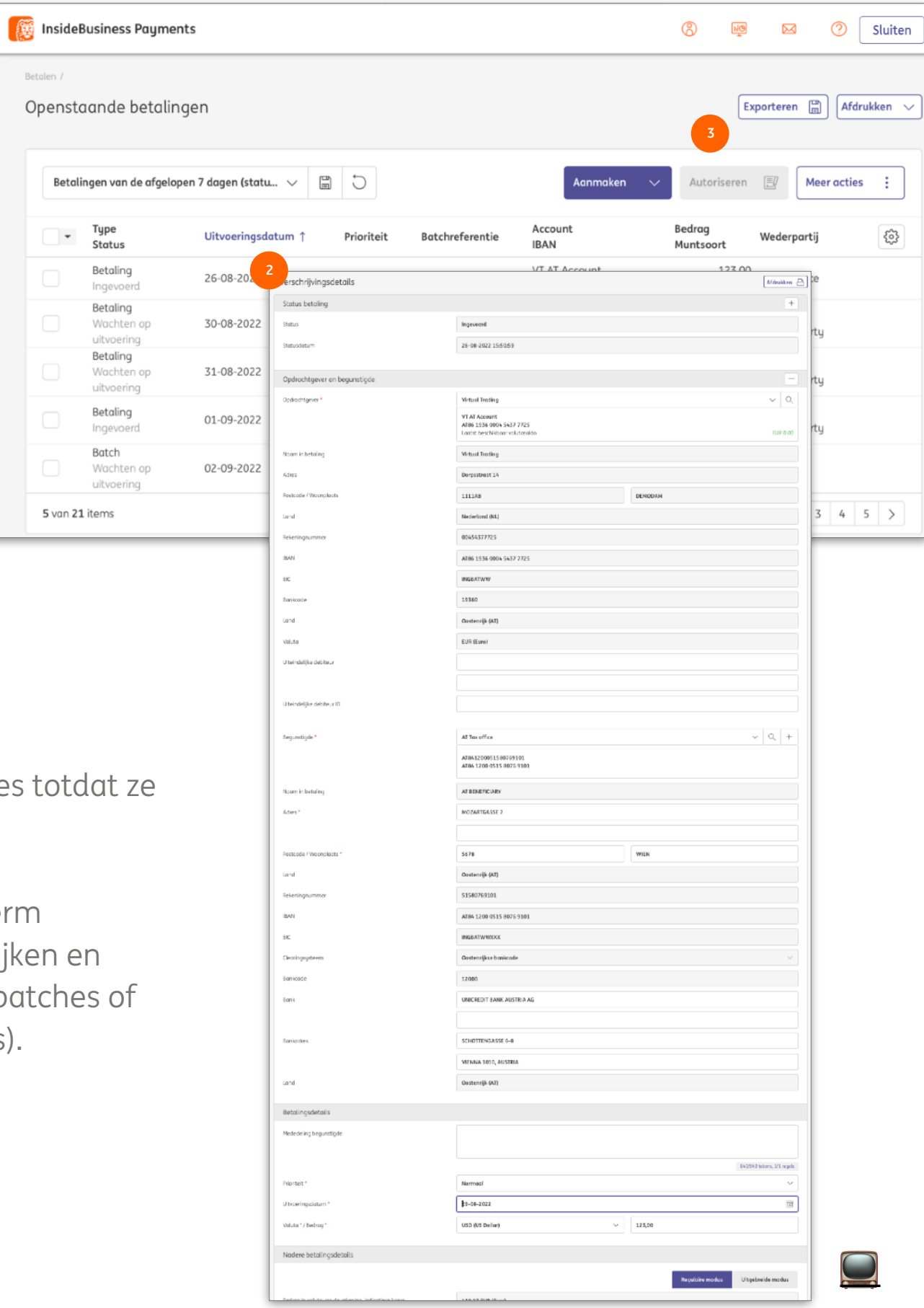

## Meer acties

De Meer acties knop • bevat acties die je uit kunt voeren op geselecteerde Betalingen <sup>2</sup>, Batches <sup>3</sup> of beide.

Of een actie is toegestaan hangt af van het type en van de status van het geselecteerde item. Voor sommige acties is een specifieke permissie nodig. Deze worden in onderstaande tabel weergegeven. De permissie om transacties te bekijken is altijd nodig.

| Actie                   | Voor type | Voor status                                   | Benodigde permissie                        |
|-------------------------|-----------|-----------------------------------------------|--------------------------------------------|
| Batch ontbinden         | Batch     | Alle statussen                                | Tekenpermissie                             |
| Verwijderen             | Payment   | Ingevoerd                                     | Betalingen verwijderen                     |
| Afkeuren                | Batch     | Gereed voor autorisatie                       | Betalingen verwijderen                     |
|                         | Batch     | Alle statussen na Gereed<br>voor autorisatie. | Betalingen verwijderen &<br>Tekenpermissie |
| Omschrijving toevoegen  | Batch     | Gereed voor autorisatie                       | -                                          |
|                         | Batch     | Gedeeltelijk geautoriseerd                    | -                                          |
| Wijzig uitvoeringsdatum | Payment   | Ingevoerd                                     | -                                          |
|                         | Batch     | Gereed voor autorisatie                       | Tekenpermissie                             |
|                         | Batch     | Gereed voor autorisatie                       | Tekenpermissie                             |
| Handtekening intrekken  | Payment   | Gedeeltelijk geautoriseerd                    | Tekenpermissie                             |
|                         | Batch     | Gedeeltelijk geautoriseerd                    | Tekenpermissie                             |

|                 |                             |                            |        |                                           |                | ]                       |
|-----------------|-----------------------------|----------------------------|--------|-------------------------------------------|----------------|-------------------------|
|                 |                             |                            | Aann   | naken 🗸 A                                 | utoriseren 🗾   | Meer acties             |
| ,               | Wederpartij                 | IBAN wederpartij           |        | Mededeling<br>begunstigde                 | Aanmaakdat     | Batch ontbinden         |
| 00 I<br>Ur (    | Netherlands<br>Counterparty | NL41 INGB 0751 121         | 8 86   |                                           | 14-03-2023 1   | Verwijderen<br>Afkeuren |
| 00 /            | American<br>Counterparty    |                            |        | Charges booking<br>23/03/14               | 14-03-2023 0   | Omschrijving toevoege   |
| 00 /            | American<br>Counterparty    |                            |        | Charges booking<br>23/03/07               | 07-03-2023 0   | Wijzig uitvoeringsdatu  |
| <b>)0</b><br>JR | Spain Counterparty          | ES48 0075 3496 620<br>5122 | 6 0142 | Monthly rent 03/23                        | 3 01-03-2023 0 | Handtekening intrekke   |
| 00 /<br>SD (    | American<br>Counterparty    |                            |        | Charges booking<br>23/02/28               | 28-02-2023 0   | 10:03                   |
| 00 /<br>SD (    | American<br>Counterparty    |                            |        | Type<br>Status                            | Uit            | voeringsdatum           |
| Jde             | permissie                   | (                          |        | Betaling<br>Ingevoerd                     | 14-            | 03-2023                 |
| rm              | nissie                      |                            |        | <b>Betaling</b><br>Ingevoerd              | 28-            | 03-2023                 |
| en              | verwijderen                 | )                          |        | Betaling<br>Ingevoerd                     | 21-            | 03-2023                 |
| en<br>en        | verwijderer                 | 1 &                        |        | Betaling<br>Ingevoerd                     | 15-            | 03-2023                 |
| rm              | NISSIE                      |                            |        | Betaling<br>Ingevoerd                     | 14-            | 03-2023                 |
|                 |                             |                            |        | Betaling<br>Ingevoerd                     | 07-            | 03-2023                 |
| rm              | nissie                      |                            | 3      | <b>Batch</b><br>Gereed voo<br>autorisatie | r 24-          | 10-2023                 |
| rm              | nissie                      |                            |        | Batch<br>Gereed voo                       | r 24-          | 10-2023                 |
| rm              | nissie                      |                            |        |                                           |                |                         |

| 1       |                             | ss Pauments                                       |                              |                                           | 2 Sluiten         |
|---------|-----------------------------|---------------------------------------------------|------------------------------|-------------------------------------------|-------------------|
|         | Insidebusines               |                                                   |                              |                                           | Juiten            |
| 0H      | <sup>Betalen /</sup>        | etalingen                                         |                              | Exporteren [                              | 🗒 🛛 🖌 Afdrukken 🗸 |
| ☆       |                             |                                                   |                              |                                           |                   |
|         | Betalingen va               | n de afgelopen 7 dagen (statu $ \lor $            |                              |                                           | Verwijderen       |
| <b></b> | Type<br>Status              | s Statusdatum ↓ <b>▼</b> Prioriteit               | Batchreferentie Omschrijving | Overschrijving Bedrag<br>/ Incasso Muntsc | fort දිමු         |
| £       | Betalir<br>In beh<br>bij de | ng<br>andeling 29-08-2022 2:10:02 Normaal<br>bank | XUX22380000006               | Overschrijving                            | 1.254,67<br>EUR   |
| í       | Betalir<br>In beh<br>bij de | ng<br>andeling 29-08-2022 2:10:02 Normaal<br>bank | XUX22380000005               | Overschrijving                            | 1.254,67<br>EUR   |
|         | Bei 2<br>In<br>bij de       | overschrijvingsdetails: XUX22380000               | 0006                         | Afdruk                                    |                   |
|         | Betalii<br>In beh           | Status betaling                                   |                              |                                           | +                 |
|         | bij de<br>Betalir           | Status                                            | In behandeling bij de bank   |                                           |                   |
|         | ln beh<br>bij de            | Statusdatum                                       | 29-08-2022 2:10:02           |                                           |                   |
|         | 5 van 5 items               | Opdrachtgever en begunstigde                      |                              |                                           | + >               |
|         |                             | Opdrachtgever                                     | Virtual Trading              |                                           |                   |
|         |                             |                                                   | VT DE Operations             |                                           |                   |
|         |                             |                                                   | DE81 5002 1000 0100 6310 44  |                                           |                   |
|         |                             |                                                   |                              |                                           |                   |
|         |                             | Begunstigde                                       | Danmark Counterparty         |                                           | _                 |
|         |                             |                                                   | DK6753030009687106           |                                           | _                 |
|         | 3                           |                                                   | DK67 5303 0009 6871 06       |                                           |                   |
|         | Toegepaste                  | autorisaties                                      |                              |                                           | ^                 |
|         | Gebruiker                   | Datum                                             | Autorisatiemethode           | Handtekeningklasse                        | 1                 |
|         | User Demo                   | 26-08-2022 14:42:47                               | ING I-Dentity Card           | Gezamenlijk (A)                           |                   |
|         | Demo User                   | 26-08-2022 14:37:52                               | ING I-Dentity Card           | Gezamenlijk (A)                           |                   |

#### Verzonden betalingen

Zodra met de verwerking van een betaling of batch is begonnen verhuist deze van het Openstaande betalingen scherm naar het Verzonden betalingen scherm.

Het Verzonden betalingen scherm • bereikt u via **Betalen** -> **Verzonden betalingen**.

U kunt de details van een betaling of batch inzien door erop te klikken. <sup>2</sup> Hier vindt u bijvoorbeeld informatie over wie de betaling of batch heeft aangemaakt en geautoriseerd. <sup>3</sup>

Een uitleg van alles statussen vindt u in de Bijlage.

Let op! Een betaling die reeds in uitvoering is kunt u niet tegenhouden door deze te verwijderen van het Verzonden betalingen scherm.

#### Betalingen importeren

Met InsideBusiness payments kunt u betalingen in diverse formaten importeren\*

Om een bestand te importeren gaat u naar **Betalen** -> **Importeer bestand**.

Geef aan • hoe het bestand moet worden verwerkt : **Batch** 

- Resulteert in een batch met betalingen.
- Als Batch booking niet is aangegeven in het bestand en beschikbaar is voor het betaalproduct zal boekingstype worden ingesteld op Totaalbedrag op rekeningafschrift.
- Als Batch booking in het bestand de waarde false heeft of het product alleen enkelvoudige betalingen kent, zal het boekingstype worden ingesteld op Losse posten.

Losse posten

- Resulteert in een batch met enkelvoudige betalingen.
- Kan alleen worden gebruikt als in het bestand **Batch booking** ontbreekt of de waarde false heeft.

Batch (voor grote bestanden - betalingsdetails kunnen niet worden weergegeven)

Bedoeld voor batches groter dan 10.000 betalingen.
 Optie kan alleen voor SEPA multiple gebruikt worden.
 Ben ervan bewust dat IBP het bestand niet controleert.
 Fouten komen pas aan het licht op uitvoeringsdatum.

| =         | InsideBusiness Payments              |                          | 8      | ШŌ         |        | ?     | Sluiten |
|-----------|--------------------------------------|--------------------------|--------|------------|--------|-------|---------|
| <u>ل</u>  | Betalen /<br>Importeer bestand       |                          |        |            |        |       |         |
| 23        | Import opties                        |                          |        |            |        |       |         |
| <u>::</u> | Bestand importeren als *             | Batch                    |        |            |        |       | ~       |
| 8         | Categorie *                          | Standard                 |        |            |        |       | ~       |
| ደ         | Beschrijving                         |                          |        |            |        |       |         |
| ĺ         | Hash-algoritme controle              | Geen waarde geselecteerd |        |            |        |       | ~       |
|           | Bestand dat moet worden geïmporteerd |                          |        |            |        |       |         |
|           | Bestand *                            | Bestand selecteren       |        |            |        | Blade | eren    |
|           |                                      |                          |        |            |        |       |         |
|           | Annuleren X                          |                          | Import | eren en vo | lgende | Impor | teren 🕤 |

Als een hash is berekend bij het aanmaken van het bestand, selecteer het gebruikte algoritme dan hier. <sup>2</sup> Na de import berekent InsideBusiness Payments eveneens de hash waarde. Als het bestand tussentijds niet is gewijzigd moeten de hashes gelijk zijn aan elkaar.

## Maximale bestandsgrootte

Het aantal betalingen dat een importbestand maximaal mag bevatten wordt bepaald door het type betaling.

**Enkelvoudige betalingen** worden individueel verwerkt en individueel gerapporteerd op uw rekeningafschrift. Veel bestandsformaten zijn alleen geschikt om individuele betalingen mee te importeren. Voorbeelden hiervan zijn MT100, GIRO en CFD. In andere formaten geeft u zelf het type betaling aan. In XML gebeurt dit bijvoorbeeld met het aangeven van Batch Booking = false. Een importbestand mag maximaal 20.000 individuele betalingen bevatten. Deze worden verdeeld over batches die ieder maximaal 5.000 betalingen bevatten <sup>①</sup>.

| = [ | insid | eBusine     | ss Payments       | 5                        |                 |                    |                    | ¢                       | 3) Mē     |         | ?        | Sluiten      |
|-----|-------|-------------|-------------------|--------------------------|-----------------|--------------------|--------------------|-------------------------|-----------|---------|----------|--------------|
| ШŌ  |       | Resultad    | at                |                          |                 |                    |                    |                         |           |         |          | Ξ            |
| ☆   |       | 20000 E     | Betaling(en) suc  | cesvol geïmporteerd      |                 |                    |                    |                         |           |         |          |              |
|     |       |             |                   |                          |                 |                    |                    |                         |           |         |          |              |
|     |       |             |                   |                          |                 |                    |                    |                         |           |         |          |              |
| 4   |       | Resulter    | ende batche       | S                        |                 |                    |                    |                         |           |         |          | ^            |
| 2   |       | Alle res    | ulterende batcl   | hes 🗸                    |                 |                    |                    |                         |           | Autoris | eren 📱   |              |
| 0   | 1     | •           | Status            | Aanmaakdatum             | Batchreferentie | Rekeningnummer     | Aantal transacties | Totaal transactiebedrag |           | Valuta  | l        | <b>{</b> \$} |
|     |       |             | Succesvol         | 18-06-2025 09:20:11      | DUX516900000100 | NL41INGB0751121886 | 5000               |                         | 25.074,90 | EUR     |          |              |
|     |       |             | Succesvol         | 18-06-2025 09:24:35      | DUX516900000101 | NL41INGB0751121886 | 5000               |                         | 25.074,90 | EUR     |          |              |
|     |       |             | Succesvol         | 18-06-2025 09:24:39      | DUX516900000102 | NL41INGB0751121886 | 5000               |                         | 25.074,90 | EUR     |          |              |
|     |       |             | Succesvol         | 18-06-2025 09:24:44      | DUX516900000103 | NL41INGB0751121886 | 5000               |                         | 25.074,90 | EUR     |          |              |
|     | Nav   | vigeren bir | nnen de lijst van | geïmporteerde bestanden: |                 |                    |                    |                         |           | 5 6 7   | 4        | 3 >          |
|     | SI    | luiten      | ×                 |                          |                 |                    |                    |                         |           |         | Verwijde | eren         |

## Maximale bestandsgrootte

Een batch met **meervoudige betalingen** wordt met één batch-totaalbedrag gerapporteerd op uw rekeningafschrift. U ziet hierbij niet de afzonderlijke transacties. Sommige betaalproducten zijn alleen beschikbaar als meervoudige betaling. Een voorbeeld hiervan is SEPA incasso. Voor overschrijvingen is er soms een keuze, bijvoorbeeld voor SEPA overschrijvingen en voor Hongaarse binnenlandse overschrijvingen. In XML geeft u een meervoudige betaling aan met Batch Booking = true. Een importbestand mag maximaal 10.000 meervoudige betalingen bevatten. Dit aantal is lager dan voor individuele betalingen omdat een batch met meervoudige betalingen niet gesplitst kan worden.

Voor het importeren van meer dan 10.000 **meervoudige SEPA betalingen** (zowel overschrijvingen als incasso's) biedt InsideBusiness Payments de mogelijkheid deze te importeren <u>zonder details</u>. De maximale bestandsgrootte hierbij is beperkt tot 250Mb (dat zijn ruim 180.000 betalingen in XML formaat).

| Product/Land    | NL | FR | UK           | BE | ES | IE | DE | AT | PT | LU | СН           | IT           | PL           | CZ           | SK | RO           | HU           | BG           |
|-----------------|----|----|--------------|----|----|----|----|----|----|----|--------------|--------------|--------------|--------------|----|--------------|--------------|--------------|
| SEPA CT EV*     | √  | √  | √            | √  | √  | √  | √  | √  | √  | √  | √            | 1            | √            | √            | √  | √            | √            | √            |
| SEPA CT MV*     | √  | √  | √            | √  | √  | √  | √  | √  | √  | √  | √            | √            | -            | -            | -  | -            | -            | $\checkmark$ |
| SEPA DD*        | √  | √  | √            | √  | √  | √  | √  | √  | √  | √  | √            | $\checkmark$ | -            | -            | √  | $\checkmark$ | √            | -            |
| Domestic CT EV* | -  | -  | √            | -  | -  | -  | -  | -  | -  | -  | √            | -            | √            | √            | -  | $\checkmark$ | √            | $\checkmark$ |
| Domestic CT MV* | -  | -  | √            | -  | -  | -  | -  | -  | -  | -  | $\checkmark$ | -            | -            | -            | -  | -            | $\checkmark$ | -            |
| Domestic DD EV* | -  | -  | -            | -  | -  | -  | -  | -  | -  | -  | -            | -            | $\checkmark$ | $\checkmark$ | -  | $\checkmark$ | $\checkmark$ | $\checkmark$ |
| Domestic DD MV* | _  | _  | $\checkmark$ | _  | _  | _  | _  | _  | _  | _  | $\checkmark$ | $\checkmark$ | _            | -            | _  | _            | $\checkmark$ |              |

Onderstaande tabel geeft per land aan welke enkel- en meervoudige betaalproducten in IBP ondersteund worden.

\* CT = Overschrijving DD = Incasso Domestic = Binnenlands EV = Enkelvoudig MV = Meervoudige

| Nederpartii: Bolaiu                                                                     | m Coupterpartu / M                                                                                                    | Masterdata                                                                                                    |                                                                                                    |          |         |                  |             | Afdrukken        |
|-----------------------------------------------------------------------------------------|----------------------------------------------------------------------------------------------------|----------------------------------------------------------------------------------------------------|----------------------------------------------------------------------------------------------------|----------|---------|------------------|-------------|------------------|
| wederpartij. betgia                                                                     | in counterputty / i                                                                                                    | -lasteradua                                                                                                    |                                                                                                    |          |         |                  |             | ( rear date in [ |
| Masterdata Rekeni                                                                       | ngen Betalingstemp                                                                                                    | lates                                                                                                    |                                                                                                    |          |         |                  |             |                  |
| Algemene instellingen                                                                   |                                                                                                    |                                                                                                    |                                                                                                    |          |         |                  |             |                  |
| Wederpartij *                                                                           |                                                                                                    | Belgium Counterparty                                                                                                    |                                                                                                    |          |         |                  |             |                  |
| Gebruikt door *                                                                         |                                                                                                    | Alle bedrijven                                                                                                    |                                                                                                    |          |         |                  |             | ~                |
| Gebruikt als *                                                                          |                                                                                                    | Creditour on dobitour                                                                                                    |                                                                                                    |          |         |                  |             | ~                |
|                                                                                         |                                                                                                    | created en desited                                                                                                    |                                                                                                    |          |         |                  |             |                  |
| Naam, adres en identifica                                                               | tie voor betalingen                                                                                                    |                                                                                                    |                                                                                                    |          |         |                  |             |                  |
| Naam in betaling *                                                                      |                                                                                                    | Belgium Counterparty                                                                                                    |                                                                                                    |          |         |                  |             |                  |
|                                                                                         |                                                                                                    |                                                                                                    |                                                                                                    |          |         |                  |             |                  |
| Adres                                                                                   |                                                                                                    | P.O. Box 4                                                                                                    |                                                                                                    |          |         |                  |             |                  |
|                                                                                         |                                                                                                    |                                                                                                    |                                                                                                    |          |         |                  |             |                  |
| Postcode / Plaats                                                                       |                                                                                                    | 12345                                                                                                    |                                                                                                    | Brussels |         |                  |             |                  |
|                                                                                         | $\rightarrow$                                                                                                    | <pre><pstladr>IF </pstladr></pre>                                                                                                    | Counte<br><th></th> <th></th> <th></th> <th></th> <th></th>                                                                                                    |          |         |                  |             |                  |
|                                                                                         | →→<br>→→<br>→→ <th><pre><pstladr>IF <pstladr>IF </pstladr>IF </pstladr>IF tr&gt;IF rAcct&gt;IF </pre></th> <th>Counte<br/><th>&gt;IE</th><th>&lt; / NM&gt;</th><th></th><th></th><th></th></th>                                                                                                    | <pre><pstladr>IF <pstladr>IF </pstladr>IF </pstladr>IF tr&gt;IF rAcct&gt;IF </pre>                                                                                                    | Counte<br><th>&gt;IE</th> <th>&lt; / NM&gt;</th> <th></th> <th></th> <th></th>                                                                                                    | >IE      | < / NM> |                  |             |                  |
|                                                                                         | $ \rightarrow \rightarrow \rightarrow \rightarrow \rightarrow \rightarrow \rightarrow \rightarrow \rightarrow \rightarrow \rightarrow \rightarrow \rightarrow \rightarrow \rightarrow \rightarrow \rightarrow \rightarrow \rightarrow$                                                                                                    | <pre><pstladr>IF <pstladr>IF </pstladr>IF </pstladr>IF tr&gt;IF rAcct&gt;IF  </pre>                                                                                                    | Counte<br>Counte<br>Counte<br>Counte<br>Counte<br>Counte<br>Counte<br>Counte<br>Counte<br>Counte<br>Counte<br>Counte<br>Counte                                                                                                    | 873004   |         | BAN>             | LF          |                  |
| 3<br>Begunstigde *                                                                      | →→→<br>→→ <td><pre><pstladr>IF<br/><pstladr>IF<br/></pstladr>IF<br/>tr&gt;IF<br/>rAcct&gt;IF<br/><id>IF<br/><iban>BF<br/></iban></id>IF<br/>trAcct&gt;IF<br/>Balgium Cour</pstladr></pre></td> <td>Counte<br/>Counte<br/>Counte<br/>Counte<br/>Counte<br/>Counte<br/>Counte<br/>Counte<br/>Counte<br/>Counte<br/>Counte<br/>Counte<br/>Counte<br/>Counte<br/>Counte<br/>Counte</td> <td>873004</td> <td></td> <td>BAN&gt;</td> <td>LF</td> <td></td>                                                                                                    | <pre><pstladr>IF<br/><pstladr>IF<br/></pstladr>IF<br/>tr&gt;IF<br/>rAcct&gt;IF<br/><id>IF<br/><iban>BF<br/></iban></id>IF<br/>trAcct&gt;IF<br/>Balgium Cour</pstladr></pre>                                                                                                    | Counte<br>Counte<br>Counte<br>Counte<br>Counte<br>Counte<br>Counte<br>Counte<br>Counte<br>Counte<br>Counte<br>Counte<br>Counte<br>Counte<br>Counte<br>Counte                                                                                                    | 873004   |         | BAN>             | LF          |                  |
| 3<br>Begunstigde *                                                                      | → → →<br>→ → <cdt<br>→ → →<br/>→ →</cdt<br>                                                                                                    | <pre><pstladr>IF<br/><pstladr>IF<br/><ctry>BE<br/></ctry></pstladr>IF<br/>tr&gt;IF<br/>rAcct&gt;IF<br/><id>IF<br/><iban>BE<br/></iban></id>IF<br/>trAcct&gt;IF<br/>Belgium Cour<br/>BE28310187<br/>BE28310187</pstladr></pre>                                                                                                    | Counte<br>22<br>2283101<br>aterparty<br>300420<br>730 0420                                                                                                    | 873004   |         | BAN>             | IF          |                  |
| Begunstigde *                                                                           | → → →<br>→ → <td><pre><pstladr>IF<br/><pstladr>IF<br/><ctry>BE<br/></ctry></pstladr>IF<br/>tr&gt;IF<br/>rAcct&gt;IF<br/><id>IF<br/><iban>BE<br/></iban></id>IF<br/>trAcct&gt;IF<br/>Belgium Cour<br/>BE28310187<br/>BE28310187<br/>BE28310187<br/>BE28310187<br/>BE28310187</pstladr></pre></td> <td>Counte<br/>22<br/>2283101<br/>aterparty<br/>300420<br/>730 0420</td> <td>873004</td> <td></td> <td>LF<br/>BAN&gt;</td> <td>DF</td> <td></td>                                                                                                    | <pre><pstladr>IF<br/><pstladr>IF<br/><ctry>BE<br/></ctry></pstladr>IF<br/>tr&gt;IF<br/>rAcct&gt;IF<br/><id>IF<br/><iban>BE<br/></iban></id>IF<br/>trAcct&gt;IF<br/>Belgium Cour<br/>BE28310187<br/>BE28310187<br/>BE28310187<br/>BE28310187<br/>BE28310187</pstladr></pre>                                                                                                    | Counte<br>22<br>2283101<br>aterparty<br>300420<br>730 0420                                                                                                    | 873004   |         | LF<br>BAN>       | DF          |                  |
| Begunstigde *<br>Naam in betaling<br>Adres                                              | → → →<br>→ → <td><pre><pstladr>IF<br/><pstladr>IF<br/><ctry>BF<br/></ctry></pstladr>IF<br/>tr&gt;IF<br/>rAcct&gt;IF<br/><id>IF<br/><iban>BF<br/></iban></id><br/>F<br/>Belgium Cour<br/>BE28310187<br/>BE28310187<br/>BE2831087<br/>BE2831087<br/>BE28310<br/>BE2831087<br/>BE2831087<br/>BE2831087<br/>BE2831087<br/>BE28310</pstladr></pre></td> <td>Counte<br/>22<br/>2283101<br/>aterparty<br/>300420<br/>730 0420<br/>aterparty</td> <td>873004</td> <td></td> <td>LF<br/>BAN&gt;</td> <td>I.F</td> <td></td>                                                                                                    | <pre><pstladr>IF<br/><pstladr>IF<br/><ctry>BF<br/></ctry></pstladr>IF<br/>tr&gt;IF<br/>rAcct&gt;IF<br/><id>IF<br/><iban>BF<br/></iban></id><br/>F<br/>Belgium Cour<br/>BE28310187<br/>BE28310187<br/>BE2831087<br/>BE2831087<br/>BE28310<br/>BE2831087<br/>BE2831087<br/>BE2831087<br/>BE2831087<br/>BE28310</pstladr></pre>                            | Counte<br>22<br>2283101<br>aterparty<br>300420<br>730 0420<br>aterparty                                                                                                    | 873004   |         | LF<br>BAN>       | I.F         |                  |
| Begunstigde *<br>Naam in betaling<br>Adres                                              | → → →<br>→ → <cdt<br>→ → →<br/>→ →</cdt<br>                                                                                                    | <pre><pstladr>IF<br/><pstladr>IF<br/></pstladr>IF<br/></pstladr>IF<br/>tr&gt;IF<br/>rAcct&gt;IF<br/><id>IF<br/><iban>BF<br/></iban></id><br/>F<br/>Belgium Cour<br/>BE28310187<br/>BE28 3101 87<br/>Belgium Cour<br/>PO. Box 4</pre>                                                                                                    | Counte<br>Counte<br>Co | 873004   |         | BAN>             | LF          |                  |
| Begunstigde *<br>Noom in betaling<br>Adres                                              | → → →<br>→ → <td><pre><pstladr>IF<br/><pstladr>IF<br/></pstladr>IF<br/>tr&gt;IF<br/>rAcct&gt;IF<br/><id>IF<br/><id>IF<br/></id><br/>Belgium Cour<br/>BE28310187<br/>Belgium Cour<br/>PO. Box 4</id></pstladr></pre></td> <td>Counte<br/>Counte<br/>Co</td> <td>873004</td> <td></td> <td>BAN&gt;</td> <td></td> <td></td> | <pre><pstladr>IF<br/><pstladr>IF<br/></pstladr>IF<br/>tr&gt;IF<br/>rAcct&gt;IF<br/><id>IF<br/><id>IF<br/></id><br/>Belgium Cour<br/>BE28310187<br/>Belgium Cour<br/>PO. Box 4</id></pstladr></pre>                                                                                                    | Counte<br>Counte<br>Co | 873004   |         | BAN>             |             |                  |
| 3<br>Begunstigde *<br>Naam in betaling<br>Adres<br>Postcode / Waonpia                   | → <td><pre><pstladr>IF<br/><pstladr>IF<br/><ctry>BE<br/></ctry></pstladr>IF<br/>rAcct&gt;IF<br/><id>IF<br/><id>IF<br/><id>IF<br/>E28310187<br/>Belgium Cour<br/>BE28310187<br/>Belgium Cour<br/>RO. Box 4<br/>12345</id></id></id></pstladr></pre></td> <td>Counte<br/>Counte<br/>Counte<br/>Second</td> <td>873004</td> <td></td> <td>BAN&gt;</td> <td></td> <td></td>                                                                                                    | <pre><pstladr>IF<br/><pstladr>IF<br/><ctry>BE<br/></ctry></pstladr>IF<br/>rAcct&gt;IF<br/><id>IF<br/><id>IF<br/><id>IF<br/>E28310187<br/>Belgium Cour<br/>BE28310187<br/>Belgium Cour<br/>RO. Box 4<br/>12345</id></id></id></pstladr></pre>                                                                                                    | Counte<br>Counte<br>Counte<br>Second                                                                                                    | 873004   |         | BAN>             |             |                  |
| 3<br>Begunstigde *<br>Naam in betaling<br>Adres<br>Postcode / Waonpla<br>Land           | ots                                                                                                    | <pre><pstladr>IF<br/><pstladr>IF<br/></pstladr>IF<br/></pstladr>IF<br/>rAcct&gt;IF<br/><id>IF<br/><iban>BF<br/></iban></id><br/>F<br/>Belgium Cour<br/>BE28310187<br/>BE28310187<br/>Belgium Cour<br/>RO. Box 4<br/>12345<br/>Belgie (BE)</pre>                                                                                                    | Counte<br>Counte<br>Co | 873004   |         | BAN>             | <b>1, F</b> |                  |
| Begunstigde *<br>Noam in betaling<br>Adres<br>Postcode / Woonplo<br>Land<br>IBAN        | ats                                                                                                    | <pre><pstladr>IF<br/><pstladr>IF<br/><ctry>BF<br/></ctry></pstladr>IF<br/>rAcct&gt;IF<br/><id>IF<br/><id>IF<br/><id>IF<br/>Elgium Cour<br/>Belgium Cour<br/>BE28310187<br/>Belgie (BE)<br/>BE28 3101 87<br/>BE28 3101 87<br/>BE28 310 87<br/>BE28 310 87<br/>BE28 310 87<br/>BE28</id></id></id></pstladr></pre>                                                                                                    | Counte<br>2283101<br>hterparty<br>300420<br>hterparty                                                                                                    | 873004   |         | BAN><br>Brussels |             |                  |
| Begunstigde *<br>Noom in betaling<br>Adres<br>Postcode / Woonplo<br>Land<br>IBAN<br>BIC | dts                                                                                                    | <pre><pstladr>IF<br/><pstladr>IF<br/><ctry>BE<br/></ctry></pstladr>IF<br/>rAcct&gt;IF<br/><id>IF<br/><id>IF<br/><id>IF<br/>E28310187<br/>Belgium Cour<br/>BE28310187<br/>Belgium Cour<br/>BE28310187<br/>Belgium Cour<br/>BE28310187<br/>Belgium Cour<br/>BE28310187<br/>BE28310187<br/>BE2831087<br/>BE2831087<br/>BE2831087<br/>BE2831087<br/>BE2831087<br/>BE2831087<br/>BE2831087<br/>BE2831087<br/>BE2831087<br/>BE2831087<br/>BE2831087<br/>BE2831087<br/>BE2831087<br/>BE2831087<br/>BE2831087<br/>BE2831087<br/>BE2831087<br/>BE3830<br/>BE3830<br/>BE3</id></id></id></pstladr></pre> | Counte<br>22283101<br>aterparty<br>300420<br>730 0420                                                                                                    | 873004   |         | BAN><br>Brussels |             |                  |

#### Import verrijking

Het adresboek speelt een belangrijke rol bij het importeren van betalingen. InsideBusiness Payments analyseert geïmporteerde betalingen en probeert de wederpartijen te matchen met in het adresboek vastgelegde wederpartijen. Indien er een match is worden de gegevens uit het adresboek gebruikt in plaats van de gegevens uit het importbestand.

Dit kan handig zijn als het importbestand niet alle verplichte gegevens bevat, maar deze wel in het adresboek beschikbaar zijn. De betalingen zullen dan succesvol worden geïmporteerd terwijl ze eigenlijk onvolledig waren.

#### Voorbeeld

Een wederpartij in het adresboek <sup>1</sup> bevat een volledig adres. In het importbestand <sup>2</sup> is alleen de Naam en het land van de wederpartij opgenomen, terwijl voor internationale betalingen een volledig adres verplicht is. De betaling wordt desondanks succesvol geïmporteerd doordat de adresgegevens automatisch zijn aangevuld uit het adresboek. <sup>3</sup>

Verrijking kent helaas ook een keerzijde. InsideBusiness Payments Jebruikt bij een match **altijd** de gegevens uit het adresboek, zelfs Ils deze minder volledig zijn dan in het importbestand. Dus zorg er Iltijd voor dat uw adresboek volledig en correct gevuld is.

# Geïmporteerde bestanden

Nadat u een bestand heeft geïmporteerd wordt het op de achtergrond automatisch verwerkt. In dit proces wordt de inhoud van het bestand gecontroleerd. Op het Geïmporteerde bestanden scherm kunt u de voortgang volgen.

Ga naar Betalingen -> Geïmporteerde bestanden.

De status kolom • toont de voortgang: Wacht op uitvoering

- Bestand is nog niet verwerkt.

In behandeling

- Bestand wordt verwerkt.

Succesvol

- Bestand is succesvol geïmporteerd. Gedeeltelijk gelukt

- Bestand is gedeeltelijk geïmporteerd.

Fout

- Import is niet gelukt.

Om details van het geïmporteerde bestand of van de fouten te zien klikt u in de tabel op het geïmporteerde bestand.

Succesvol geïmporteerde betalingen of batches verschijnen automatische op het Openstaande betalingen scherm om verder verwerkt te worden. Maar alle geïmporteerde betalingen kunnen ook rechtsreeks vanaf dit scherm geautoriseerd worden. Selecteer het geïmporteerde bestand en klik op Autoriseren.

| =   | 🤨 Ins           | ideBus           | siness Pay   | jments           |                                   |                                            |                                              | 8                        | ШĞ        |          | ?         | Sluiten   |
|-----|-----------------|------------------|--------------|------------------|-----------------------------------|--------------------------------------------|----------------------------------------------|--------------------------|-----------|----------|-----------|-----------|
|     | Betalen<br>Geïm | nporte           | eerde be     | estanc           | len                               |                                            |                                              |                          | Expo      | rteren   | Af        | drukken 🗸 |
|     | A               | lle geïm         | nporteerde b | pestande         | n                                 | ~                                          | Importeren                                   | Ver                      | wijderen  |          | Autoriser | en 🗐      |
| 8   |                 | •                | Status       | Importo          | datum ↓                           | Geïmporteerd<br>door                       | Batchreferentie                              | Bestand                  |           |          | Bestands  | grootte   |
| ŝ   |                 | 9                | Succesvol    | 12-08-2          | 2022 13:20:37                     | Eva Szentpeteriov                          | a UCN222400000001                            | test_K84_                | 04.cfd    |          | 1,58 KB   |           |
| L   |                 | 4                | Succesvol    | 11-08-2          | 2022 8:18:27                      | Eva Szentpeteriov                          | a UCN22230000002                             | UFRA100                  | 8.CFD     |          | 850 B     |           |
| (i) |                 |                  | Succesvol    | 11-08-2          | 2022 8:17:19                      | Eva Szentpeteriov                          | a UCN222300000001                            | UFRA100                  | 8.CFD     |          | 850 B     |           |
| Û   |                 |                  | Succesvol    | 1 Resu           | ıltaat                            |                                            |                                              |                          |           |          | — в       |           |
|     |                 | 5                | Succesvol    | 1 <sup>0 b</sup> | atch(es) succ                     | esvol geïmporteero                         | d, 1 batch(es) foutief                       |                          |           |          | В         |           |
|     | <b>9</b> vo     | an <b>9</b> iten | ns           | Bat              | tch 1: Server h<br>port mislukt b | eeft uploaden van<br>ij transactie 180 - 1 | het bestand afgekeurd<br>tegenrekeningnummer | d, reden:<br>of BIC bevo | at ongeld | lige SEP | A .       | 1 >       |
|     |                 |                  |              | Lian             | acode TR.                         |                                            |                                              |                          |           |          |           |           |

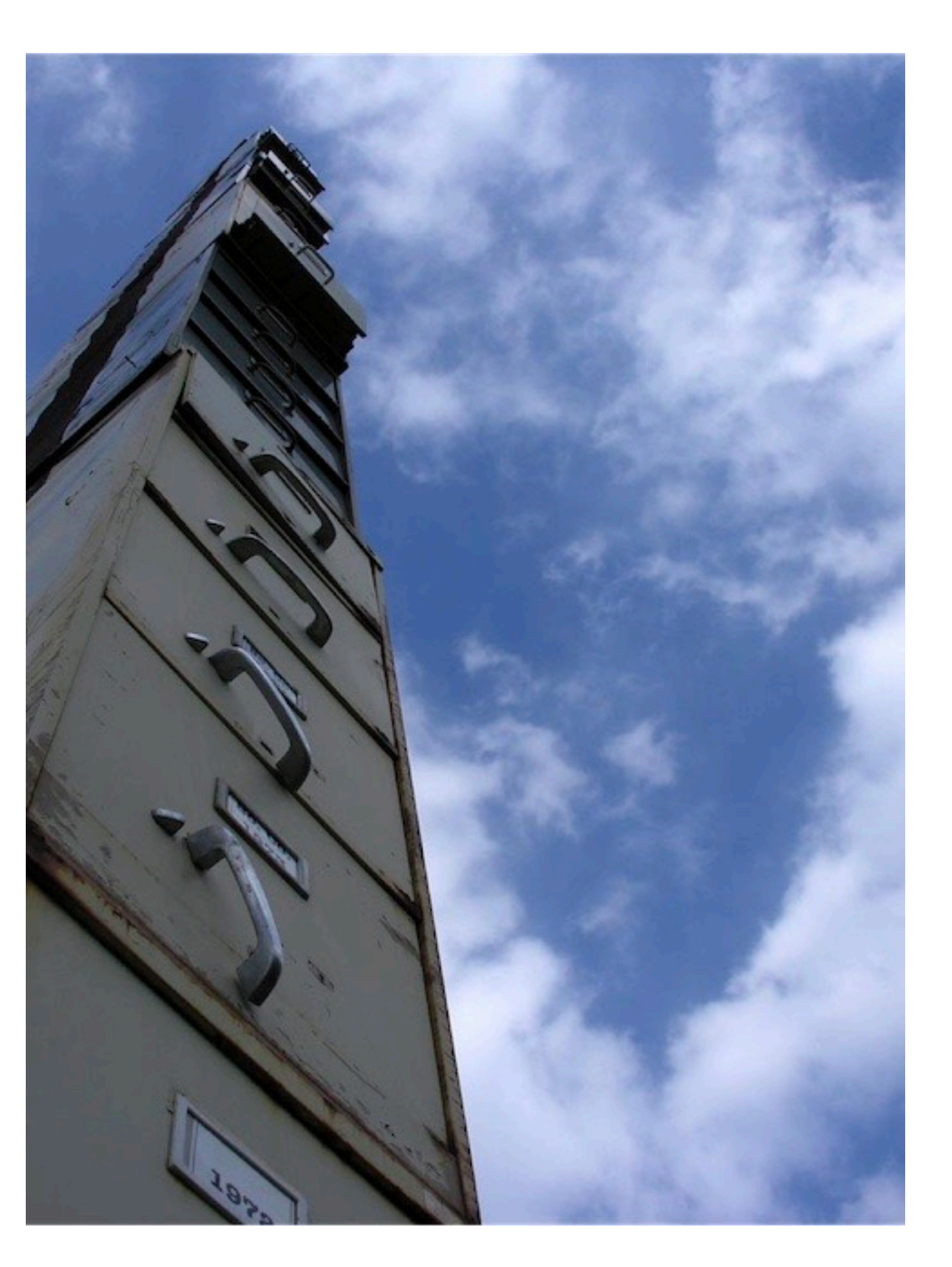

#### Vertrouwelijke betalingen

Op het Importeer bestand-scherm kunt u een categorie kiezen. Er zijn momenteel twee opties:

**Standaard**: Bestand wordt geïmporteerd zonder categorie.

**Confidential**: Bestand wordt als vertrouwelijk geïmporteerd.

Betalingen die als vertrouwelijk zijn geïmporteerd kunnen alleen worden ingezien door medewerkers met het profiel **Vertrouwelijke inzage**.

Deze optie wordt vaak gebruikt voor het importeren van salarisbetalingen.

| =        | 👔 InsideBusiness Payments 🔗 💀 📿 Sluiten                                                                      |   |
|----------|----------------------------------------------------------------------------------------------------|---|
| ШŌ       | Betalen /                                                                                                    |   |
| 52       | Periodieke betalingen                                                                                        | J |
| <b>.</b> | Alle periodieke betalingen     V     Overschrijving aanmaken     Incasso aanmaken     Spaaropdracht aanmaken |   |
| 8        | Meer acties :                                                                                                |   |
| ይ        | Periodieke overschrijving aanmaken                                                                           |   |
| Ì        | Periodieke betalingsattributen                                                                               |   |
|          | Naam periodieke betaling * 2                                                                                 |   |
|          | Frequentie * 3 Maandelijks ~                                                                                 |   |
|          | Volgende uitvoeringsdatum * 4 12-09-2022                                                                     |   |
| _        | Aantal uitvoeringen 5 Veld leeg laten indien onbeperkt                                                       |   |
|          | Einddatum 6 dd-mm-jjjj                                                                                       |   |
|          | Aantal dagen vooraf aangemaakt 7 14                                                                          |   |
|          | Volgende aanmaakdatum 29-08-2022                                                                             |   |

U wilt alle periodieke betalingen in één keer autoriseren?

Maak een periodieke betaling voor exact één jaar en zet het **Aantal dagen vooraf aangemaakt** <sup>(2)</sup> op 370. Na het opslaan van de periodieke betaling worden alle betalingen voor het komende jaar in één keer aangemaakt. Selecteer de betalingen op het Openstaande betalingen scherm en autoriseer ze. Noteer ergens dat u dit proces over exact een jaar herhaalt.

# Periodieke betalingen

Met behulp van Periodieke betalingen maakt u eenvoudig terugkerende betalingen aan. De periodieke betaling maakt een nieuwe betaling met de aangegeven frequentie. Deze betaling verschijnt op het Openstaande betalingen scherm en behandelt u hetzelfde als een handmatig aangemaakte of geïmporteerde betaling. U vindt deze optie onder **Betalen** -> **Periodieke betalingen** 

Als eerste selecteert u het type periodieke betaling <sup>1</sup> die u wilt aanmaken (overschrijving, incasso, spaaropdracht).

Geef de periodieke betaling een naam. 😐

Geef de frequentie op <sup>3</sup> en de executie datum <sup>4</sup> van de eerste betaling.

Geef het aantal betalingen op dat moet worden gemaakt • of een einddatum. •

Geef op hoeveel dagen voor de Uitvoeringsdatum de betaling aangemaakt moet worden. Denk er hierbij aan dat u genoeg tijd moet hebben om de betaling te autoriseren.

Vul de betalingsdetails in en sla de periodieke betaling op.

# Betalingstemplates

Betalingstemplates kunnen handig zijn als u regelmatig dezelfde soort betaling aan moet maken.

Om een betalingstemplate aan te maken maakt u eerst een betaling aan, klikt op **Meer acties** -> **Opslaan als template.** • Vervolgens geeft u een naam op voor de template. Klik op **Opslaan** en de template is aangemaakt.

Om een template te gebruiken selecteert u het op het aanmaken betalingen scherm. Het is de eerste optie die u ziet.

Om templates te beheren gaat u naar **Betalen** -> **Betalingstemplates.** 

Op dit scherm ziet u alle templates. Selecteer er een en klik op **Betaling aanmaken met template** <sup>2</sup> om een betaling aan te maken of klik **Verwijderen** <sup>3</sup> om de template uit de lijst te verwijderen.

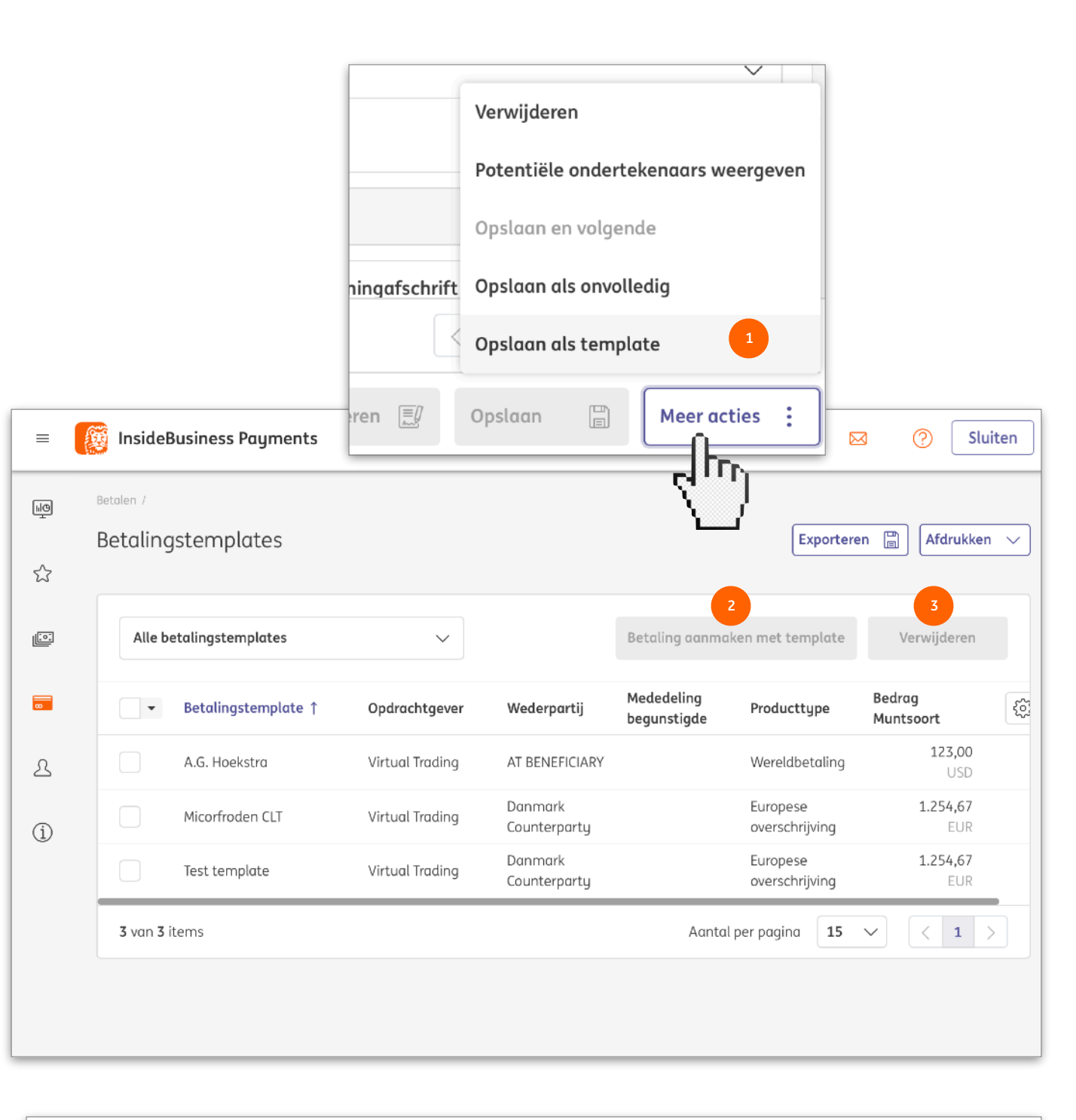

Als u een template wilt wijzigen klikt u op de betreffende template zodat de details getoond worden. Klik op **Meer acties** -> **Wijzig betalingstemplate** en breng uw wijzigingen aan. Verlaat het scherm door op **Save** te klikken.

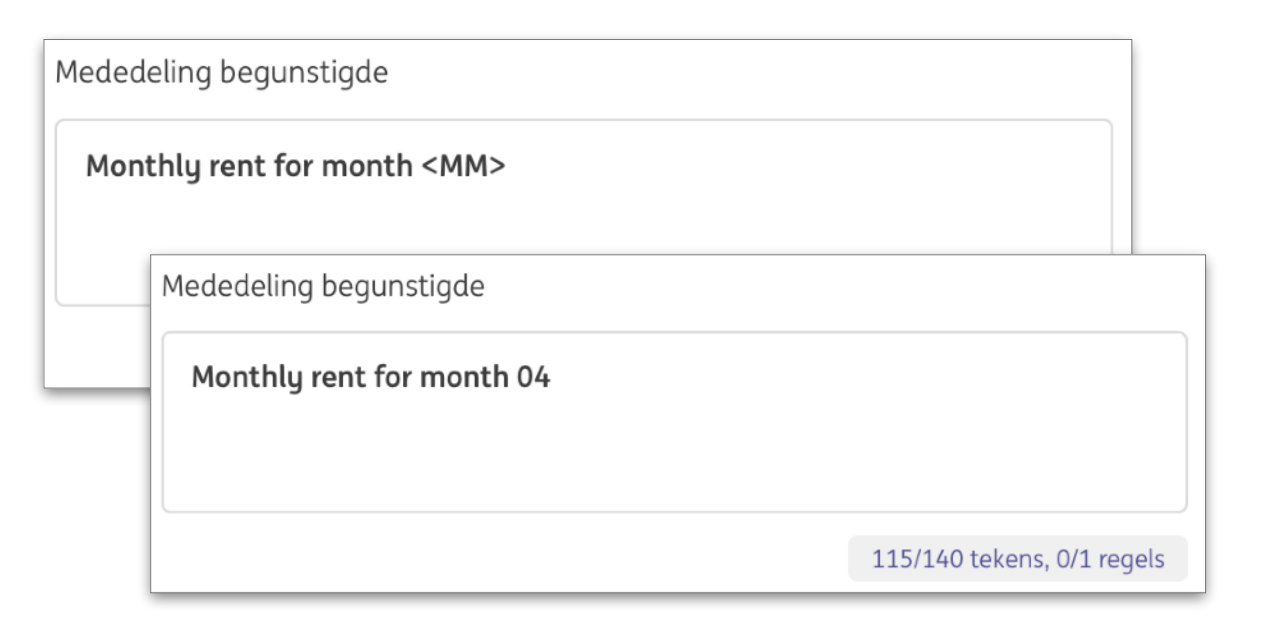

| Med | ledeling begunstigde                   |                   |            |
|-----|----------------------------------------|-------------------|------------|
| М   | onthly invoice <dd mm+1="" yy=""></dd> |                   |            |
| 4   | Mededeling begunstigde                 |                   |            |
|     | Monthly invoice 22/05/25               |                   |            |
|     |                                        | 116/140 tekens, ( | )/1 regels |

#### Vervangende karakters

Periodieke betalingen en Betalingstemplates zijn nuttige hulpmiddelen voor het stroomlijnen van uw werk. Maar hoe zit het met de Mededeling begunstigde? Is die dezelfde in elke betaling

Dat hoeft niet. Door het gebruik van vervangende karakters in uw mededeling begunstigde zal deze in de uiteindelijke betaling informatie bevatten die afhankelijk is van de aanmaakdatum.

Hoe werkt dit?

Op de plaats in de mededeling begunstigde waar u een datum wit tonen voert u een code in met gebruikmaking van de volgende karakters:

- D for Dag
- M for Maand
- Y for Jaar
- Scheidingsteken
- 1-99 Nummer
- + Operatoren om dagen/maanden/jaren te plus/minnen
- <>

Dus als u een datum wilt laten zien die overeenkomt met de aanmaakdatum + 14 dagen gebruikt u deze code:

<DD+14/MM/YY>

## Batches

Door betalingen samen te voegen in batches wordt het totaal aantal te beheren items kleiner en uw werk eenvoudiger.

Betalingen kunnen worden geïmporteerd als batch. Maar achteraf samenstellen kan ook. Selecteer hiervoor <sup>1</sup> de betalingen die u wilt samenvoegen en klik **Aanmaken** -> **Batch.** <sup>2</sup> InsideBusiness Payments gebruikt regels om te bepalen welke betalingen samengevoegd kunnen worden dus als resultaat van deze actie kunnen meerdere batches ontstaan.

Om een batch te wijzigen opent u de details van de batch door erop te klikken. De inhoud van de batch wordt getoond in de sectie Aanwezige betalingen. Selecteer de betaling die u wilt verwijderen en klik **Verwijderen** of klik **Terug naar openstaande betalingen** om exact dat te doen. Om een batch te ontbinden klikt u op **Meer acties -> Batch ontbinden.** 

Om de uitvoeringsdatum van de betalingen in een batch te wijzigen klikt u op **Meer acties** -> **Wijzig uitvoeringsdatum** op het batch detailscherm of op het Openstaande betalingen scherm nadat u de batch geselecteerd hebt.

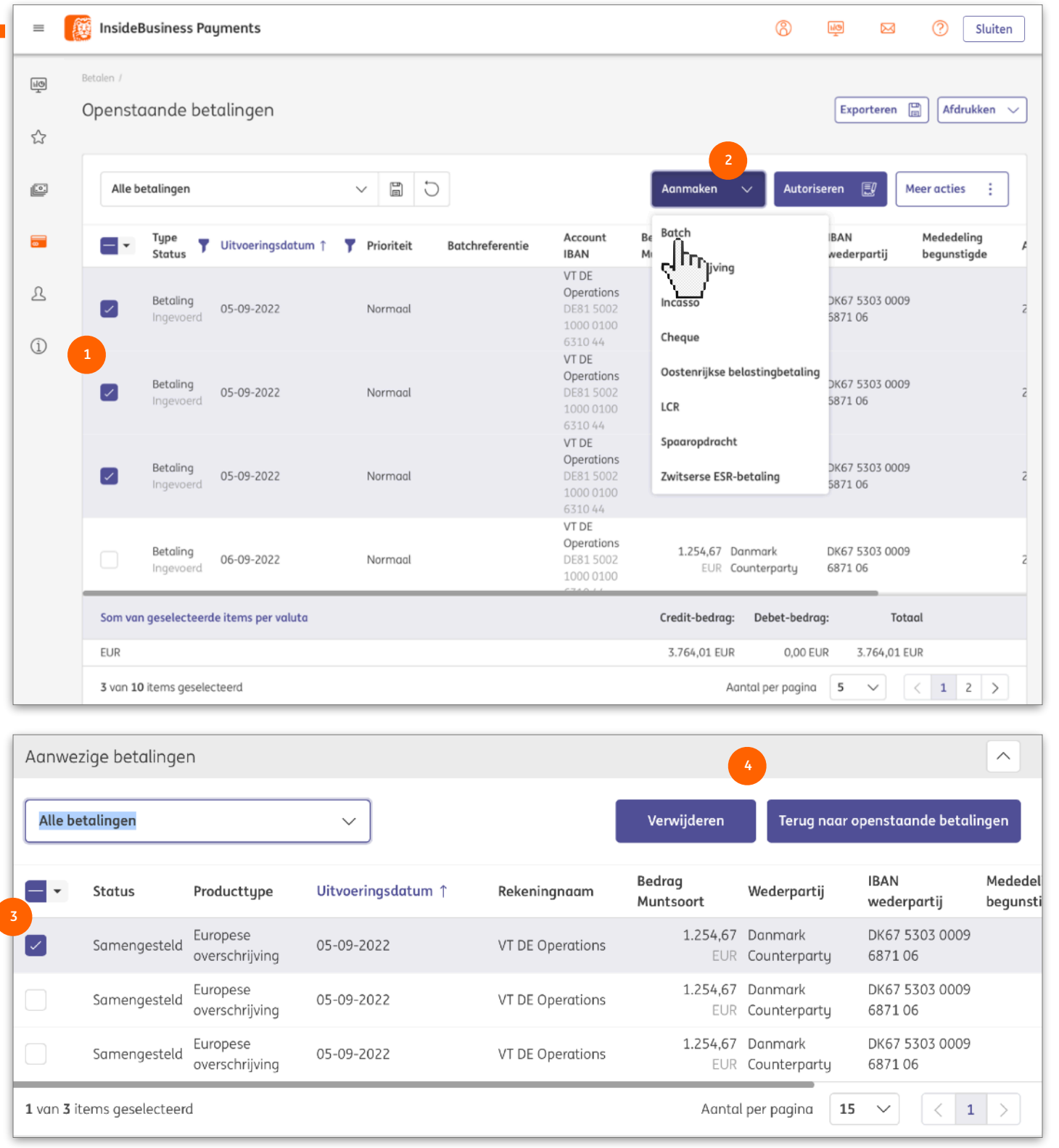

| =           | Æ | Inside              | Bus    | siness Payı                                        | ments                    |            |                    |                                                          |                      | 8                       | Mg 🖂                     |       | ?                 | Sluiten       |
|-------------|---|---------------------|--------|----------------------------------------------------|--------------------------|------------|--------------------|----------------------------------------------------------|----------------------|-------------------------|--------------------------|-------|-------------------|---------------|
| ۲<br>ک<br>ک | B | Betalen /<br>Opensi | taa    | nde betc                                           | alingen                  |            |                    |                                                          |                      | 2                       | Exporterer               |       | Afdru             | kken 🗸        |
| <u>[]</u>   |   | Beto                | ling   | en van de afg                                      | gelopen 7 dagen (statu 🗸 |            | Aanmaken           |                                                          |                      | V Autoriseren 🗊 M       |                          |       | eer acties 🚦      |               |
| <b></b>     |   | ٩.                  | T<br>S | ype<br>tatus                                       | Uitvoeringsdatum ↑       | Prioriteit | Batchreferentie    | Account<br>IBAN                                          | Bedrag<br>Muntsoort  | Wederpartij             | IBAN<br>wederpartij      | ł     | Medede<br>begunst | ling<br>:igde |
| <u>گ</u>    |   | 1                   | B<br>G | <b>letaling</b><br>iedeeltelijk<br>ieautoriseerd   | 29-08-2022               | Normaal    | XUI22410000001     | VT AT<br>Account<br>AT86 1936<br>0004 5437<br>7725       | <b>123,00</b><br>USD | AT Tax office           | AT84 1200 0<br>8076 9101 | 515   |                   |               |
|             |   |                     | B      | <b>etaling</b><br>Vachten op<br>iitvoering         | 30-08-2022               | Normaal    | XUX223800000007    | VT DE<br>Operations<br>DE81 5002<br>1000 0100<br>6310 44 | 1.254,67<br>EUR      | Danmark<br>Counterparty | DK67 5303 0<br>6871 06   | 0009  |                   |               |
|             |   |                     | B      | <b>etaling</b><br>Vachten op                       | 31-08-2022               | Normaal    | XUX22380000008     | VT DE<br>Operations<br>DE81 5002                         | 1.254,67<br>EUR      | Danmark<br>Counterpartu | DK67 5303 0              | 0009  |                   |               |
|             |   |                     |        | Oversch                                            | nrijvingsdetails: Xl     | JI22410    | 0000001 → Aut      | orisatie (1                                              | L/1)                 |                         | Afdru                    | ikken | 8                 |               |
|             |   | Som v               | an (   | Status                                             | betaling                 |            |                    |                                                          |                      |                         |                          | +     |                   |               |
|             |   | USD                 | 191    | Status                                             |                          |            | Samengesteld       |                                                          |                      |                         |                          |       |                   |               |
|             | - |                     |        | Statusdo                                           | atum                     |            | 29-08-2022 6:35:57 |                                                          |                      |                         |                          |       |                   |               |
|             |   |                     |        |                                                    |                          |            |                    |                                                          |                      |                         |                          |       |                   |               |
|             |   |                     |        | Opdrachtgever en begunstigde                       |                          |            |                    |                                                          |                      | +                       |                          |       |                   |               |
|             |   |                     |        | Opdrach                                            | ntgever                  |            | Virtual Trading    |                                                          |                      |                         |                          |       |                   |               |
|             |   |                     |        |                                                    |                          |            | VT AT Account      |                                                          |                      |                         |                          |       |                   |               |
|             |   |                     |        |                                                    |                          |            | AT86 1936 0004 543 | 7 7725                                                   |                      |                         |                          |       |                   |               |
|             |   |                     |        |                                                    |                          |            |                    |                                                          |                      |                         |                          |       |                   |               |
|             |   |                     |        | Begunst                                            | igde                     |            | AT Tax office      |                                                          |                      |                         |                          |       |                   |               |
|             |   |                     | ٢      | Navigeren binnen de lijst van betalingen en batche |                          |            | 5:                 |                                                          |                      |                         | <                        | 1     | >                 |               |
|             |   |                     |        | Annuleren                                          | ×                        |            |                    |                                                          |                      | Autoriseren             | Afkeu                    | ren   | I                 |               |

#### Betalingen autoriseren

Voordat een betaling of batch wordt uitgevoerd dient deze eerst geautoriseerd te worden. Afhankelijk van de bevoegdheden van de autorisatie zijn één of meerdere handtekeningen nodig.

Selecteer de betalingen en/of batches die u wilt autoriseren en klik op Autoriseren.

Een samenvatting van de geselecteerde betalingen wordt getoond. Klik **Autoriseren** <sup>(3)</sup> en volg de instructies..

# Rapportage

InsideBusiness Payments houdt u upto-date met bijna real-time rapportage over zowel uw ING rekeningen als rekeningen aangehouden bij derde banken.

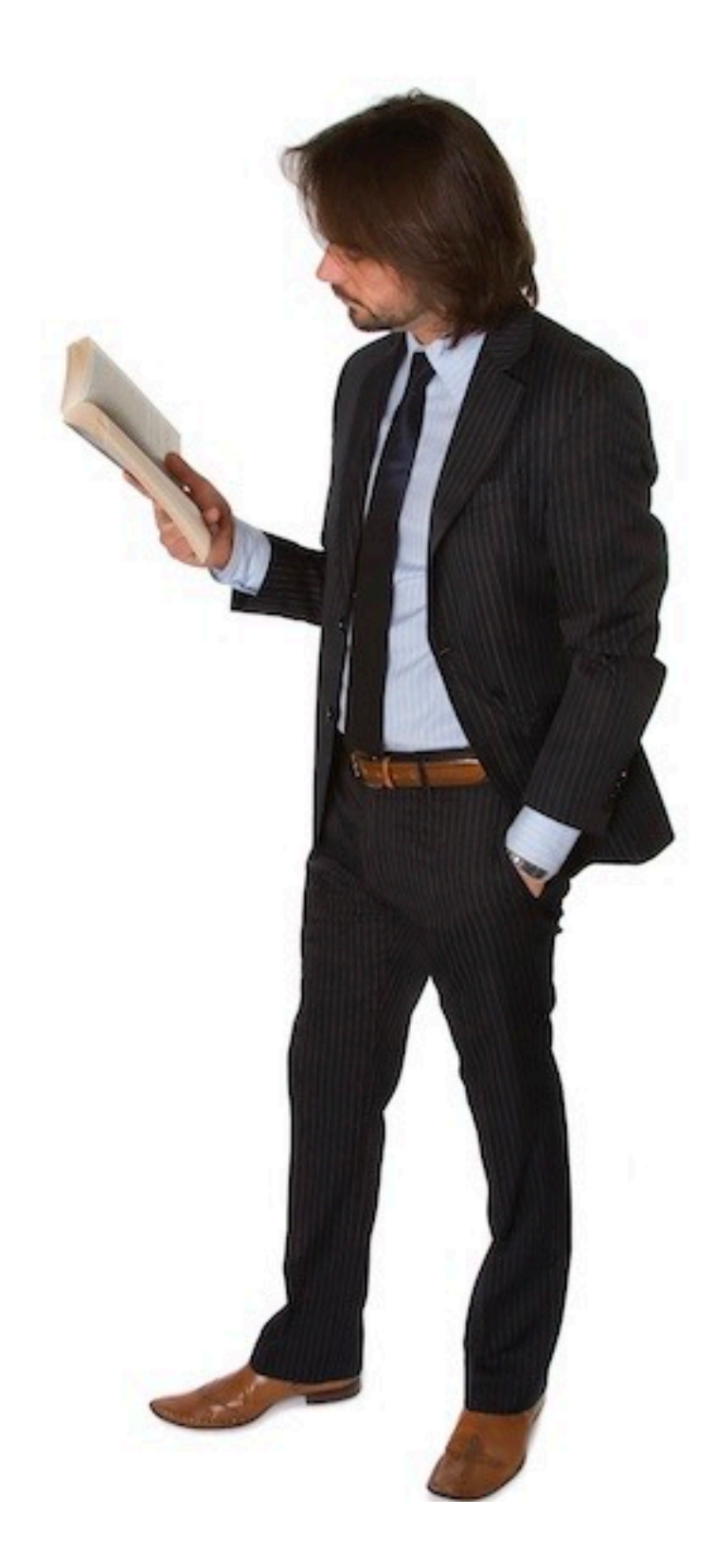

| 7 | Saldo<br>Rekenii | ngen                                                       |                                              |                                              |                          | E                     | xporteren 🗸     | / Afdrukke   | en Y           |
|---|------------------|------------------------------------------------------------|----------------------------------------------|----------------------------------------------|--------------------------|-----------------------|-----------------|--------------|----------------|
| - | Alle re          | keningen                                                   | 3 D 2 Laatste afschriften tor 4 Me           |                                              |                          | ps overzicht af-      | en bijschrijvin | ngen weergev |                |
|   | •                | Account ↑<br>IBAN                                          | Boekingsdatum van meest<br>recente afschrift | Boekingssaldo van meest<br>recente afschrift | Boekingssaldo<br>vandaag | Vaxaar sal<br>vandaag | do Valut        | ta 🔤         | T <sub>©</sub> |
| ) |                  | VT CZ Account<br>CZ95 3500 0000 0010<br>0045 4306          | 17-03-2022                                   | 383.2                                        | 73,13 383.273,1          | 3 383                 | 5.273,13 CZK    |              |                |
|   |                  | VT ES Production Plant<br>ES39 0168 0001 8200<br>0158 5238 | 18-03-2022                                   | 86.6                                         | 72,49 86.672,4           | 9 86                  | 5.672,49 EUR    |              |                |
|   |                  | VT FR Operations<br>FR76 3043 8000 0832<br>5020 3600 472   | 18-03-2022                                   | 9.1                                          | 30,00 9.130,0            | 0 5                   | .130,00 EUR     |              |                |
|   |                  | VT IE Retail unit<br>IE13 INGB 9902 40<br>0114 01          |                                              |                                              | Ţ                        | 80                    | ).674,31 EUR    |              |                |
|   |                  | VT NL Employee<br>Payments<br>NL16 INGB 0000 0             |                                              |                                              |                          |                       | 0,00 EUR        |              |                |
|   |                  | VT NL Investment:<br>NL09 INGB 6508 7                      | Extra instellin                              | Extra instellingen Kolomconfiguratie         |                          |                       | 0,00 EUR        |              |                |
|   | 15 van 1         | 5 items                                                    |                                              |                                              |                          | pagina                | 15 🗸            | < 1          | >              |
|   |                  |                                                            | De volgende extra i                          | nstellingen kunnen                           | worden gekoze            | n:                    |                 |              |                |
|   |                  | <b>1</b>                                                   | Alleen rekeninge                             | en met saldi                                 |                          |                       |                 |              |                |
|   |                  |                                                            | ]                                            |                                              |                          |                       |                 |              |                |
|   |                  | ſ                                                          | Annuleren X                                  |                                              | Toepassen 🗸              |                       |                 |              |                |

Klikt u op het tandwiel • dan wordt niet alleen de kolom configurator getoond maar ook een extra filteroptie. • Deze gebruikt u om rekeningen zonder saldo te onderdrukken op het scherm.

# Saldi

Het saldo scherm • vindt u door te navigeren naar **Rapportage** -> **Saldo**.

Dit scherm toon de saldi van alle rekeningen waarvoor u bevoegd bent om saldi te zien.

Het **Boekingssaldo van meest recente afschrift** <sup>(2)</sup> is het saldo op het laatst ontvangen afschrift. De datum van dit afschrift ziet u in **Boekingsdatum van meest recente afschrift**.

Het **Boekingssaldo vandaag** toont het saldo inclusief intradag transacties die zijn ontvangen sinds het laatste einde dag afschrift. Deze worden gemiddeld elke 20 minuten bijgewerkt.

Het **Valutair saldo vandaag** toont het valutair saldo inclusief intradag transacties die zijn ontvangen sinds het laatste einde dag afschrift. Valutair saldo en Boekingssaldo wijken van elkaar af als de valutadatum van een transactie ongelijk is aan de boekdatum.
### Valutair saldo

Het valutair saldo is voor derde banken alleen beschikbaar indien dat aangeleverd wordt in de einde dag rapportage. Voor ING rekeningen is het valutair saldo altijd aanwezig.

Klik op één van de rekeningen op het Saldo scherm (zie vorige pagina) om de valutair saldo ladder te tonen. 🌗 Hier ziet u de valutaire saldi voor de afgelopen dagen en de dagen in de toekomst (indien beschikbaar).

Klikt u op het valutaire saldo van een bepaalde dag dan worden de transacties met die valutadatum getoond.

| etails: VT FR C                                                                                                    | Operations                                                                                       |                                                                                             |                                                                     |                                                       |                                   | Exporteren         | Afdrukker | n E |
|----------------------------------------------------------------------------------------------------|--------------------------------------------------------------------------------------------------|---------------------------------------------------------------------------------------------|---------------------------------------------------------------------|-------------------------------------------------------|-----------------------------------|--------------------|-----------|-----|
| Rekeningdetails                                                                                                    |                                                                                                  |                                                                                             |                                                                     |                                                       |                                   |                    |           |     |
| Rekeningnaam<br>Rekeningnummer<br>IBAN<br>Valuta<br>Beschrijving<br>Boekingsaldo vand<br>Boekingsaldo van<br>Boekingsaldo van<br>Bankdetails | daag<br>n meest recente afschrift<br>meest recente afschrift                                     | VT FR Ope<br>32502036<br>FR76 3043<br>EUR<br>FR76 3043<br>9.130,00<br>18-03-202<br>9.130,00 | rations<br>5004<br>3 8000 0832<br>3 8000 0832<br>22                 | 5020 3600 472<br>5020 3600 472                        |                                   |                    |           |     |
| BIC                                                                                                    |                                                                                                  | INGBFRPP                                                                                    |                                                                     |                                                       |                                   |                    |           |     |
| Banktoegang                                                                                                    |                                                                                                  | ING FR                                                                                      |                                                                     |                                                       |                                   |                    |           |     |
| Rekeningsalo                                                                                                    | di                                                                                               |                                                                                             |                                                                     |                                                       |                                   |                    |           |     |
| Alle saldi                                                                                                    |                                                                                                  | $\sim$                                                                                      |                                                                     |                                                       |                                   |                    |           |     |
| Valutadatum 🕽                                                                                                    | L                                                                                                | Val                                                                                         | utair saldo i                                                       | inclusief intradag                                    |                                   |                    | Ś         |     |
| 18-03-2022                                                                                                    |                                                                                                  |                                                                                             |                                                                     |                                                       |                                   | 9.130,00           | )         |     |
| 17-03-2022                                                                                                    |                                                                                                  |                                                                                             |                                                                     |                                                       |                                   | 13.430,00          | 0         |     |
| 2 van 2 items                                                                                                    | Valutair saldo details: VT FR                                                                    | Operations, Vo                                                                              | alutadatum                                                          | : 17-03-2022                                          |                                   | Exporteren         | kken 🖻    |     |
|                                                                                                    | Rekeningdetails                                                                                  |                                                                                             |                                                                     |                                                       |                                   |                    |           |     |
|                                                                                                    | Rekening<br>Rekeningnummer<br>IBAN<br>Väluta<br>Beschrijking<br><b>Bonkdetails</b>               |                                                                                             | VT FR Operati<br>32502036004<br>FR76 3043 80<br>EUR<br>FR76 3043 80 | ons<br>00 0832 5020 3600 472<br>00 0832 5020 3600 472 |                                   |                    |           |     |
|                                                                                                    | BIC<br>Banktoegang                                                                               |                                                                                             | INGBFRPP<br>ING FR                                                  |                                                       |                                   |                    |           |     |
|                                                                                                    | Details                                                                                          |                                                                                             |                                                                     |                                                       |                                   |                    | _         |     |
|                                                                                                    | Vorig valutair saldo<br>Datum van vorig valutair saldo<br>Valutair saldo<br>Datum valutair saldo |                                                                                             | 0,00<br>13.430,00<br>17-03-2022                                     |                                                       |                                   |                    |           |     |
|                                                                                                    | Totalen<br>Totaal credit<br>Totaal debetbedrag<br>Er zijn aanvullende transacties met ee         | en totaal 9.300 bedra                                                                       | 6.260,00<br>-2.130,00<br>og van credit die r                        | iet in de database te vinden                          | zijn.                             |                    |           |     |
|                                                                                                    | Transacties                                                                                      |                                                                                             |                                                                     |                                                       |                                   |                    |           |     |
|                                                                                                    | Alle transacties                                                                                 |                                                                                             | $\sim$                                                              |                                                       |                                   |                    |           |     |
|                                                                                                    | ■ Boekdatum ↓                                                                                    | Volutodotum                                                                                 | Bedrag                                                              | Wederpartij naam                                      | Mededeling begunstigde            | ۲.                 | 0         |     |
|                                                                                                    | 16-02-2022                                                                                       | 17-03-2022                                                                                  | -2.130,                                                             | 00                                                    | RETRAIT ESPECES VIA BANQUE/TRCD/A | FB 01 LCL 1009     |           |     |
|                                                                                                    | 16-02-2022                                                                                       | 17-03-2022                                                                                  | 760,                                                                | 00                                                    | VERSEMENT ESPECES VIA BANQUE/TR   | CD/AFB 04 LCL 1010 |           |     |
|                                                                                                    | 16-02-2022                                                                                       | 17-03-2022                                                                                  | 840,                                                                | 00                                                    | VERSEMENT ESPECES VIA BANQUE/TR   | CD/AFB 04 LCL 1010 |           |     |

| =  | InsideBusiness Pa   | yments                                               |                                           |                         |                               | 8                            | MQ (                        | S (?                         | Sluiten |
|----|---------------------|------------------------------------------------------|-------------------------------------------|-------------------------|-------------------------------|------------------------------|-----------------------------|------------------------------|---------|
| ыQ | Rapportage /        | naroen                                               |                                           |                         |                               |                              | Exporter                    | en 🖹 Afdr                    | ukken 🖻 |
| ☆  | Salda               |                                                      |                                           |                         |                               |                              |                             |                              |         |
| ø  | Alle rekeninggroepe | en v                                                 |                                           |                         |                               |                              |                             |                              |         |
| 8  | · •                 | Rekeninggroep / Rekeningnaam                         | Valuta Boekingssal<br>meest recer         | do van<br>nte afschrift | Boekingssaldo<br>vandaag      | Valutair<br>saldo<br>vandaag | Valutair<br>saldo<br>morgen | Valutair<br>saldo<br>laatste | To      |
| 22 |                     | Alle rekeningen                                      | EUR                                       | 89.403,57               | 89.403,57                     | 89.403,57                    | 89.403,57                   | 89.403,57                    |         |
| í  |                     | French accounts                                      | EUR                                       | 9.130,00                | 9.130,00                      | 9.130,00                     | 9.130,00                    | 9.130,00                     |         |
|    |                     | Rekeningen die niet aan een groep<br>zijn toegewezen | EUR                                       | 80.273,57               | 80.273,57                     | 80.273,57                    | 80.273,57                   | 80.273,57                    |         |
|    | 3 van 3 items       |                                                      |                                           |                         |                               | Aantal per p                 | agina 15                    | <b>v</b> <                   | 1 >     |
|    | Saldo (Rekeningsa   | ldo)                                                 |                                           |                         |                               |                              |                             |                              |         |
|    | · • • -             | Rekeninggroep / Rekeningnaam Val                     | uta Boekingssaldo vo<br>recente afschrift | an meest Bo<br>va       | oekingssaldo Va<br>Indaag var | lutair saldo<br>ndaag n      | 'alutair<br>aldo<br>norgen  | Valutair<br>saldo<br>laatste | \$      |
|    |                     | Totaal van rekeningsaldi EUI                         | R                                         | 89.403,57               | 89.403,57                     | 89.403,57                    | 89.403,57                   | 89.403,57                    |         |
|    | 1 van 1 item        |                                                      |                                           |                         |                               | Aantal per p                 | agina 15                    | <b>~</b> <                   | 1 >     |

Klik in de weergave selectielijst <sup>1</sup> op **Weergave beheren** en stel de weergave **Alle rekeninggroepen** als standaardweergave in.

# Rekeninggroepen

Rekeninggroepen bieden u de mogelijkheid om het totaal saldo van een groep van rekeningen te zien.

Om een rekeninggroep te definiëren gaat u naar **Voorkeuren** -> **Rekeninggroepen** en klikt u op **Aanmaken**. Geef de groep een naam en wijs de rekeningen toe. Zo eenvoudig is het.

ALs u het saldo van de door u gecreëerde groep wilt zien gaat u naar **Rapportage** -> **Saldo per rekeninggroep**. Standaard worden hier alleen de voorgedefinieerde rekeninggroepen getoond. Wijzig de weergave <sup>1</sup> daarom naar **Alle rekeninggroepen** om ze allemaal te zien.

# Af- en bijschrijvingen

ШØ

☆

8

ß

í

#### Het Af- en bijschrijvingen scherm geeft een totaaloverzicht van alle gerapporteerde transacties.

Het Af- en bijschrijvingen scherm bereikt u via **Rapportage** -> **Af- en bijschrijvingen**. All geboekte transacties op rekeningen waar u toegang tot heeft worden getoond. <sup>1</sup> Klik op een transactie om de details in te zien. <sup>2</sup>

Onder het tandwiel icoon <sup>3</sup> vindt u een interessante filteroptie. Door het zetten van een ondergrens <sup>4</sup> worden alle transacties beneden dat bedrag onderdrukt.

Of u geeft aan <sup>(3)</sup> dat u alleen de transacties wilt zien waarvoor de boekdatum en valutadatum verschillen. Dit komt met name van pas als u op zoek bent naar de oorzaak van een verschil tussen het valutaire saldo en boeksaldo van een rekening.

Op het Af- en bijschrijvingen scherm worden ook alle intradag transacties getoond.

| Alle tran       | sacties<br>30ekdatum<br>17-03-2022<br>17-03-2022<br>16-02-2022<br>16-02-2022 | Account †<br>IBAN<br>VT CZ Account<br>C295 3500 0000<br>0010 0045 4306<br>VT CZ Account<br>C295 3500 0000<br>0010 0045 4306<br>VT CZ Account<br>C295 3500 0000<br>0010 0045 4306<br>VT ES Production<br>Plant<br>ES39 0168 0001<br>8200 0158 5238<br>VT ES Production | <ul> <li>Bedrag</li> <li>83.115,83</li> <li>109.608,67</li> </ul> | Valuta<br>CZK<br>CZK                               | Wederpartij                               | Rekening<br>wederpartij | Meerdaags overzie<br>Mededeling begunstig<br>++1330387206++2330 | ht af- en bijschrij<br>de<br>457803++KAPZEB | ivingen weergeven           |
|-----------------|------------------------------------------------------------------------------|----------------------------------------------------------------------------------------------------|-------------------------------------------------------------------|----------------------------------------------------|-------------------------------------------|-------------------------|-----------------------------------------------------------------|---------------------------------------------|-----------------------------|
|                 | 30ekdatum<br>17-03-2022<br>17-03-2022<br>16-02-2022                          | Account ↑<br>IBAN<br>VT CZ Account<br>C295 3500 0000<br>0010 0045 4306<br>VT CZ Account<br>C295 3500 0000<br>0010 0045 4306<br>VT ES Production<br>Plant<br>ES39 0168 0001<br>8200 0158 5238<br>VT ES Production                                                      | Bedrag<br>83.115,83<br>109.608,67                                 | Valuta<br>CZK<br>CZK                               | Wederpartij                               | Rekening<br>wederpartij | Mededeling begunstig                                            | <b>de</b><br>457803++KAPZEB                 | 1                           |
|                 | 17-03-2022<br>17-03-2022<br>16-02-2022                                       | VT CZ Account<br>C295 3500 0000<br>0010 0045 4306<br>VT CZ Account<br>C295 3500 0000<br>0010 0045 4306<br>VT ES Production<br>Plant<br>ES39 0168 0001<br>8200 0158 5238<br>VT ES Production                                                                           | 83.115,83<br>109.608,67                                           | CZK<br>CZK                                         |                                           |                         | ++1330387206++2330                                              | 457803++KAPZEB                              |                             |
| 2<br>] 1<br>] 1 | 17-03-2022<br>16-02-2022<br>f- en bijschrijving                              | VT CZ Account<br>C295 3500 0000<br>0010 0045 4306<br>VT ES Production<br>Plant<br>ES39 0168 0001<br>8200 0158 5238<br>VT ES Production                                                                                                    | 109.608,67                                                        | CZK                                                |                                           |                         | CURREUROOUCZPRG 3 (                                             | 001CASHPOOL TH                              | RANSFER                     |
| Af              | l6-02-2022<br>f- en bijschrijving                                            | VT ES Production<br>Plant<br>ES39 0168 0001<br>8200 0158 5238<br>VT ES Production                                                                                                    |                                                                   |                                                    |                                           |                         | ++1330414008++23304<br>CURRCZK000CZPRG 3 0                      | 457803++KAPOLO<br>001CASHPOOL TR            | ANSFER                      |
| Af              | f- en bijschrijving                                                          | VT ES Production                                                                                                    | 80,00                                                             | EUR                                                |                                           |                         | ES/717/00332DE57500<br>GERMANY GMBHES/717<br>18791-11-6956      | 21000001012892<br>/00332 ES/717/00          | 4/INGBDEFFRDF<br>332 DE-16- |
| Af              | - en bijschrijving                                                           | Di                                                                                                    |                                                                   |                                                    |                                           |                         | ES/717/00329DE57500                                             | 21000001012892                              | 4/INGBDEFFRDF               |
|                 |                                                                              | g details                                                                                                    |                                                                   |                                                    |                                           |                         |                                                                 | Afdrukken                                   | 529 DE-16-                  |
|                 | Bedrag details<br>Bedrag                                                     |                                                                                                    | (2)                                                               | 83.115,83                                          |                                           |                         |                                                                 | -                                           | /INGBDEFFRDF<br>330 DE-16-  |
| - 1             |                                                                              |                                                                                                    |                                                                   |                                                    |                                           |                         |                                                                 |                                             |                             |
| van 18          | Rekeningdetails                                                              |                                                                                                    |                                                                   |                                                    |                                           |                         |                                                                 | -                                           | 5 37 >                      |
| -               | Rekening<br>Rekeningnummer<br>IBAN<br>Valuta                                 |                                                                                                    | 000<br>C25<br>C25                                                 | 00001000454306<br>15 3500 0000 001                 | 0 0045 4306                               |                         |                                                                 |                                             |                             |
| - 1             | Status en datum d                                                            | etails                                                                                                    |                                                                   |                                                    |                                           |                         |                                                                 | -                                           |                             |
|                 | Boekdatum<br>Valutodatum<br>Status<br>Boekingstype                           |                                                                                                    | 17-<br>17-<br>Gel<br>Enl                                          | 03-2022<br>03-2022<br>poekt<br>jelvoudige transo   | ctie                                      |                         |                                                                 |                                             |                             |
|                 | Bankdetails                                                                  |                                                                                                    |                                                                   |                                                    |                                           |                         |                                                                 | -                                           |                             |
| - 11            | Banktoegang                                                                  |                                                                                                    | ING                                                               | cz                                                 |                                           |                         |                                                                 |                                             |                             |
|                 | Transactiedetails                                                            |                                                                                                    |                                                                   |                                                    | ſ                                         |                         |                                                                 |                                             | 3                           |
|                 | Transactiedomein<br>Transactiefamilie                                        |                                                                                                    | PM                                                                | NT<br>N                                            |                                           |                         |                                                                 |                                             | ζ®                          |
|                 | Transactiesubfamilie<br>Baekcade<br>Bankreferentie<br>Mededeling begunstig   | de                                                                                                    | ACI<br>NC<br>ACI<br>++1                                           | DN<br>MZ - Cash manag<br>03621411<br>1330387206↔23 | ement item - Zero bal<br>30457803++KAPZEB |                         |                                                                 | K.I.                                        | <b>6</b>                    |
|                 | Details rekeningaf                                                           | schrift                                                                                                    |                                                                   |                                                    | _                                         | Extra                   | instellingen                                                    | Kolomcon                                    | figuratie                   |
| T               | Bericht-id<br>Id rekeningafschrift<br>Afschriftnummer                        |                                                                                                    | 17<br>17<br>34                                                    | FEB 17<br>FEB 17                                   |                                           | De volgend              | le extra instellinge                                            | n kunnen wa                                 | orden gekozen:              |
|                 | Annemarik                                                                    |                                                                                                    | 12                                                                | ns-2022 n-10 m.                                    | 4                                         | Ondergrens              |                                                                 |                                             |                             |
|                 |                                                                              |                                                                                                    |                                                                   |                                                    |                                           |                         |                                                                 |                                             |                             |
|                 |                                                                              |                                                                                                    |                                                                   |                                                    |                                           |                         |                                                                 | 1 1 1 1                                     |                             |

## Rekeningafschriften

Met InsideBusiness Payments kunt u inzicht krijgen in alle rekeningafschriften van uw rekening bij ING en derde banken.

Om alle rekeningafschriften te bekijken gaat u naar **Rapportage** -> **rekeningafschriften** <sup>(1)</sup>. Klik op een statement om de details in te zien.

Om een PDF van een rekeningafschrift te maken klikt op Afdrukken -> Rekeningafschrift afdrukken op het rekeningafschrift detailscherm 🤨 of op het overzicht rekeningafschriften nadat u er één of meer heeft aangevinkt. 🤒

| initen                               | يم<br>کې    | Ropportage /<br>Rekeningafschriften                                       |                                                                   |             |                      | [                                                                                                    | Exporteren 🗸                                                                 | 4<br>Afdrukken                   |
|--------------------------------------|-------------|---------------------------------------------------------------------------|-------------------------------------------------------------------|-------------|----------------------|----------------------------------------------------------------------------------------------------|------------------------------------------------------------------------------|----------------------------------|
| s kunt u                             |             | Alle rekeningafschriften                                                  | ~                                                                 |             |                      | Meerdaags overzicht af                                                                                    | - en bijschrijvingen                                                         | weergeven                        |
|                                      |             | ✓ Datum ↓                                                                 | Account<br>IBAN                                                   | Afschriftnu | mmer                 | Boeksaldo                                                                                                 | Valuta                                                                       | V <sub>©</sub>                   |
| okoningon                            | 2           | 18-03-2022                                                                | VT ES Production Plant<br>ES39 0168 0001 8200 0158 5238           | 35          |                      | 86.672                                                                                                    | ,49 EUR                                                                      |                                  |
| ekerningen                           | (i)         | 18-03-2022                                                                | VT FR Operations<br>FR76 3043 8000 0832 5020 3600 472             | 35          |                      | 9.130                                                                                                    | ,00 EUR                                                                      |                                  |
|                                      | 2           | 18-03-2022                                                                | VT IE Retail unit<br>IE13 INGB 9902 4090 0114 01                  | 35          |                      | 80.674                                                                                                    | ,31 EUR                                                                      | 3                                |
|                                      | R           | ekeningafschrift - detai                                                  | ls: VT ES Production Plant                                        |             |                      | Exp                                                                                                    | oorteren 🗸 🧹                                                                 | Irukken 🗸                        |
| at u naar                            |             | Rekeningdetails                                                           |                                                                   |             |                      |                                                                                                    |                                                                              |                                  |
| k op een                             |             | Rekening<br>Rekeningnummer<br>IBAN<br>Valuta van de rekening              | VT ES Production Plant<br>1585238<br>ES39 0168 0001 8200 (<br>EUR | 0158 5238   |                      |                                                                                                    |                                                                              |                                  |
|                                      |             | Bankafschrift details<br>Datum rekeningafschrift<br>Datum vorig afschrift | 18-03-2022<br>17-03-2022                                          |             |                      |                                                                                                    |                                                                              |                                  |
| naken klikt u                        |             | Afschriftnummer<br>Bankdetails                                            | 35                                                                |             |                      |                                                                                                    |                                                                              |                                  |
| <b>ken</b> op net<br>t overzicht met |             | Bank<br>Bankcode<br>BIC<br>Banktoegang                                    | 01680001<br>01680001<br>BBRUESMX<br>ING FS                        |             |                      |                                                                                                    |                                                                              |                                  |
| r heeft                              |             | Saldi en totalen                                                          |                                                                   |             |                      |                                                                                                    |                                                                              |                                  |
|                                      |             | Vorige balans<br>Totaal credit<br>Totaal debet<br>Boeksaldo               | 22.916,54<br>63.755,95<br>0,00<br>86.672,49                       |             |                      |                                                                                                    |                                                                              |                                  |
| apportagetemplate instelling         | len         | Transacties                                                               |                                                                   |             | 1                    |                                                                                                    |                                                                              |                                  |
| apportagetemplatemotening            | ,en         |                                                                           |                                                                   |             |                      |                                                                                                    |                                                                              |                                  |
| ferentievaluta *                     | EUR (E      | Euro)                                                                     |                                                                   | $\sim$      | kening<br>:derpartij | Mededeling begunstigde                                                                                    |                                                                              |                                  |
| ownloadindeling *                    | Laa         | itst gebruikte indelir                                                    | ng voor download onthoude                                         | in          |                      | NOTPROVIDEDES662100077<br>SPAIN, S.A. UNIPERSONALTR<br>193000807189DE35302201<br>SERS-S-31-0055-1557-1453 | 8900200150305/CAI<br>ASPASO ING<br>900323535256/HYVE<br>SEIBT, JENNIFER ES/7 | XESBBLPD<br>DEMM414<br>17/0050 3 |
| atements print layout *              | 5<br>Regula | ar                                                                        |                                                                   | ~           |                      | < 1                                                                                                    | 2 3 4 5                                                                      | 26 >                             |

8

ыG

 $\bowtie$ 

?

Sluiten

1 = K InsideBusiness Payments

Er zijn twee rekeningafschrift-formaten beschikbaar: regulier volledig formaat of printvriendelijk compact.Selecteer 🤒 het gewenste formaat in de algemene instellingen.

#### Download rekeningafschriften

Gebruikers die het profiel **Download rapportage** hebben kunnen rekeningafschriften in verschillende formaten downloaden.

Selecteer hiervoor het afschrift dat u wilt downloaden <sup>9</sup> en klik op de **Exporteren** knop. <sup>9</sup> Klik nogmaals **Exporteren** om een CSV bestand met de afschriftgegevens te downloaden.

Wilt u het afschrift naar een formeel formaat exporteren klik dan op **Exporteren -> Downloaden.** 

Selecteer het formaat waarin u het afschrift geëxporteerd wilt hebben.

Bij zeer grote afschriften kan compressie handig zijn. U kunt transacties comprimeren onder een bepaalde limiet, met een bepaald transactiebedrag of transactietype.

Voor een veilige bestandsoverdracht naar uw ERP-systeem kunt u ervoor kiezen een Hash te laten berekenen.

Ook is het mogelijk de export te zippen. 🤒

| Rekening | gafschriften              |                                                 |               |                          | 2                   | Exporteren 🗸        | Afdrukken 🗸 |
|----------|---------------------------|-------------------------------------------------|---------------|--------------------------|---------------------|---------------------|-------------|
|          |                           |                                                 |               |                          |                     | Exporteren          |             |
| Alle re  | keningafschriften         | ~                                               |               |                          | Meerdaags overzicht | 🛱 Downloaden        | weergeven   |
| -        | Datum ↓                   | Account<br>IBAN                                 |               | Afschriftnummer          | Boeksaldo           | $\langle n \rangle$ | ¥.          |
|          | 18-03-2022                | VT ES Production Plant<br>ES39 0168 0001 8200 0 | 0158 5238     | 35                       | 86.672              | ,49 EUR             |             |
|          | 18-03-2022                | VT FR Operations<br>FR76 3043 8000 0832 5       | 5020 3600 472 | 35                       | 9.130               | ,00 EUR             |             |
|          | 1 Download                | rekeningafsch                                   | riften        |                          |                     |                     |             |
|          | Bestandsfor<br>Download a | rmaat *<br>opties                               | 3             | SWIFT MT940              |                     | ~                   |             |
|          | Methode vo                | in comprimeren                                  | 4             | Geen waarde geselecteerd | iriken              | ~                   |             |
|          |                           |                                                 | 6             | Comprimeren met ZIP      |                     |                     |             |
|          |                           |                                                 |               |                          |                     |                     |             |
|          | Annuleren                 | ×                                               |               |                          |                     | Download            | en          |

Als u wilt dat InsideBusiness Payments het laatst gebruikte download formaat onthoudt vinkt u *Laatst gebruikte indeling voort download onthouden* <sup>7</sup> in de algemene instellingen aan.

| Referentievaluta *        | EUR (Euro)                                          | ` |
|---------------------------|-----------------------------------------------------|---|
| Downloadindeling *        | 7 Laatst gebruikte indeling voor download onthouden |   |
| Statements print lauout * | Regular                                             |   |

#### Rapportagetemplates

Rapportages kunnen ook worden gedownload in een komma gescheiden formaat volgens een rapportagetemplate. Deze rapportagetemplates zijn te selecteren in de betandsformaat-keuzelijst op het download rekeningafschriften scherm <sup>1</sup>, onder de formele formaten.

Er zijn standaard een aantal voorbeeld templates beschikbaar<sup>2</sup>. Degene met aanduiding Klant kunnen worden beheerd door de corporate administrator via **Beheer** -> **Rapportagetemplates**.

Rapportagetemplates die worden beheerd door de corporate administrator kunnen gebruikt worden door alle gebruikers in het abonnement. Maar gebruikers kunnen ook persoonlijke rapportagetemplates aanmaken via **Voorkeuren** -> **Rapportagetemplates (persoonlijk)**.

Op de volgende pagina's wordt uitgelegd hoe u een rapportagetemplate aanmaakt.

| 1  | InsideBusiness Payments     |                            | 8 | ШŌ | ?  | Uitloggen |
|----|-----------------------------|----------------------------|---|----|----|-----------|
| Шġ | Download rekeningafschrifte | n                          |   |    |    |           |
| ☆  | Bestandsformaat *           | SWIFT MT940                |   |    |    | ~         |
|    | Download opties             | CAMT.053                   |   |    |    |           |
| 8  | Methode van comprimeren     | CAMT.053-CGI               |   |    |    |           |
| ŵ  |                             | FR-AFB120<br>MT940-DK      |   |    |    |           |
| ß  |                             | MT940-STRUCTURED           |   |    |    |           |
| í  |                             | MT940-UNSTRUCTURED         |   |    |    |           |
|    |                             | Statement.txt (Klant)      |   |    |    |           |
|    |                             | 2 Statement.txt (Provider) |   |    |    |           |
|    |                             | Transaction.txt (Klant)    |   |    |    |           |
|    |                             |                            |   |    |    |           |
|    |                             |                            |   |    |    |           |
|    |                             |                            |   |    |    |           |
|    | Annuleren X                 |                            |   |    | Do | ownloaden |

| =  | æ   | InsideBusiness Payments |            |                             | 8            | <b>IIQ</b> | ⊠ (?       | ) Uitloggen |
|----|-----|-------------------------|------------|-----------------------------|--------------|------------|------------|-------------|
| ШФ | Beh | ieer /                  |            |                             |              |            |            |             |
| ☆  | Ro  | apportagetemplates      |            |                             |              | Expor      | rteren 🖺 🛛 | Afdrukken 🗸 |
|    |     | Rapportagetemplates     |            |                             |              |            |            |             |
|    |     | Alle conversies         |            | 1<br>Aanmake                | n            | Kopiëren   | Verw       | viideren    |
|    |     |                         |            |                             |              |            |            |             |
| •  |     | ▼ Rapportagetemplate ↑  |            | Beschrijving                |              |            |            | ŝ           |
| L  |     | Statement.txt           |            | Default conversion          | statements   |            |            |             |
| í  | _   | Rapportagetemp          | late aar   | nmaken / Masterdata         |              |            |            |             |
|    |     | Masterdata              | Veld-mappi | ng                          |              |            |            |             |
|    |     |                         |            |                             |              |            |            |             |
|    |     | Rapportagetemplate *    | 2          | Demo template               |              |            |            |             |
|    |     | Beschrijving            |            |                             |              |            |            |             |
|    |     | Bron *                  | 3          | Database                    |              |            | $\sim$     |             |
|    |     | Type *                  | 4          | Afschrift                   |              |            | $\sim$     |             |
|    | A   | Veldscheidingsteken *   | 5          | Komma                       |              |            | $\sim$     |             |
|    |     |                         | 6          | Tekst tussen aanhalingsteke | ns           |            |            |             |
|    |     |                         | 7          | Kopregel met veldnamen      |              |            |            |             |
|    |     | Taal *                  | 8          | Nederlands                  |              |            | $\sim$     |             |
|    |     | Annuleren X             |            | Terug ← Vo                  | 9<br>Digende | → (C       | Opslaan    |             |

### Rapportagetemplates

Klik **Aanmaken** • op het Rapportagetemplate scherm om een nieuwe rapportagetemplate aan te maken. Geef de template een betekenisvolle naam • en voeg eventueel een beschrijving toe..

Selecteer Database als bron <sup>3</sup> voor de gegevens. Selecteer vervolgens het type gegevens <sup>4</sup> dat u met de template wilt exporteren:

- Afschrift (om algemene afschriftgegevens te exporteren)
- Transactie (om transactiegegevens te exporteren)
- Boeksaldo (om boeksaldi te exporteren)

Het geselecteerde veldscheidingsteken <sup>3</sup> zal altijd gebruikt worden, ongeacht de instelling in de Voorkeuren van de gebruiker.

Vink deze optie aan als tekst tussen aanhalingstekens moet worden gezet <sup>(a)</sup> en deze optie als de eerste regel veldnamen moet bevatten <sup>(2)</sup>. Deze namen worden in de geselecteerde taal <sup>(a)</sup> weergegeven.

Klik **Volgende** • om door te gaan met de veld-mapping.

### Rapportagetemplates

Klik **Velden toevoegen** • om velden aan de template toe te voegen. De beschikbare velden worden in ene nieuw venster getoond. Selecteer de velden die u aan de template toegevoegd wilt hebben en klik op **Toevoegen** •.

Desgewenst kunt u de volgorde van de velden nu wijzigen. Klik op het puntjespatroon <sup>3</sup> voor de veldnaam en houdt vast. Sleep het veld vervolgens naar de gewenste plaats. Klik **Opslaan** om de wijzigingen te bewaren. Klik indien beschikbaar op **Voltooien** om de wijziging af te ronden.

Als u als corporate administrator het scherm verlaat zonder op Voltooien te klikken, wordt er een openstaande wijziging aangemaakt. Dit kunt u zien aan het ster symbool <sup>(3)</sup> voor de templatenaam.

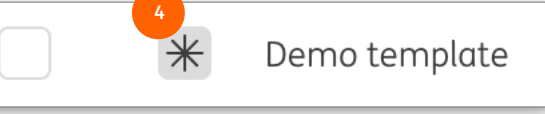

Om verder te gaan met bewerken, ga naar **Beheer** -> **Wijzigingen** en open de wijziging door erop te klikken. Klik nu op **Voltooien** -> **Heropenen** om door te gaan met bewerken van de template. Of klik **Autoriseren** om de template te activeren.

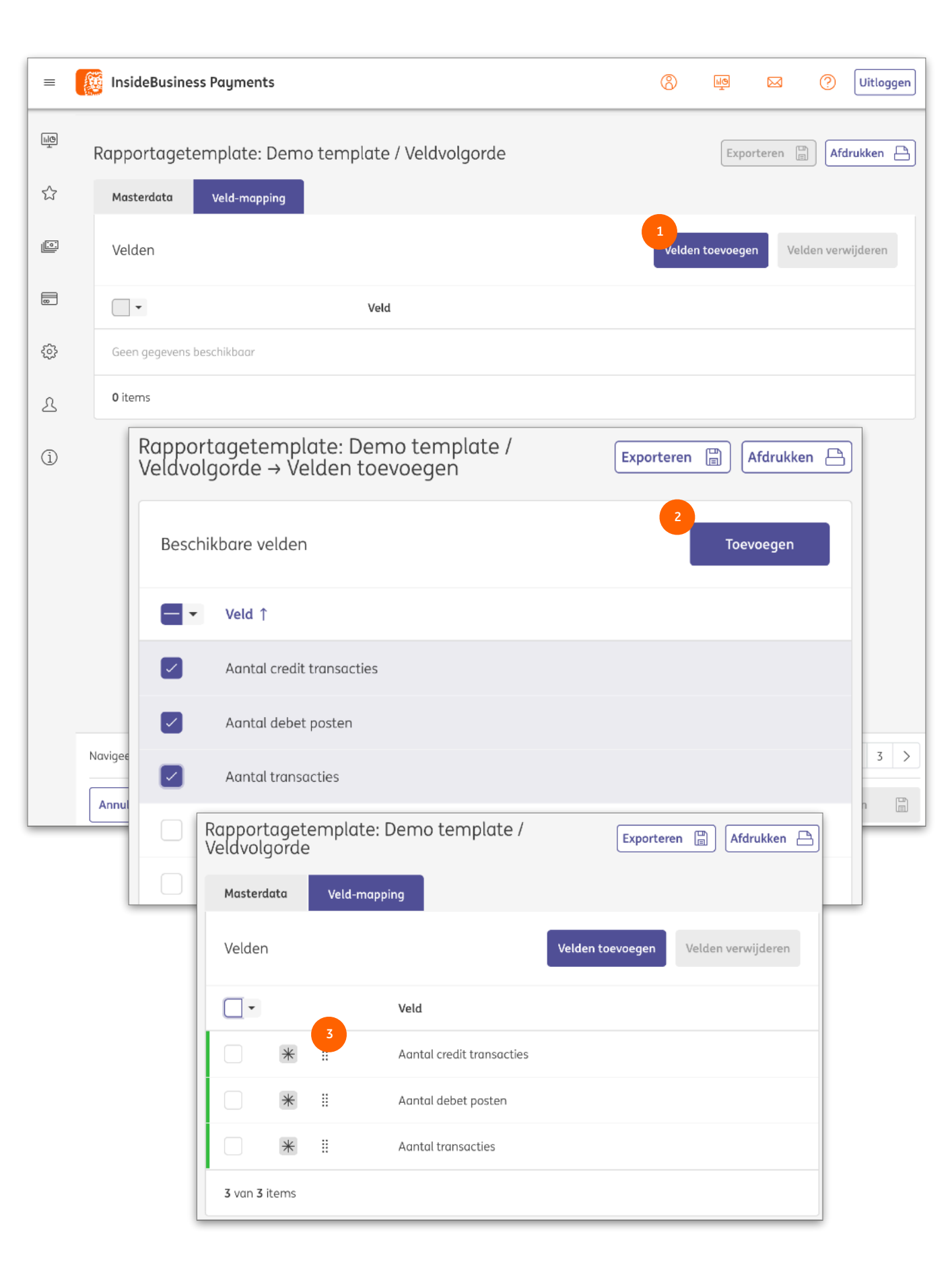

| ≡   | InsideBusiness Payme             | ents                     | Sluiten           |
|-----|----------------------------------|--------------------------|-------------------|
| ШФ  | Rapportage /                     |                          | 6 5               |
|     | Meerdaags overzicht              | t af- en bijschrijvingen | Exporteren        |
| 23  | Zoekcriteria                     |                          |                   |
|     | Rekening *                       | 1 Selecteer              | ~                 |
| 8   | Periode                          | Geen waarde geselecte    | eerd $\checkmark$ |
| L   |                                  | Vanaf                    | Tot               |
|     |                                  | 29-08-2022               | 29-08-2022        |
| (j) |                                  |                          | 3 Zoeken          |
| T   | ransacties                       |                          |                   |
|     | Alle transacties                 |                          | ∨ :00             |
|     | VT NL main account               |                          |                   |
|     | HOUTHANDEL RIET                  |                          | 995,71 EUR        |
|     | VT NL main account               |                          |                   |
|     | PEUTERSTART                      |                          | 755,46 EUR        |
|     | VT NL main account<br>17-03-2022 |                          |                   |
|     | Mw J Versluis                    |                          | 153,07 EUR        |
|     | VT NL main account<br>17-03-2022 |                          |                   |
|     | R. Boularish                     |                          | 1.122,60 EUR      |
|     | VT NL main account<br>17-03-2022 |                          |                   |

#### Meerdaags overzicht af- en bijschrijvingen

Om een PDF afschrift te maken dat meerdere dagen bestrijkt biedt InsideBusiness Payments het Meerdaags overzicht af- en bijschrijvingen.

U vindt deze functie via **Rapportage** -> **Meerdaags overzicht af- en bijschrijvingen**.

Selecteer de rekening waarvoor u het afschrift wilt maken. Selecteer eventueel een periode. Als u geen periode selecteert worden alle transacties opgehaald.

Klik **Zoeken** <sup>(3)</sup> en de transacties worden getoond.

Om de PDF aan te maken klikt u **Afdrukken** <sup>9</sup> and **Meerdaags overzicht af- en bijschrijvingen afdrukken**.

Meerdaagse overzichten kunnen niet in een formeel formaat geëxporteerd worden, maar u kunt wel een CSVbestand aanmaken door op **Exporteren** • te klikken.

# Meerdere abonnementen beheren

Een gebruiker in InsideBusiness Payments kan toegang krijgen tot meerdere abonnementen.

We kennen hiervoor twee oplossingen: Multi company en Multi role player.

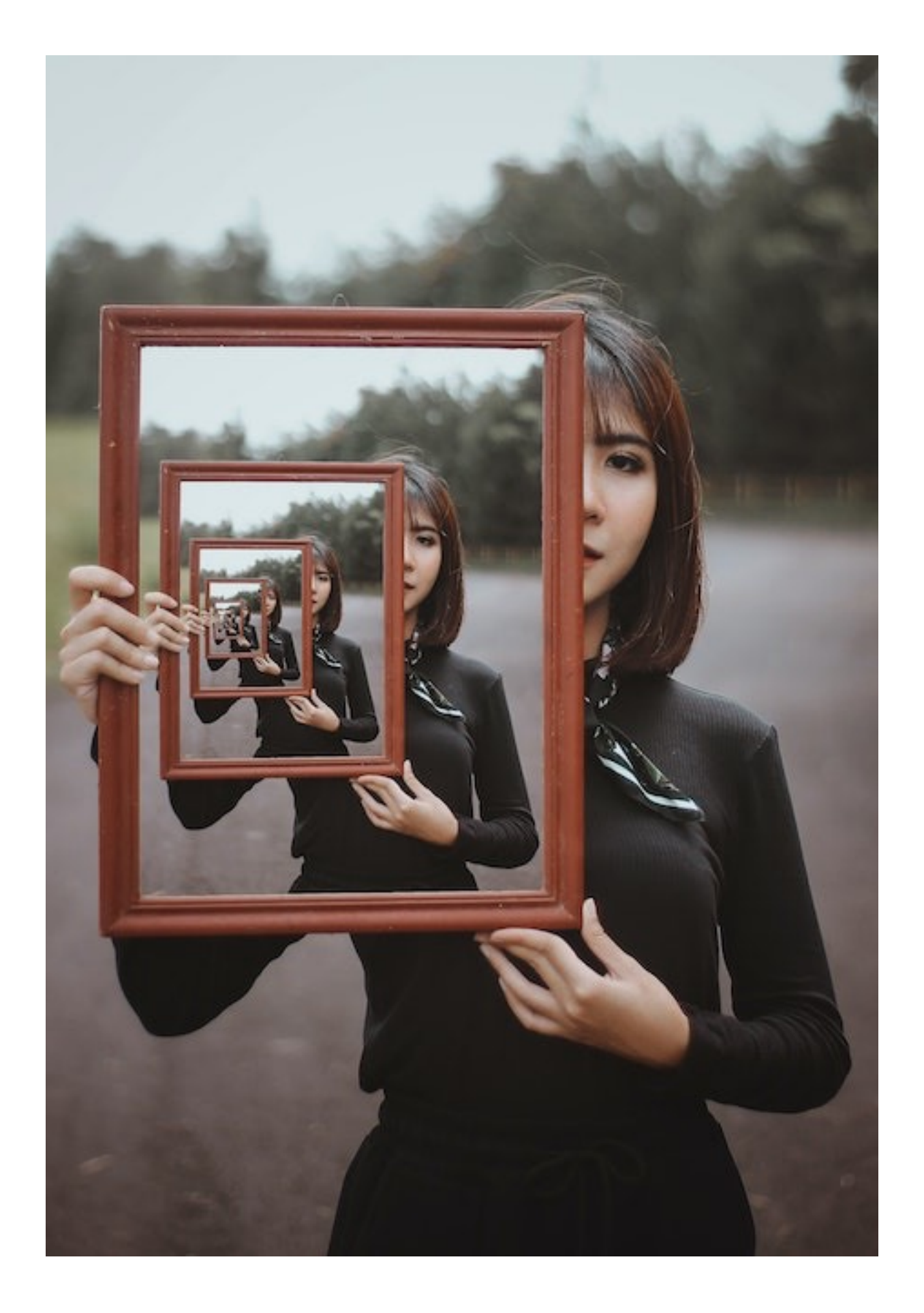

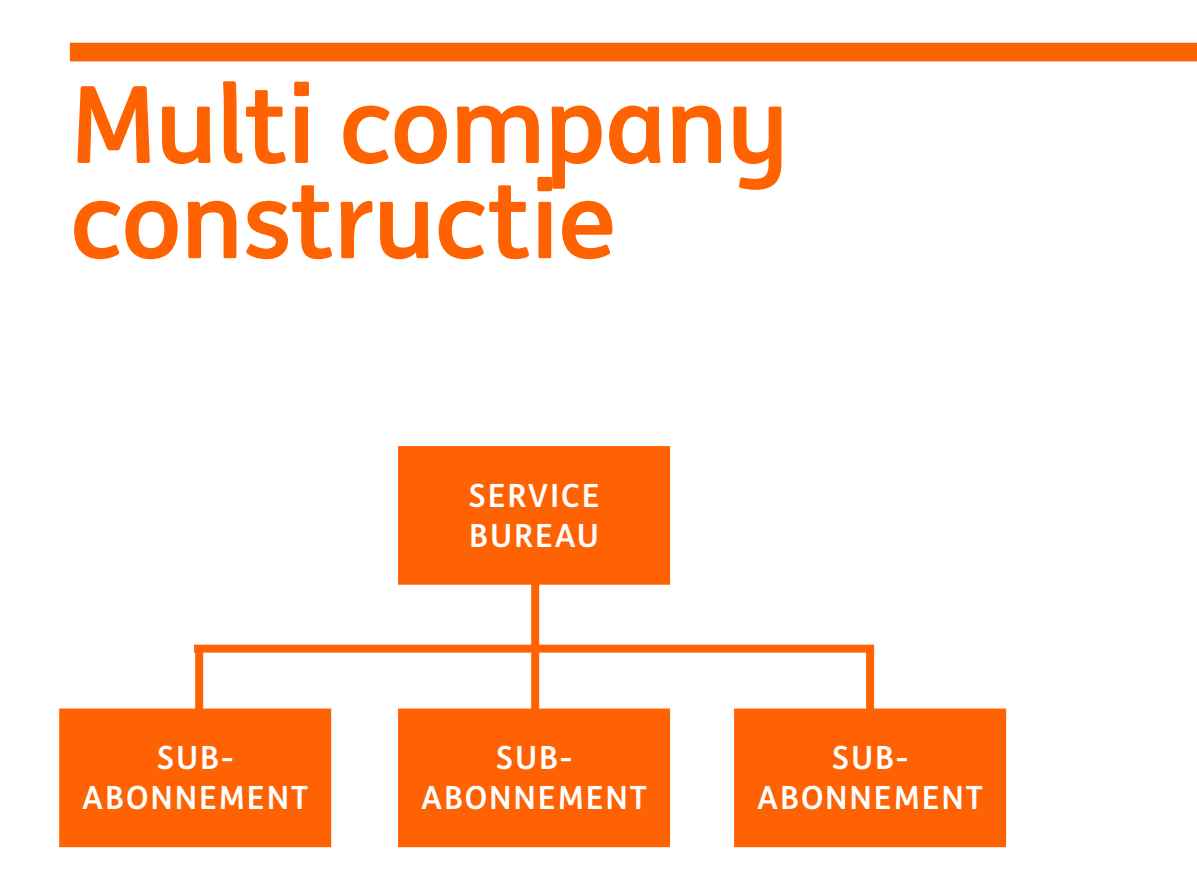

Een multi company constructie wordt gebruikt als meerdere abonnementen een groep met gebruikers delen. De abonnementen worden aan elkaar gekoppeld waarbij één abonnement het hoofdabonnement wordt. Dit hoofdabonnement noemen we ook wel het servicebureau.

Gebruikers in het servicebureau kunnen aangemerkt worden als service-gebruikers. Deze speciale gebruikers kunnen toegang krijgen tot alle abonnementen in de multi company constructie, op voorwaarde dat ze in deze abonnementen rechten toegewezen hebben gekregen.

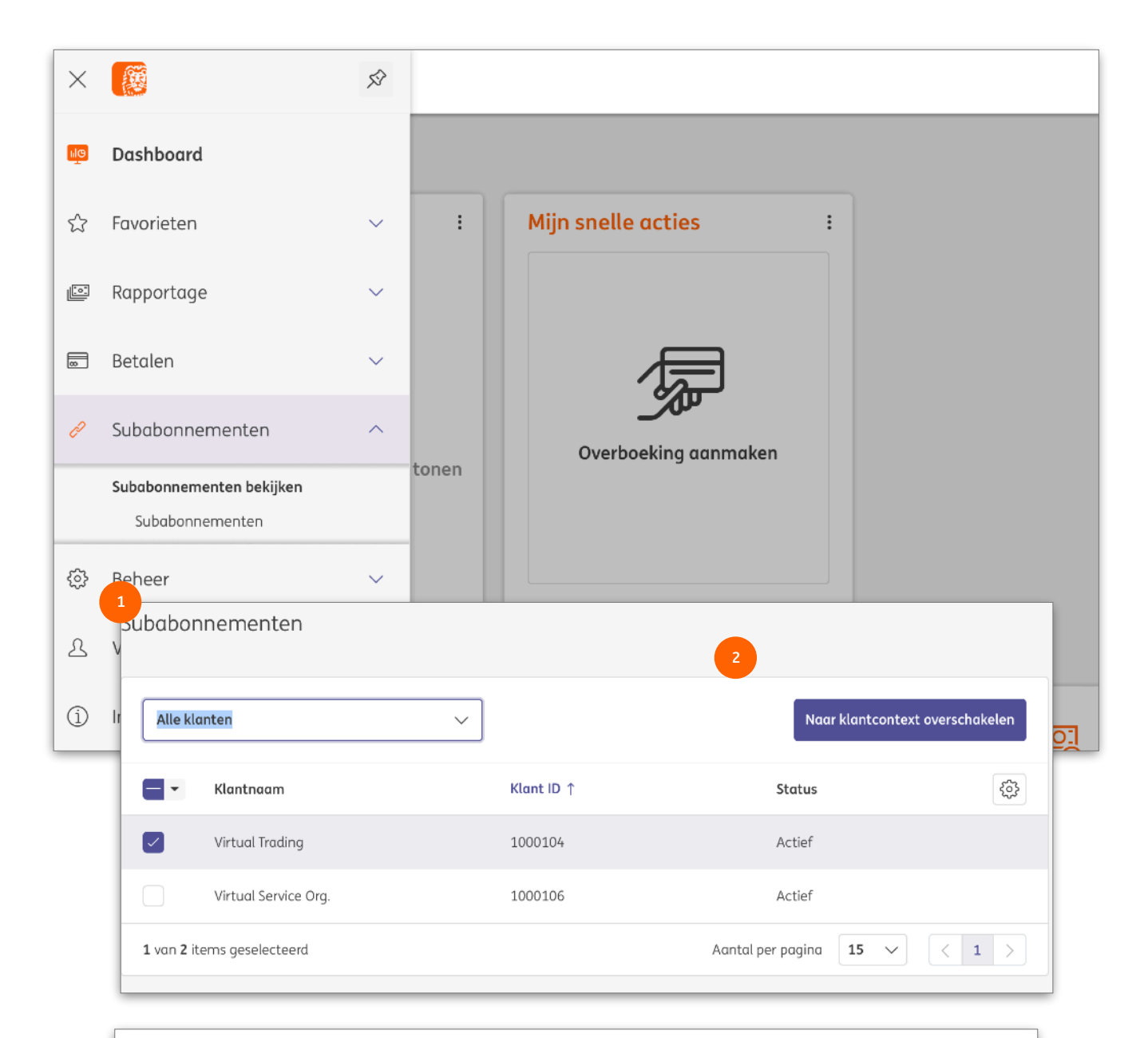

Een Multi company constructie bestaat enkel binnen InsideBusiness Payments. Als service-gebruiker logt u vanuit Portal altijd in IBP in het service bureau in. Om van abonnement te wisselen: Klik **Subabonnementen**<sup>1</sup>, Selecteer het abonnement om naar te wisselen en klik **Naar klantcontext overschakelen.**<sup>2</sup>

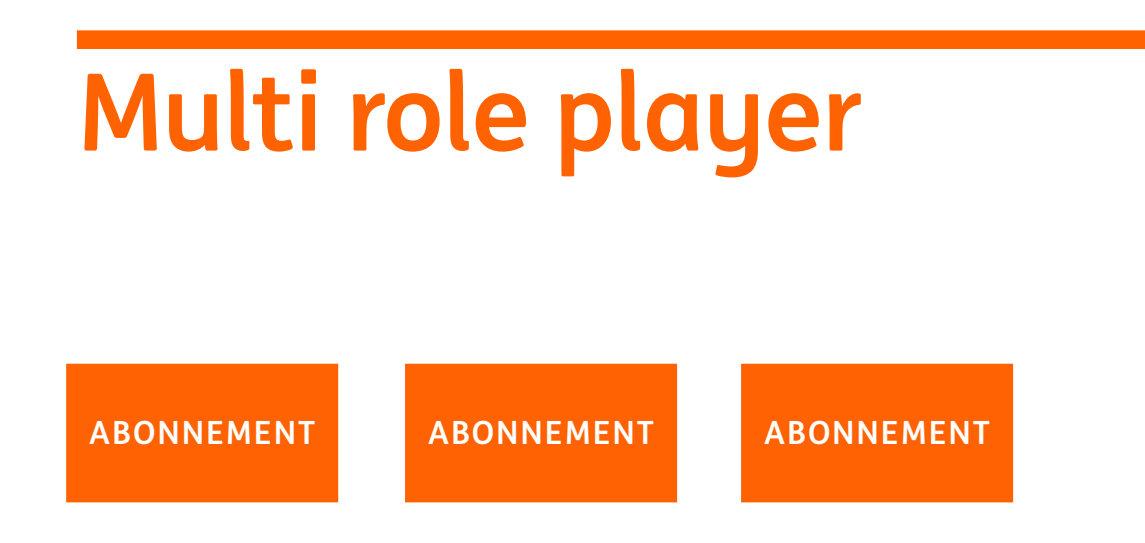

Als een gebruiker is toegevoegd aan meerdere zelfstandige abonnementen noemen we dat multi role player.

Het wisselen van abonnement doet u vanuit uw dashboard in Portal.

De uitloggen-button<sup>2</sup> in IBP is vervangen door een Sluiten button. Hiermee wordt het IBP venster enkel gesloten en keert u terug naar het Portal dashboard.

Wilt u helemaal uitloggen dan doet u dat met de Logout button op het Portal dashboard.

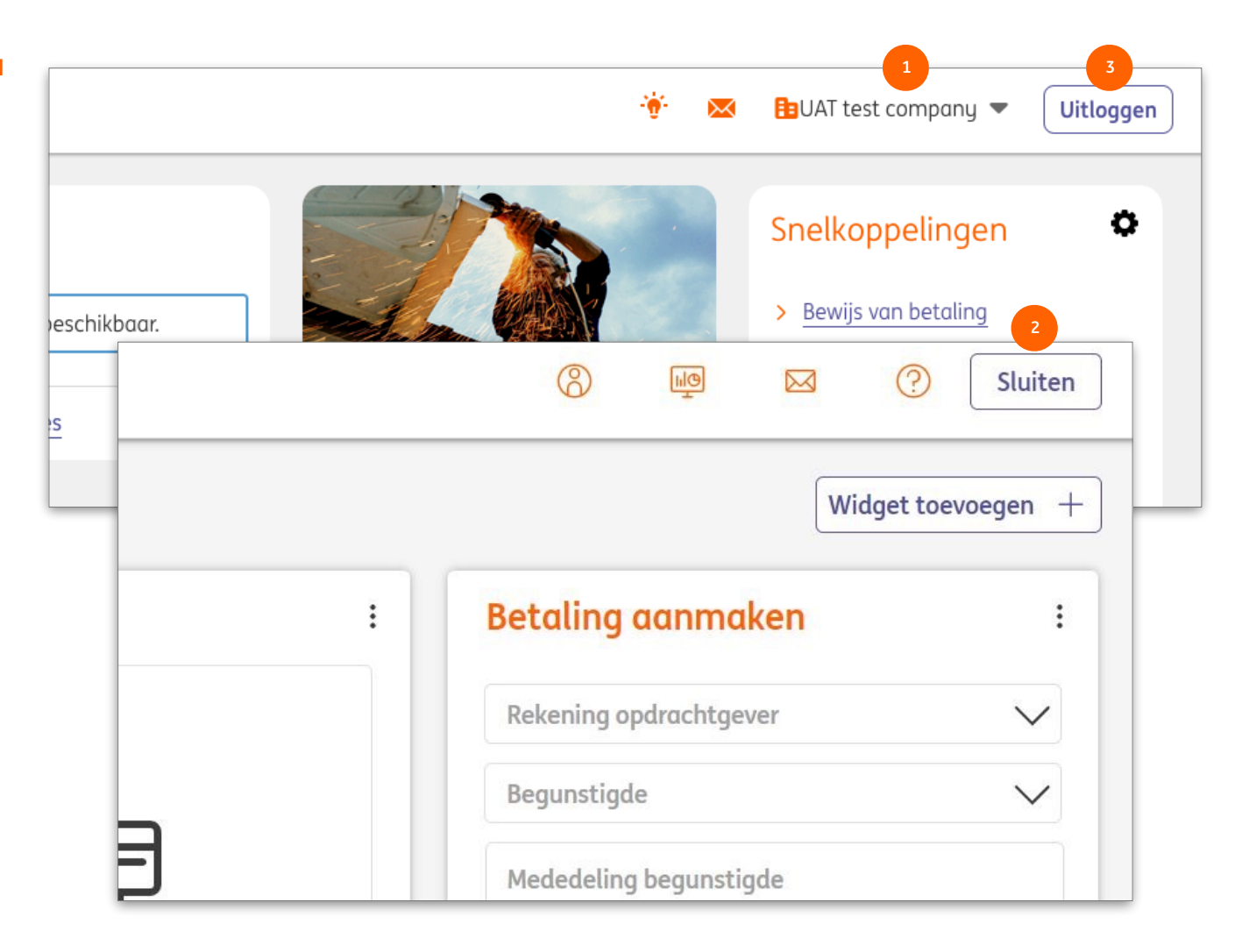

### Beheer

Het door de Corporatie Administrator beheren van een abonnement wordt bijna volledig gedaan in de InsideBusiness Portal-omgeving. Uitzondering vormt het beheren van Bestemmingsrekeningtekenpermissies. Aangezien deze permissies afhankelijk zijn van het adresboek kan beheer alleen gedaan worden binnen InsideBusiness Payments.

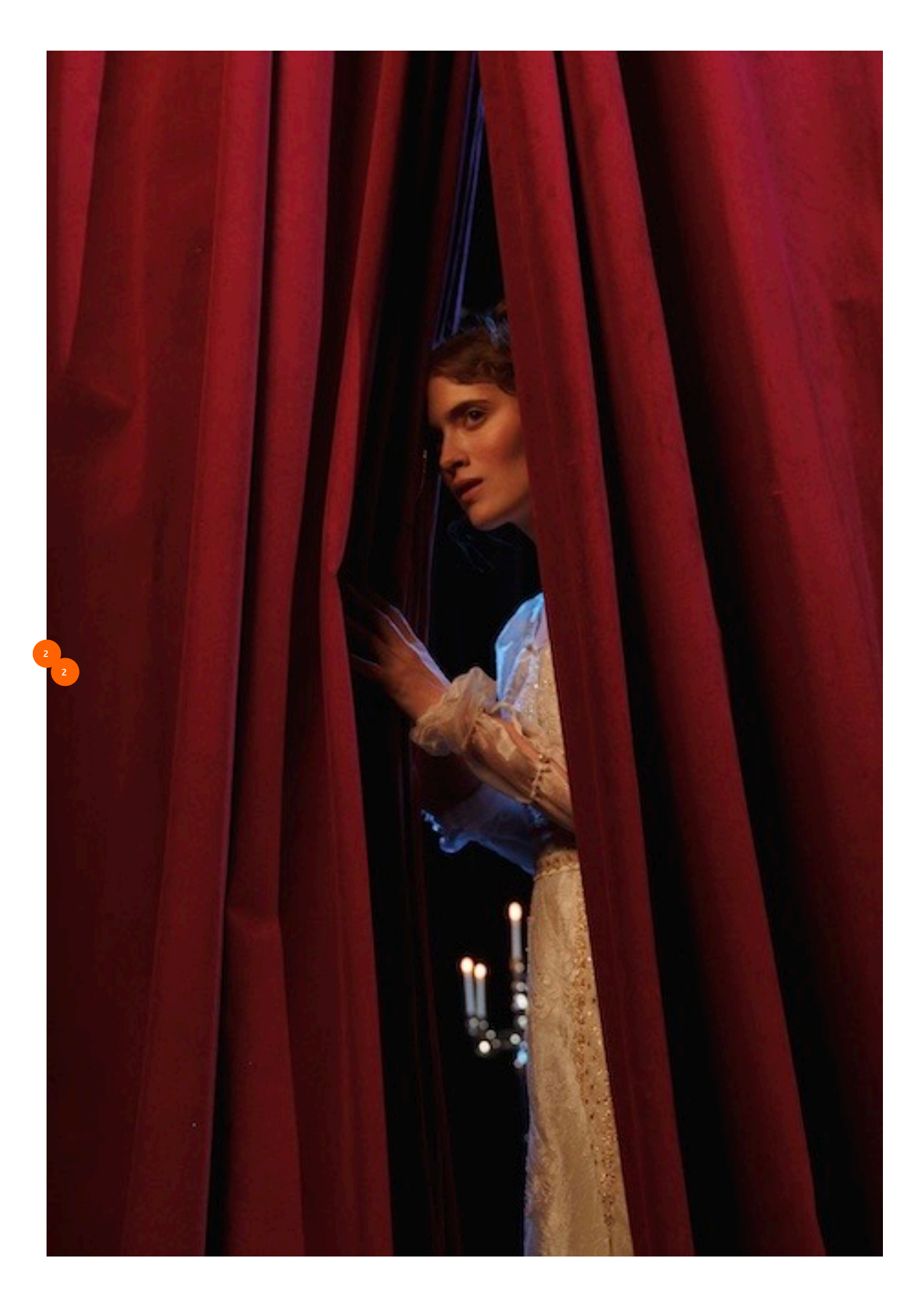

#### InsideBusiness Portal

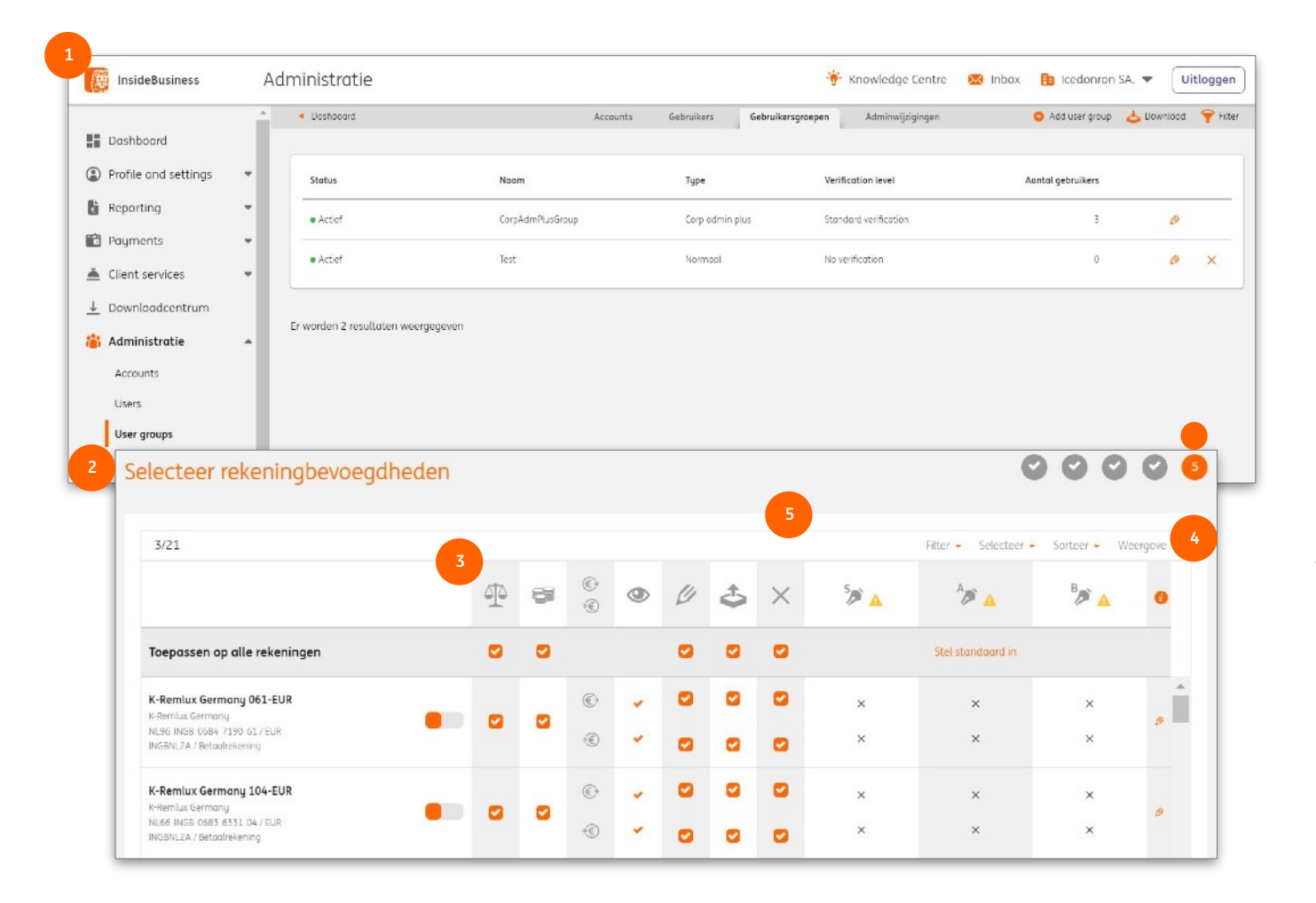

De setup van een abonnement in InsideBusiness Payments wordt gedaan door een corporate administrator. De corporate administrator definieert gebruikersgroepen in InsideBusiness Portal. Deze groepen combineren gebruikers, companies, rekeningen, modules en permissies and definiëren dus in weze wat een gebruiker allemaal mag doen.

Rekening- en tekenpermissies worden vastgelegd op het rekeningenscherm in de gebruikersgroep <sup>2</sup> Een toelichting op de gebruikte symbolen <sup>3</sup> krijgt u door te klikken op de i <sup>4</sup>

Het rekeningenscherm wordt voor meerdere doeleinden gebruikt. De X kolom • waarmee gebruikers de permissie krijgen om betalingen te rejecten wordt alleen gebruikt voor InsideBusiness Transaction Management. Voor het rejecten van een betaling in InsideBusiness Payments is de permissie om betalingen aan te maken plus voldoende tekenpermissie nodig.

Gedetailleerde instructies voor corporate administrators vindt u in de <u>Corporate Administrator manual</u>.

#### Bestemmingsrekeningtekenpermissies

Met bestemmingsrekening-tekenpermissies kan aan een medewerker een afwijkende tekenpermissie gegeven worden voor het autoriseren van betalingen naar specifieke begunstigden.

Op deze manier kan bijvoorbeeld ingericht worden dat een treasurer betalingen naar eigen rekeningen zelfstandig mag autoriseren terwijl betalingen naar derden door twee personen getekend moeten worden.

Voorwaarde voor het gebruik van deze functie is dat de begunstigde in het adresboek is vastgelegd. Om gebruik te kunnen maken van Bestemmingsrekeningtekenpermissies is een technische aanpassing van uw abonnement nodig. Dit kan zonder contractwijziging. Benader hiervoor uw ING contactpersoon.

| ≡           | inside              | eBusiness Payments       |                  |                          |                     | <u>ها</u> (۵                                                | Sluiten               |
|-------------|---------------------|--------------------------|------------------|--------------------------|---------------------|-------------------------------------------------------------|-----------------------|
| <u>اال</u>  | Betalen /<br>Adrest | ooek                     |                  |                          |                     | Expo                                                        | orteren 🗸 Afdrukken 🗸 |
| ഹ           |                     |                          |                  |                          |                     |                                                             |                       |
| <u>[:0:</u> | Adres               | boek                     |                  |                          |                     | _                                                           |                       |
|             | Alle wederpartijen  |                          | ``               | ~                        | Wederpartij aanm    | aken Verwijderen                                            | Meer acties           |
| £           | •                   | Wederpartij ↑            | Gebruikt<br>door | Gebruikt als             | Land                | Naam in betaling                                            | Plaats (٥٢            |
| 2           |                     | Albania Counterparty     | Alle bedrijven   | Crediteur en<br>debiteur | Albanië             | Albania Counterparty                                        | Tirana                |
| (1)         |                     | American<br>Counterparty | Alle bedrijven   | Crediteur en<br>debiteur | Verenigde<br>Staten | ARNOLD<br>SCHWARZENEGGER                                    | LOS ANGELES           |
|             |                     | Andorra<br>Counterparty  | Alle bedrijven   | Crediteur en<br>debiteur | Andorra             | Andorra Counterparty                                        | Andorra La<br>Vella   |
|             |                     | AT Tax office            | Alle bedrijven   | Crediteur en<br>debiteur | Oostenrijk          | AT BENEFICIARY                                              | WIEN                  |
|             |                     | Austria Counterparty     | Alle bedrijven   | Crediteur en<br>debiteur | Oostenrijk          | Austria Counterparty                                        | Vienna                |
|             | 5 van 75 items      |                          |                  | Aanto                    | al per pagina 5     | <ul><li>✓</li><li>✓</li><li>✓</li><li>✓</li><li>✓</li></ul> | 3 4 5 15 >            |

| =             | Ø                                       | InsideBusin                                | ess Payments       |              |            |            |              | 8                   | ШŌ         |          | ?           | Sluite | n |
|---------------|-----------------------------------------|--------------------------------------------|--------------------|--------------|------------|------------|--------------|---------------------|------------|----------|-------------|--------|---|
| ШŌ            | Beho<br>Pro                             | ofielen <sup>2</sup>                       |                    |              |            |            |              |                     | Expo       | rteren ( | Afdı        | rukken | ~ |
| \$            |                                         | Masterdata                                 | Bedrijven          | Rekeningen   | Rapportage | etemplates | Profielen    | Geb                 | oruikers   |          |             |        |   |
| [ <u>.</u> 0] |                                         | Profielen                                  |                    |              |            |            |              | Profiel aanmaken Ve |            |          |             |        |   |
|               |                                         | Alle permiss                               | ieprofielen        | ~            |            |            |              |                     |            | Verwijde | Verwijderen |        |   |
| ٠             |                                         | ▼ Pro                                      | fiel ↑             |              |            | Туре       | Or           | nschrijving         | ļ          |          |             | ŝ      |   |
| ይ             |                                         | pe                                         | ersonal_Autorisata | r            |            | Standard   | Au           | itorisator          |            |          |             |        |   |
| (j)           |                                         | _pe                                        | ersonal_Cashmanc   | iger         |            | Standard   | Co           | sh manage           | er         |          |             |        |   |
|               |                                         | pe                                         | ersonal_Directeur  |              |            | Standard   | Di           | recteur             |            |          |             |        |   |
|               | Profiel: _personal_Medewerker / Tekenbe |                                            |                    |              |            | hedan<br>4 |              | (                   | Exporterer |          | Afdrukken   | 8      |   |
|               |                                         | Masterdata Rekeningbevoegdheden Tek        |                    |              |            | eden       |              |                     |            |          |             |        |   |
|               |                                         | Tekenbevoegdheden per productgroep en re   |                    |              | rekening   |            |              |                     |            |          |             | >      |   |
|               |                                         |                                            |                    |              | /          |            |              |                     |            |          |             |        |   |
|               |                                         | •                                          | Productgroep ↑     | Omschrijving | Rekening   | IBAN       | Handtekening | klasse              | Limiet     | Valuto   | 1           | \$     |   |
|               |                                         | Geen geg                                   | evens beschikbaar  |              |            |            |              |                     |            |          |             |        |   |
|               |                                         | 0 items                                    |                    |              |            |            | Aanto        | al per pagino       | 5          | <b>~</b> |             |        |   |
|               | Tekenbevoegdheden per bestemming        |                                            | r bestemmingsrek   | ening        |            |            |              |                     |            |          |             |        |   |
|               |                                         | Alle tekenbevoegdheden per bestemmingsre > |                    |              | *          |            | Tekenbevoeg  | Jdheden aar         | nmaken     | Verv     | vijderen    | 1      |   |
|               |                                         |                                            |                    |              | erpartij   | Handteker  | ningklasse   | Limiet              | Vo         | iluta    | {ô}         | }      |   |
|               |                                         |                                            |                    |              |            |            |              |                     |            |          |             |        |   |
|               |                                         | 0 items                                    |                    |              |            |            | Aanto        | al per pagino       | 5          | <b>~</b> |             |        |   |
|               |                                         |                                            |                    |              |            |            |              |                     |            |          |             |        |   |

#### Profiel selecteren

Ga via menukeuze **Beheer** Inaar **Profielen** en open het profiel van de medewerker die deze speciale tekenpermissie moet krijgen. Dit profiel start met \_CPMgevolgd door de naam van de medewerker.

Ga vervolgens naar tabblad Tekenbevoegdheden. 📀

# Tekenpermissie vastleggen

Een bestemmingsrekening-tekenper vastgelegd voor alle betalingen naar begunstigde 🕛 of voor alle betalinge begunstigde vanaf een specifieke rek Tekenbevoegdheden aanmaken bij o

Selecteer de wederpartij 💿 en geef d tekenpermissie op. 🧕

Sluit de wijziging af met Opslaan, Op Autoriseren.

| miccioc                                                                                                    | =                                             | InsideBusiness Payments                                                                                                    | 🛞 🚂 🛛 🕐 Sluit                                                                                                    | ten |
|----------------------------------------------------------------------------------------------------|-----------------------------------------------|----------------------------------------------------------------------------------------------------|----------------------------------------------------------------------------------------------------|-----|
| n                                                                                                    | -<br>Mā                                       | Profiel: _personal_Medewerker / Tekenbevoegdheden Masterdata Rekeningbevoegdheden Tekenbevoegdheden                                                                                                    | Exporteren 🗸                                                                                                    | 8   |
| ing-tekenpermissie kan word<br>calingen naar een specifieke<br>alle betalingen naar een spec<br>specifieke rekening. ② Klik<br><b>anmaken</b> bij de gewenste opt<br>ij ③ en geef de gewenste<br><b>Opslaan, Opslaan, Voltooier</b><br>Profiel: _personal_Medewerker → | en 6<br>ifieke 6<br>ie. (1)<br>Aanmaken teken | 1 Tekenbevoegdheden per bestemmingsrekening   Alle tekenbevoegdheden per bestemmingsre v Teken   • Wederpartij ↑   Rekening wederpartij Handtekeningkl   Geen gegevens beschikbaar •   • items   Tekenbevoegdheden per bestemmingsrekening en rekening opdracht   Alle tekenbevoegdheden per bestemmingsrekening en rekening opdracht   • Wederpartij ↑   Rekening Opdrachtgever   Rekening opdrachtgever   Geen gegevens beschikbaar | bevoegdheden aanmaken Verwijderen   lasse Limiet Valuta     Aantal per pagina 5 ✓   Aantal per pagina   5 ✓ ✓   tigever   bevoegdheden aanmaken Verwijderen   tigever   Handtekeningklasse Limiet   Constant |     |
| Туре                                                                                                    | Tekenbevoegdheden per                         | bestemmingsrekening ~                                                                                                    |                                                                                                    |     |
| Wederpartij *                                                                                                    | BELASTINGDIENST                               | ∽ Zoeken                                                                                                    |                                                                                                    |     |
| Rekening wederpartij *                                                                                                    | 2445588                                       | ~                                                                                                    |                                                                                                    |     |
| Ontvanger-IBAN                                                                                                    | NL86 INGB 0002 4455 8                         | 3                                                                                                    |                                                                                                    |     |
| Tekenbevoegdheid                                                                                                    |                                               |                                                                                                    |                                                                                                    |     |
| Handtekeningklasse *                                                                                                    | Zelfstandig (S)                               | ~                                                                                                    |                                                                                                    |     |
| Limiet / Valuta                                                                                                    |                                               | EUR (Euro)                                                                                                    |                                                                                                    |     |
|                                                                                                    |                                               |                                                                                                    |                                                                                                    |     |

# Bijlagen

Deze bijlagen bevat instructies voor specifieke betaaltypes, links naar de InsideBusiness Payments instructievideo's, een beschrijving van het adresboek importbestand en een overzicht van statussen van betalingen en batches.

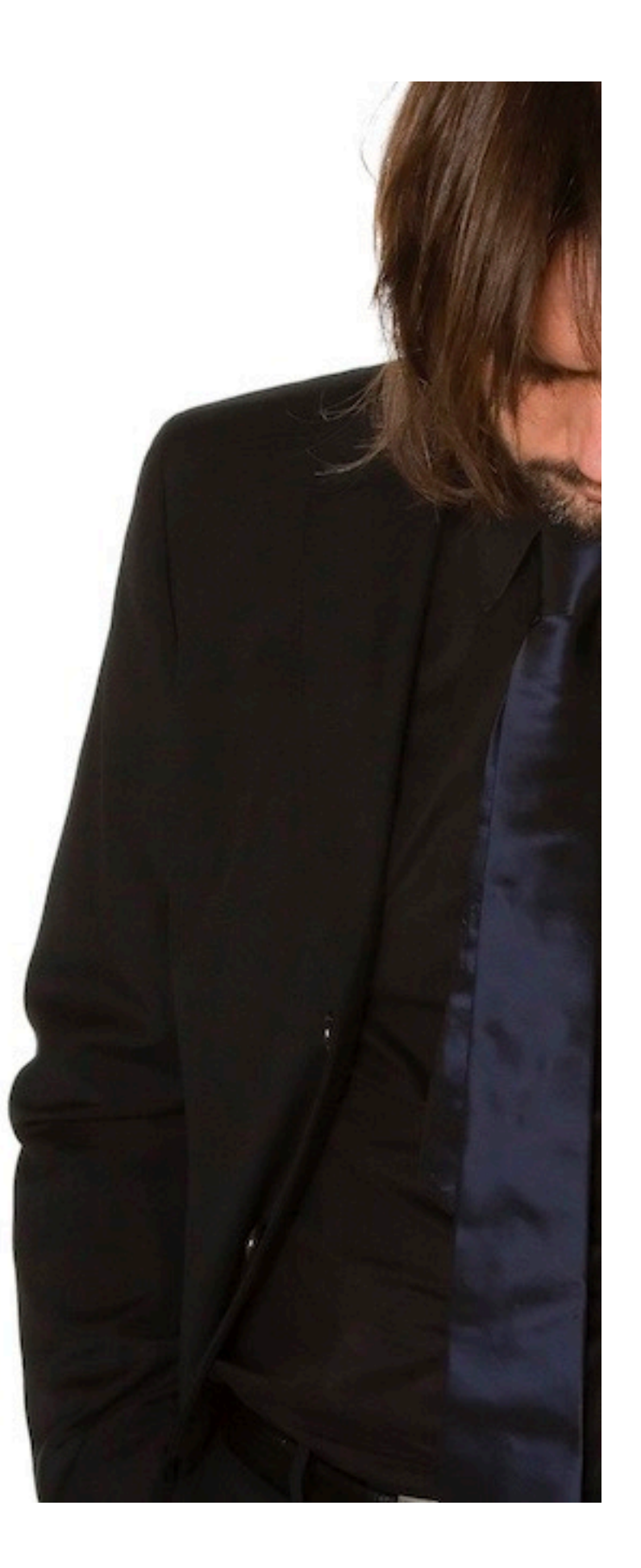

## Importformaten

Voor het importeren van betalingen kunnen onderstaande formaten worden gebruikt. De maximale bestandsgrootte is 250Mb.

| Importformaat        | Versie          | Beschrijving                                                |  |
|----------------------|-----------------|-------------------------------------------------------------|--|
| OneXML rulebook 2023 | 2.9             | Generiek importformaat voor betalingen en incasso's         |  |
| OneXML rulebook 2021 | 5.1             | Generiek importformaat voor betalingen en incasso's         |  |
| AFB160               | 2.02            | Frans importformaat voor LCR                                |  |
| AFB320               | 2.02            | Frans importformaat voor internationale betalingen          |  |
| UK Domestic          | 1.4             | Engels importformaat voor betalingen en incasso's           |  |
| Swift MT101          | 1.1             | Generiek importformaat voor betalingen                      |  |
| Swift MT100          | 7               | Generiek importformaat voor betalingen en incasso's         |  |
| CFD                  | 1.5             | Tsjechisch importformaat voor betalingen en incasso's       |  |
| PLI                  | 3.4             | Pools importformaat voor betalingen en incasso's            |  |
| OneCSV               | 1.1             | Generiek importformaat voor reguliere betalingen            |  |
| DTAZV                | 1.0             | Duits importformaat voor betalingen                         |  |
| BTL91                | 1.0             | Old Nederlands importformaat voor internationale betalingen |  |
| RIBA                 | 6.02            | Italiaans importformaat voor incasso's                      |  |
| GIRO                 | 1.2             | Hongaars formaat voor enkelvoudige betalingen en incasso's  |  |
| Postal payments      | 1.0             | Hongaars formaat voor postal betalingen                     |  |
| MUPS                 | 1.6             | Hongaars formaat voor meervoudige betalingen en incasso's   |  |
| SEPA CT              | Pain.001.001.09 | SEPA importformaat voor betalingen rulebook 2023            |  |
| SEPA CT              | Pain.001.001.03 | SEPA importformaat voor betalingen rulebook 2021            |  |
| SEPA DD              | Pain.0080001.08 | SEPA importformaat voor incasso's rulebook 2023             |  |
| SEPA DD              | Pain.008.001.02 | SEPA importformaat voor incasso's rulebook 2021             |  |

#### Roemeense budget betalingen (fiscaal en douane)

Roemeense binnenlandse betalingen naar rekeningen met TREZ of NBOR op positie 5-8 van de IBAN worden behandeld als budget betalingen. In dat geval worden extra schermvelden getoond.

| Belastingaangifte informatie  |          |                                         |  |
|-------------------------------|----------|-----------------------------------------|--|
| Aangiftesoort *               | ACC      | Ingeval van een budget                  |  |
| Fiscaal identificatietype * 2 | NIF      | rekeningen zijn de velden               |  |
| Fiscale identificatiecode * 3 | 11233423 | Aangiftesoort en<br>Aangiftenummer niet |  |
| Aangiftenummer                | 11.00V43 | beschikbaar.                            |  |
|                               |          |                                         |  |

Geef de aangiftesoort aan: fiscal, customs, fiscal duties, taxes, fines, VAT, etc. Selecteer het Fiscaal identificatie type: CIF/CNP/NIF. Geef CIF/CNP/NIF number op. Er vindt een formaatcontrole plaats opa de ingevoerde waarde.

#### Roemeense begunstigde naam service

Bij het aanmaken van een betaling naar een Roemeense IBAN wordt de officiële naam van de rekeninghouder opgehaald en getoond zodat u kunt controleren of u de juiste IBAN gebruikt. Vanwege privacy overwegingen wordt de naam niet volledig getoond, maar voldoende herkenbaar. Gebruikt u 3 verschillende Roemeense IBAN's binnen 24 uur zonder daadwerkelijk een betaling aan te maken dan wordt u 24 uur lang uitgesloten van deze service.

| =   | insideBusiness Payments      |                                                                                                 | 8 |  | ?   | Uitloggen |
|-----|------------------------------|-------------------------------------------------------------------------------------------------|---|--|-----|-----------|
| 110 | Betalen /                    |                                                                                                 |   |  |     |           |
| ~   | Overschrijving aanmaken      |                                                                                                 |   |  |     |           |
| 23  | Template                     |                                                                                                 |   |  |     |           |
|     | Template (optioneel)         | Geen waarde geselecteerd                                                                        |   |  |     | ~         |
| 8   | Opdrachtgever en begunstigde |                                                                                                 |   |  |     |           |
| 2   | Opdrachtgever *              | FAT Test Customer                                                                               |   |  | ~   | Q         |
| í   |                              | RO49AAAA1B31007593840000/RON<br>RO49 AAAA 1B31 0075 9384 0000<br>Laatst beschikbaar valutasaldo |   |  | R   | ON 0,00   |
|     | Begunstigde *                | Romania Counterparty                                                                            |   |  | ~ Q | . +       |
|     |                              | RO53RNCB0200062690720002<br>RO53 RNCB 0200 0626 9072 0002                                       |   |  | Be  | gunstig   |
|     |                              | Seneficiary account holder: "Io. Pa."                                                           |   |  |     | Huum      |

#### Zwitserse QR betaling

De Zwitserse QR betaling is een opvolger van de Orange slip. Het bevat een QR code die alle info bevat om de betaling te doen, op ondersteunde apparaten. QR betalingen herken je aan de begunstigde IBAN (posities 5-9 in de range 30000-31999) in combinatie met valuta CHF. In dat geval wordt het veld Betalingskenmerk verplicht.

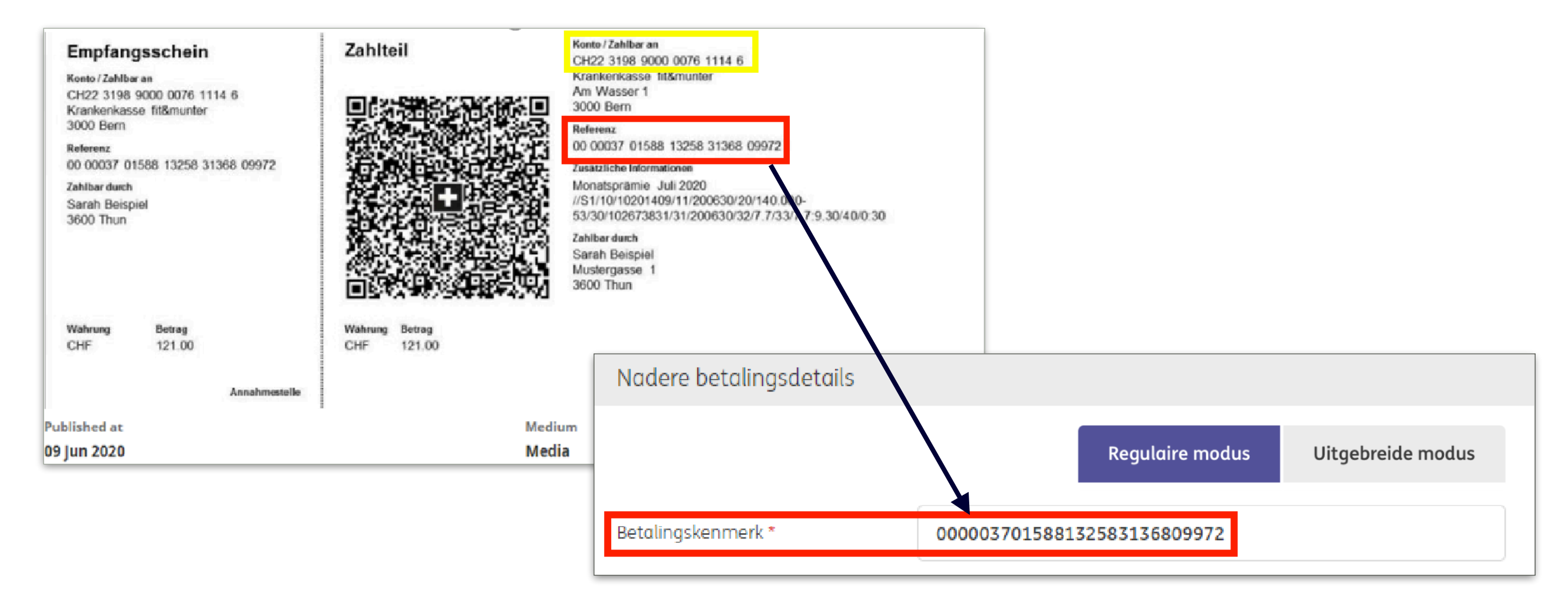

#### Poolse Split betaling

Voor binnenlandse Poolse binnenlandse betalingen kan gebruik worden gemaakt van het split mechanisme. Hierbij wordt de BTW door de bank bijgeschreven op de geblokkeerde belasting-rekening van de ontvanger. In sommige gevallen is gebruik van het split mechanisme verplicht. Om een Split betaling te kunnen maken heeft u het NIP (btw-nr) van de begunstigde nodig.

| Nadere betalingsdetails        |                    |                       |
|--------------------------------|--------------------|-----------------------|
|                                | Regulaire mo       | lus Uitgebreide modus |
| Referentie<br>Betalingskenmerk |                    |                       |
| Belastinginformatie            |                    |                       |
| BTW-bedrag                     | 122,00             |                       |
| NIP (btw-nr)                   | N526-02-50-995     |                       |
| Factuurnummer                  | 11-154012011291    |                       |
| Aanvullende informatie         | Diverse leveringen |                       |

Betalingsdetails

#### Poolse belastingbetaling

Om een Poolse belastingbetaling aan te maken, voegt u eerst de Poolse belastingdienst toe aan uw adresboek in IBP<sup>1</sup>. Maak een betaling naar de Poolse belastingdienst aan en de specifieke belastingvelden <sup>2</sup> worden

| Mededeling begunstigde  |                                   |             |         |                |         |                      |
|-------------------------|-----------------------------------|-------------|---------|----------------|---------|----------------------|
|                         |                                   |             |         |                | 840/84( | ) tekens, 1/1 regels |
| Prioriteit *            | Normaal                           |             |         |                |         | ~                    |
| Ultvoeringsdatum *      | 29-08-2022                        |             |         |                |         |                      |
| Valuta * / Bedrag *     | PLN (Poolse Zloty)                | $\sim$      | 2400,00 |                |         |                      |
|                         |                                   |             |         |                |         |                      |
| Nadere betalingsdetails |                                   |             |         |                |         |                      |
|                         |                                   |             | R       | egulaire modus | Uito    | gebreide modus       |
| Referenties             |                                   |             |         |                |         |                      |
| Referentie              |                                   |             |         |                |         |                      |
| Betalingskenmerk        |                                   |             |         |                |         |                      |
| Belastinginformatie     |                                   |             |         |                |         |                      |
| NIP (btw-nr) *          |                                   |             |         |                |         |                      |
| Period *                |                                   |             |         |                |         |                      |
| Tax form type *         |                                   |             |         |                |         |                      |
| Aanvullende informatie  |                                   |             |         |                |         |                      |
| Betalingsclassificatie  |                                   |             |         |                |         |                      |
| Producttype *           | Binnenlandse overschrijving       |             |         |                |         | $\sim$               |
| Boekingstype *          | Losse posten op rekeningafschrift |             |         |                |         | $\sim$               |
|                         |                                   |             |         |                |         |                      |
| Annuleren X             |                                   | Autoriserer | n 🗐     | Opslaan        |         | Meer acties          |

automatisch getoond.

| 1       |                                   | _                            |           |   |                        |                                   |   |
|---------|-----------------------------------|------------------------------|-----------|---|------------------------|-----------------------------------|---|
|         | Wederpartij: Polish Tax authority | J / Masterdata               | Afdrukken |   | Referenties            |                                   |   |
|         | Masterdata Rekeningen Betalin     | ngstemplates                 |           |   | Referentie             |                                   |   |
|         | Algemene instellingen             |                              |           |   | Betalingskenmerk       |                                   |   |
|         | Wederpartij *                     | Polish Tax authority         |           | 2 | Belastinginformatie    |                                   |   |
|         | Gebruikt door *                   | Alle bedrijven               | ~         | Ĺ |                        |                                   |   |
|         | Gebruikt als *                    | Crediteur en debiteur        | ~         |   | NIP (btw-nr) *         |                                   |   |
|         |                                   |                              |           |   | Period *               |                                   |   |
| Selec   | cteer Polen als lan               | d                            |           |   |                        |                                   |   |
| l on de | Delectiondianet                   | ah Tax authority             |           |   | Tax form type *        |                                   |   |
| l en ae | e belastingalenst-                |                              |           |   |                        |                                   |   |
| kanta   | oor-indicatie word                | +                            |           |   | Aanvullende informatie |                                   |   |
| Kuntt   | Sol malcatle word                 |                              |           |   |                        |                                   |   |
| aeto    | ond.                              |                              |           |   | Betalingsclassificatie |                                   |   |
| geee    |                                   |                              |           |   |                        |                                   |   |
|         |                                   |                              |           |   | Producttype *          | Binnenlandse overschrijving       |   |
|         | Postcode / Plaats                 |                              |           |   |                        |                                   |   |
|         |                                   |                              |           |   | Boekingstype *         | Losse posten op rekeningafschrift |   |
|         | Land *                            | Polen (PL)                   | ~         |   |                        |                                   |   |
|         | Nationale partij-ID               | id voor land van wederpartij |           | _ |                        |                                   |   |
|         |                                   |                              |           | A | nnuleren X             |                                   | A |
|         |                                   | Belastingkantoor             |           |   |                        |                                   |   |

#### Poolse belastingbetaling

Periode<sup>1</sup> geeft de periode aan waarover belasting wordt afgedragen. Het bestaat uit 3 componenten: Het veld start met twee codes die het jaar aangeven (met 2 cijfers), b.v. 20 Het tweede deel bevat het periode-type:

- M betekent maand,
- P betekent half jaar,
- R betekent jaar,
- K betekent kwartaal
- D betekent decennium,
- J betekent dag.
- Deel 3 bevat het periode-nummer. Dit is afhankelijk van het gekozen periode-type:
- R periode-nummer is niet gevuld,
- P periode-nummer is 01 of 02
- K periode-nummer is 01, 02, 03 of 04,
- M periode-nummer heeft een waarde van 01 tot 12,
- D periode-nummer begint met een waarde van 01, 02 of 03, gevolgd door twee cijfers van 01 tot 12,
- J periode-nummer bestaat uit dagnummer tussen 01 en 31 gevolgd door het maandnummer van 01 tot 12.

| Referenties            |  |
|------------------------|--|
| leferentie             |  |
| Belastinginformatie    |  |
| «IP (bbw-nr) *         |  |
| Period * 1             |  |
| Tax form type *        |  |
| Aanvullende informatie |  |

#### Franse LCR betaling

Een LCR (Lettre de Change Relevé) is een Franse binnenlandse kredietbrief. Een soort van cheque met toekomstige opnamedatum. Een LCR wordt daarom vaak gebruikt om handelsvoorraad te financieren. De opdrachtgever in de elektronische variant is de ontvanger van de gelden. De debiteur is de party die de goederen ontvangt. De debiteur zal de LCR accorderen zodra de goederen ontvangen zijn. Om een LCR aan te kunnen maken heeft u een Franse INGrekening en het SIREN nummer van zowel uzelf als van de de debiteur nodig.

| Nadere betalingsdetails    |                                         | Factuurreferentie is uw referentie.                                |
|----------------------------|-----------------------------------------|--------------------------------------------------------------------|
|                            | Regulaire modus Uitgebreide mo          | Referentie betrokkenen is de referentie van de                     |
| Factuurreferentie *        | Ref1                                    | debiteur.                                                          |
| Referentie betrokkene      |                                         | Selecteer het krediettype en de acceptatiecode.                    |
| Betalingsdetails           |                                         | Indian malding gap do overbaid verplicht is veer d                 |
| Krediettype *              | Krediet onder de gebruikelijke reserves | transactie selecteert u in de sectie mededeling ad                 |
| Acceptatiecode *           | Niet geaccepteerde LCR                  | <ul> <li>de overheid de transactiecode van de goederen.</li> </ul> |
| Mededeling aan de overheid |                                         |                                                                    |
| Type verklaring *          | Melding via de bank                     |                                                                    |
| Transactiecode             | 152 Other goods                         |                                                                    |
| Boekingstype               | Totaalbedrag op rekeningafschrift       |                                                                    |
|                            |                                         |                                                                    |

#### Oostenrijkse belastingbetalingen

Als u belasting wilt betalen in Oostenrijk dient de Mededeling begunstigde volgens een voorgeschreven formaat gevuld te zijn. IBP heeft een speciaal scherm dat u hierbij helpt.

 Als eerste stap voegt u het belastingkantoor toe aan uw adresboek. Vink Belastingkantoor aan en vul het Belastingkantoor-ID in.
 Image: Belastingkantoor-ID \*
 Image: Belastingkantoor-ID \*

 Nadere betalingsdetails
 Nadere betalingsdetails
 Image: Belastingkantoor-ID \*
 Image: Belastingkantoor-ID \*

| Boekingstype              | Losse posten op rekeningafscl | hrift                  | ~     |
|---------------------------|-------------------------------|------------------------|-------|
| Belastingnummer *         | 26-913/5729                   |                        |       |
| Belastingopgaven          |                               | Aanmaken Verwijd       | deren |
| Belasting Peri            | ode Credit / Debet            | Bedrag<br>Muntsoort    | ŝ     |
| Geen gegevens beschikbaar |                               |                        |       |
| 0 items                   |                               | Aantal per pagina 15 🗸 | 1 >   |

Vul uw Belastingnummer in als dat niet voor-ingevuld is.

Maak belastingopgaven aan voor alle belastingtypen waarvoor u deze betaling aanmaakt. Het totaal van de belastingbetalingen moet overeenkomen met het totaalbedrag van de betaling.

#### Slowaakse en Tsjechische binnenlandse betaling met symbolen

In Slowakije En Tsjechië kunt u bij het doen van een binnenlandse overschrijving gebruik maken van zogenoemde symbolen ter identificatie van uw betaling. De symbool-invoervelden worden automatisch getoond als de van- en naar-rekening beide uit Slowaaks of Tsjechisch zijn en het een bedrag in de lokale munteenheid is. Als u symbolen gebruikt kunt u geen gebruik meer maken van het veld (end to end) Referentie.

| Nadere betalingsdetails |                                   |               |                   |  |
|-------------------------|-----------------------------------|---------------|-------------------|--|
|                         |                                   | Normale modus | Uitgebreide modus |  |
| Symbolen                |                                   |               |                   |  |
| Variabel                | 1234567890                        |               |                   |  |
| Specifiek               | 1234567890                        |               |                   |  |
| Constant                | 1234                              |               |                   |  |
| Referentie              |                                   |               |                   |  |
| Betalingskenmerk        |                                   |               |                   |  |
| Betalingsclassificatie  |                                   |               |                   |  |
| Producttype *           | Europese overschrijving           |               | ~                 |  |
| Boekingstype *          | Losse posten op rekeningafschrift |               | ~                 |  |

#### Hongaarse proxy-betalingen (1)

In geval van een Hongaarse binnenlandse betalingen heeft u de mogelijkheid om aan te geven dat u gebruik wilt maken van een proxy in plaats van een rekeningnummer. Een proxy kan bestaan uit een telefoonnummer, een emailadres of een belastingnummer. Als de proxy bekend is in de centrale administratie wordt de betaling uitgevoerd zonder dat u het rekeningnummer van de begunstigde hoeft te kennen.

| Opdrachtgever en begunstigde |                                                                                                    |          |
|------------------------------|----------------------------------------------------------------------------------------------------|----------|
| Opdrachtgever *              | Virtual trading HUF                                                                                     | ~ Q      |
|                              | HU1213700016010200180000000/HUF<br>HU12 1370 0016 0102 0018 0000 0000<br>Laatst beschikbaar valutasaldo | HUF 0,00 |
| Begunstigde *                | Selecteer                                                                                               | 1<br>♀ ↓ |

Proxy-betalingen kunnen alleen gedaan worden naar tijdelijke begunstigden. Dit betekent dat u voor het doen van een proxy-betaling de rechten moet hebben om het adresboek te beheren. Heeft u deze rechten dan ziet u achter Begunstigde een + symbool. Klik hierop om aan te geven dat u een tijdelijke begunstigde aan wilt maken.

#### Hongaarse proxy-betalingen (2)

Vink de box **Proxygegevens gebruiken** aan. Vervolgens worden de proxyvelden getoond. Gebruik voor de proxywaarde de exacte indeling zoals die in het betreffende veld getoond wordt. U kunt slechts één van de proxy-velden tegelijk gebruiken.

Als de proxy wordt geaccepteerd kunt u de betaling op de normale wijze afhandelen. Het rekeningnummer van de begunstigde dat op de achtergrond is opgehaald krijgt u uit privacyoverwegingen nergens te zien.

| Begunstigde               | C                                                                   |
|---------------------------|---------------------------------------------------------------------|
|                           |                                                                     |
|                           | Proxygegevens gebruiken                                             |
| Telefoonnummer            | Indeling: "+" plus landcode plus "-" plus nummer, bv. +36-655117639 |
| E-mail                    | E-mailadres                                                         |
| Persoonlijke belasting-ID | Indeling: landcode plus belasting-ID, bijv. HU12345678901234567890  |
| Belasting-ID van bedrijf  | Indeling: landcode plus belasting-ID, bijv. HU12345678              |

#### Hongaarse postbetalingen

Hongaarse postbetalingen importeert u op het Hongaarse postbetalingen importscherm. Selecteer de rekening waarvan u het totaalbedrag afgeboekt wilt hebben <sup>1</sup>. Selecteer het bestand <sup>2</sup> en klik op **Importeren**. <sup>3</sup> Een betaling met het totaalbedrag aan postbetalingen staat nu klaar op het Openstaande betalingen scherm om geautoriseerd te worden.

| =        | InsideBusiness Payments        |                                                                                          | 8              |                     | (?) Uitloggen |
|----------|--------------------------------|------------------------------------------------------------------------------------------|----------------|---------------------|---------------|
| ШQ       | Betalen /                      |                                                                                          |                |                     |               |
| ŝ        | Bestand met Hongaarse          | postbetalingen importeren                                                                |                |                     |               |
|          | Import opties                  |                                                                                          |                |                     |               |
|          | Bestand importeren als         | Batch                                                                                    |                |                     | ~             |
| <b>.</b> | Opdrachtgever *                | 1 FAT Test Customer                                                                      |                |                     | ~             |
| £        |                                | HU42117730161111101800000<br>HU42117730161111101800000<br>Laatst beschikbaar valutasaldo | 000/HUF<br>000 |                     | HUF 0,00      |
| í        | Beschrijving                   |                                                                                          |                |                     |               |
|          | Bestand dat moet worden geïmpo | orteerd                                                                                  |                |                     |               |
|          | Bestand *                      | Postal payment file.txt                                                                  |                |                     | 2<br>Bladeren |
| _        |                                |                                                                                          |                |                     | 3             |
|          | Annuleren X                    |                                                                                          | Impo           | orteren en volgende | Importeren ြ  |

#### Hongaarse betalingsverzoeken

Hongaarse betalingsverzoeken worden getoond op het Binnenkomende betalingsverzoeken scherm dat u in het Betalingen menu vindt. U kunt een ontvangen verzoek accepteren of verwerpen <sup>1</sup>. Als u een verzoek verwerpt kunt de verzender de reden voor het verwerpen laten weten. Accepteert u een ontvangen verzoek dan wordt er een batch <sup>2</sup> met één instant payment aangemaakt en toegevoegd aan het Openstaande betalingen scherm ter gutorisatie

| = | InsideB              | Business Payments        | ·                                                                     |                       |                   |                                             | 8                            |              | <sup>(2)</sup> Uitloggen Het betalingsverzoek en de                                                                                                    |
|---|----------------------|--------------------------|-----------------------------------------------------------------------|-----------------------|-------------------|---------------------------------------------|------------------------------|--------------|----------------------------------------------------------------------------------------------------|
|   | Betalen /<br>Binnenk | omende betalingsver      | zoeken                                                                |                       |                   |                                             | E                            | Exporteren 🔚 | 2       Totalen       Instant pagment zij dan etkaar         Aantal credit transacties       1         Aantal debet transacties       0         Totaal aantal batches       1         Totaal aantal batches       1                                                                                                    |
|   | Binnen<br>Te acc     | komende betalingsverzoek | en<br>V                                                               |                       |                   | A                                           | 1<br>ccepteren ✓ Verwerpen   | × Ver        | Iotaal creatbedrag       1,00         Totaal debetbedrag       0,00         Valuta       HUF (Hongarije Fa         Controlegetal (bedrag)       1,00         Hoogste bedrag       HUF (Hongarije Fa         HUF (Hongarije Fa       No         HUF (Hongarije Fa       No         HUF (Hongarije Fa       No         HuF (Hongarije Fa       No         HUF (Hongarije Fa       No |
| L | •                    | Status 🍸 Vervaldatum     | Rekening<br>IBAN                                                      | Bedrag A<br>Muntsoort | Aanvrager         | IBAN van<br>de<br>aanvrager                 | Overschrijvingsinformatie    | Aanmaakdo    | Aanwezige betalingen     betaling is voltooid.                                                                                                    |
| í |                      | Ontvangen 31-12-2025     | HU42117730161111101800000000/HU<br>HU42 1177 3016 1111 1018 0000 0000 | F 1,00 H<br>HUF B     | HU<br>BENEFICIARY | HU56 1201<br>0154 0015<br>2862 0040<br>0006 | goods delivered, invoice 123 | 10-04-2025   | Alle betalingen                                                                                                    |
|   |                      | Ontvangen 31-12-2025     | HU42117730161111101800000000/HU<br>HU42 1177 3016 1111 1018 0000 0000 | F 1,00 H<br>Huf B     | IU<br>BENEFICIARY | HU56 1201<br>0154 0015<br>2862 0040<br>0006 | goods delivered, invoice 123 | 10-04-2025   | ▼         Status         Producttype         Uitvoeringsdatum ↑         Rekeningnaam         Bedrag           Muntsoort                                                                                                    |
|   |                      | Ontvangen 31-12-2025     | Om een betalir                                                        | ngsverzo              | oek te            | HU56 1201<br>5<br>0                         | goods delivered, invoice 123 | 10-04-2025   | Samengesteld Binnenlandse<br>overschrijving 11-04-2025 HU42117730161111101800000000/HUF 1,00<br>HUF                                                                                                    |
|   |                      | Ontvangen 31-12-2025     | kunnen accept                                                         | eren he<br>a om be    | eft u a<br>talina | de ;                                        | goods delivered, invoice 123 | 10-04-2025   | 1 van 1 item     Aantal per pagina     15     <                                                                                                    |
|   | 1 van 5 i            | items geselecteerd       | aan te kunnen                                                         | maken                 | op de             |                                             | Aantal per pagina            | 15 ~         | Status Vervaldatum Aanmaakdatum Rekening Bedrag Aanvrager<br>Muntsoort                                                                                                    |
|   |                      |                          | rekening waard<br>ontvangen.                                          | op het ve             | erzoel            | < is                                        |                              |              | Geaccepteerd 31-12-2025 10-04-2025 15:25:12 HU4211773016111110180000000/HUF 1,00 HU<br>HUF BENEFICIARY                                                                                                    |
|   |                      |                          | L                                                                     |                       |                   |                                             |                              |              | 1 van 1 item                                                                                                    |

#### Naam nummer controle voor Britse begunstigden

Bij betalingen naar het Verenigd Koninkrijk wordt de door u opgegeven naam van de wederpartij vergeleken met de werkelijk naam van de wederpartij. Het resultaat van de controle wordt op het scherm getoond.

| =         | InsideBusiness Payments                          |                     | 8   |         |     | ?    | Uitloggen |                                                           |
|-----------|--------------------------------------------------|---------------------|-----|---------|-----|------|-----------|-----------------------------------------------------------|
| ШŌ        | Overschrijvingsdetails                           |                     |     |         |     | Afdı | rukken 🕒  | et controleresultagat                                     |
| ☆         | Status betaling                                  |                     |     |         |     |      |           | is zichtbaar in de                                        |
| <u>::</u> | Status                                           | Ingevoerd           |     |         |     |      |           | status sectie                                             |
| 8         | Statusdatum                                      | 11-04-2025 15:32:37 |     |         |     |      |           |                                                           |
| 0         | Confirmation of Payee status                     | Komt overeen        |     |         |     |      |           | Mogelijke controleresultaten zijn:                        |
|           | Confirmation of Payee status date                | 11-04-2025 15:32:37 |     |         |     |      |           | - Komt övereen<br>- Komt gedeeltelijk övereen             |
| í         | Batchreferentie                                  |                     |     |         |     |      |           | - Komt niet overeen                                       |
|           | Bestandsreferentie                               |                     |     |         |     |      |           | - Niet gecontroleerd vanwege een<br>technisch probleem,   |
|           | Bron                                             | Handmatige invoer   |     |         |     |      |           |                                                           |
|           | Navigeren binnen de lijst van betalingen en batc | nes:                |     |         | < 1 | 1 2  | 3 4 >     | Als u een betaling autoriseert waarbij                    |
|           | Annuleren X                                      | Autorisere          | n 🗾 | Opslaan |     | Meer | acties :  | overeenkomt wordt een niet<br>blokkerende melding getoond |

#### Naam nummer controle voor Britse begunstigden tijdens bestands import

Namen van Britse wederpartijen worden ook gecontroleerd als u betaalbestanden importeert. Het resultaat wordt op het bestand importdetails-scherm weergegeven.

| =           | InsideBusiness Payments                                                                                                    | 8            | Ш <del>О</del> |           | ?      | Uitloggen |
|-------------|----------------------------------------------------------------------------------------------------|--------------|----------------|-----------|--------|-----------|
| <u>a</u> lı | Bestand importdetails: Test3_XML pain.001.001.03_20250219170949.xml                                                                                                    |              |                | Afdru     | kken [ | 2         |
| ☆           | Bestandsinformatie                                                                                                    |              |                |           | -      |           |
|             | StatusSuccesvolImportdatum12-04-2025 07:00:54Geïmporteerd doorAl CaponeBenodigde tijd voor verwerken00:00:02Bestandsgrootte2,76 KB                                                                   |              |                |           |        |           |
| £           | Formaat UNIFI-CT-UNC<br>Product Meervoudige SEPA-overschrijving<br>Batchreferentie SXI51020000001<br>Beschrijving<br>Bestand geïmporteerd als Batch<br>Importbestand ID 0000100000512042025070054988 |              |                |           |        |           |
|             | Resultaat<br>3 Betaling(en) succesvol geïmporteerd, Bevestiging van ontvanger: 3 items gecontroleerd, 3 overeenkomend, 0 nie overeenkomend.                                                          | t overeenkom | end, 0 ged     | eeltelijk | -      |           |
|             | Navigeren binnen de lijst van geïmporteerde bestanden:                                                                                                    | < 1 2        | 3 4            | 5         | 417    | >         |
|             | Sluiten X                                                                                                    |              |                | Verwi     | jderen |           |

#### Naam nummer controle voor Britse wederpartijen in het adresboek

Bij het vastleggen van een Britse wederpartij in het adresboek wordt ook een naam nummer controle uitgevoerd. Een positief controleresultaat is 6 maanden geldig. Gedurende die periode wordt de naam nummer controle voor die wederpartij niet uitgevoerd bij het aanmaken of importeren van betalingen.

| =        | 🧕 Inside             | Business Payme              | ents                                       |                                             |                       |                 | 8            |                                 | Uitlogge            | n      |           | Voeg deze                  | kolom toe aan<br>ave om direct                                     |
|----------|----------------------|-----------------------------|--------------------------------------------|---------------------------------------------|-----------------------|-----------------|--------------|---------------------------------|---------------------|--------|-----------|----------------------------|--------------------------------------------------------------------|
| li∰<br>∽ | Betalen /<br>Adresba | oek                         |                                            |                                             |                       |                 |              | Exporte                         | eren 🗸 Afdrukken 🗸  |        |           | inzicht te<br>status van o | krijgen in de<br>de wederpartij.                                   |
|          | Adrest               | boek<br>status              | ~                                          |                                             | Wederp                | partij aanmaken | Ve           | erwijderen                      | Meer a los          |        |           |                            |                                                                    |
| £        | •                    | Wederpartij                 | Gebruikt<br>door                           | Gebruikt Land                               | Naam in betaling      | Plaats          | Bevo         | estiging van s<br>vanger betali | status ↓<br>ng      |        |           |                            |                                                                    |
| (i)      |                      | UK BENEFICIARY              | Alle bedrijven                             | Crediteur en Verenigd<br>debiteur Koninkrij | l UK BENEFICIARY<br>k | LONDON          | Korr         | nt overeen                      |                     |        |           |                            |                                                                    |
|          |                      | GB BENEFICIARY              | Wederpartij: Great Brit                    | ttain Counterparty / N                      | Masterdata            | LONDON          | Acti         | e nodig                         |                     |        |           |                            | Controleer alle                                                    |
|          |                      | Great Brittain Cou          | Masterdata Rekeninge                       | n Betalingstemplates                        |                       | :y London       | Acti         | e nodig                         |                     |        |           |                            | wederpartijen waarvan                                              |
|          |                      | A VAN DIJK                  | Algemene instellingen                      |                                             |                       | AMSTERD         | A            | w                               | ederpartij aanmaken | Verw   | ijderen   | Meer acties                | <ul> <li>de geldigheid van het<br/>controleresultaat is</li> </ul> |
|          |                      | addressee with A<br>acocunt | Wederpartij *                              | Great Brittain Count                        | erparty               | Amsterdo        | ın           |                                 |                     |        |           |                            | verlopen.                                                          |
|          |                      | Albania Counterp            | Gebruikt door *                            | FAT Test Customer                           |                       | Tirana          | kt           | Land                            | Naam in betaling    | Plaats | Importer  | en                         |                                                                    |
|          |                      | AMERICAN COUN               | Gebruikt als *                             | Crediteur en debiteu                        | ır                    | LOS ANG         |              |                                 | 2                   |        | Overschr  | ijving aanmaken            |                                                                    |
|          |                      |                             | Naam, adres en identificatie v             | voor betalingen                             |                       | Andorra I       | ur en<br>air | Verenigd<br>Koninkrijk          | UK BENEFICIARY      | LONDO  | Incasso a | lanmaken                   |                                                                    |
|          | hoidy                | (CD)                        | Naam in betaling *                         | Great Brittain Count                        | erparty               | 15 ~            | ur en        | Verenigd                        | GB BENEFICIARY      | LONDO  | Modifica  | ties bekijken              |                                                                    |
| eiaig    | het                  | /an                         |                                            |                                             |                       |                 | ır<br>ur en  | Koninkrijk<br>Verenigd          | Great Brittain      | London | Controle  | er ontvangers opnieuw      | -                                                                  |
| ntrol    | eresul               | taat                        | Bevestiging van status ontvang<br>betaling | ger Actie nodig                             |                       |                 |              |                                 |                     |        |           |                            |                                                                    |

#### Ondersteuning voor Taiwanese rekeningen

De ondersteuning voor Taiwanese rekeningen is beperkt tot rapportage.

Om een betaling op een Taiwanese rekening te initiëren volgt u de instructie die u kunt vinden in ING Knowledge Center.

| ×          |                                                                                                    | *      | InsideBusiness Payments                                    |                                                    |                                                                                     | 🖂 🕐 Log out                                                               |
|------------|----------------------------------------------------------------------------------------------------|--------|------------------------------------------------------------|----------------------------------------------------|-------------------------------------------------------------------------------------|---------------------------------------------------------------------------|
| <b>IIG</b> | Dashboard                                                                                                    |        | Dashboard                                                  |                                                    |                                                                                     | Add widget +                                                              |
| ☆          | Favourites                                                                                                    | $\sim$ | Summary                                                    |                                                    |                                                                                     | :                                                                         |
|            | Reporting                                                                                                    | ^      | Balances<br>Book balance today<br>EUR 93,633.17            | Total transc<br>Booked created<br>No credit transc | dits<br>ansactions                                                                  | <b>Total transactions today</b><br>Booked debits<br>No debit transactions |
| 2          | Overview Balances Credit / debit Account statements Multi day credit/debit Balance by account group Credit / debit today Combined overview per day Total amounts Transaction type Extra reporting formats Download file Preferences Information | ~      | Exchange rates<br>TWD 1 equals<br>DOU<br>100<br>↓↑<br>2.14 | TWD ✓<br>SEUR ✓<br><u>Disclaimer</u>               | Favourite views<br>Balances<br>All accounts<br>Account statements<br>All statements | :                                                                         |
#### Betalingen vanaf opdrachtrekeningen in Singapore

Het doen van betalingen vanaf een rekening aangehouden bij ING in Singapore is beperkt tot MT101 betalingen. Dit formaat biedt echter nog steeds mogelijkheden die niet worden ondersteund:

- Bij verdeling van de kosten kunt u niet kiezen voor **Begunstigde**.
- Prioriteit **Spoed** kan niet worden gebruikt.
- De valuta van de betaling moet gelijk zijn aan de valuta van de opdrachtrekening.

| Betalingsdetails       |                                              |
|------------------------|----------------------------------------------|
| Mededeling begunstigde | Invoice 1242025                              |
|                        | 825/840 tekens, 0/1 regels                   |
| Prioriteit *           | Normaal                                      |
| Uitvoeringsdatum *     | 02-05-2025                                   |
| Valuta * / Bedrag *    | SGD (Singapore Dollar) $\checkmark$ 12000,00 |
|                        |                                              |

#### Betalingen vanaf opdrachtrekeningen in Hong Kong

Het doen van betalingen vanaf een rekening aangehouden bij ING in Singapore is beperkt tot MT101 betalingen. Dit formaat biedt echter nog steeds mogelijkheden die niet worden ondersteund:

- Bij verdeling van de kosten kunt u niet kiezen voor **Begunstigde**.
- Prioriteit **Spoed** kan niet worden gebruikt.
- De valuta van de betaling moet gelijk zijn aan de valuta van de opdrachtrekening.
- Bij betalingen in CNY, HKD, USD en EUR, voegt u code /RTGS/ ergens toe in het Betalingsdetails veld.

| Betalingsdetails       |                         |                            |
|------------------------|-------------------------|----------------------------|
| Mededeling begunstigde | /RTGS/                  |                            |
|                        |                         | 834/840 tekens, 0/1 regels |
| Prioriteit *           | Normaal                 | ~                          |
| Uitvoeringsdatum *     | 24-04-2025              | <b></b>                    |
| Valuta * / Bedrag *    | USD (US Dollar) ~ 12,00 |                            |

#### Betalingen vanaf opdrachtrekeningen in Hong Kong

Let op bij betalingen naar de VS. Als u wilt dat de begunstigde het volledige bedrag ontvangt is het onvoldoende om bij kostenverdeling **Opdrachtgever** op te geven. U dient ook een aparte code mee te geven.

Op het betalingen scherm klikt u op **Uitgebreide modus** om alle opties zichtbaar te maken. In het veld **Mededeling bank crediteur** vult u de volgende code in: **/PPRO/** 

| Nadere betalingsdetails                             |                               |                           |                        |
|-----------------------------------------------------|-------------------------------|---------------------------|------------------------|
|                                                     |                               | Normale modus             | 1<br>Uitgebreide modus |
| Bedrag in valuta van de rekening, indicatieve koers | 10,76 EUR (Euro)              |                           |                        |
| Referentie                                          |                               |                           |                        |
| Betalingskenmerk                                    |                               |                           |                        |
| Verdeling van de kosten                             | Opdrachtgever                 |                           | V                      |
| Betalingsclassificatie                              |                               | Bericht voor de ontvanger |                        |
| Producttype *                                       | Wereldbetaling                | Mededeling bank crediteur | 2<br>/PPRO/            |
| Boekingstype                                        | Losse posten op rekeningafsch | Faxnotificatie            | Nee                    |
|                                                     |                               |                           | INCC                   |

#### Internationale betalingen naar banken in China

- Bij betalingen naar rekeningen aangehouden in China moet het doel van de betaling worden aangegeven met een code die u aan het Betalingsdetails veld toevoegt.
  Achter de code zet u een omschrijving van de betaling.
  - /CGODDR/ (Grensoverschrijdende goederenhandel).
  - /CSTRDR/ (Grensoverschrijdende diensten).
  - /CCTFDR/ (Grensoverschrijdende kapitaaloverschrijvingen (inclusief bonds)).
  - /CCDNDR/ (Donaties aan een goed doel).
  - /COCADR/ (Overige transacties).
  - /REMTDR/ (Grensoverschrijdende persoonlijke betalingen).

| Betalingsdetails       |                                                                |
|------------------------|----------------------------------------------------------------|
| Mededeling begunstigde | 1<br>/CSTRDR/Payment for legal services rendered in March 2025 |
|                        | 783/840 tekens, 0/1 regels                                     |
| Prioriteit *           | Normaal 🗸                                                      |
| Uitvoeringsdatum *     | 24/04/2025                                                     |
| Valuta * / Bedrag *    | USD (US Dollar) $\checkmark$ 12,00                             |

#### Bulgaarse belastingbetalingen

Bulgaarse belastingbetalingen worden herkend aan de IBAN van de begunstigde. Indien deze het cijfer 3 of 8 op positie 13 heeft worden de specifieke Bulgaarse belastingvelden getoond.

| =       | InsideBusiness Payments |                          | 8             | IIG     | 0   | Uitloggen |
|---------|-------------------------|--------------------------|---------------|---------|-----|-----------|
| UD<br>T | Details budgetbetaling  |                          |               |         |     |           |
| 1<br>값  | Belastingbetalingscode. |                          |               |         |     |           |
|         | Document                |                          |               |         |     |           |
|         | Documenttype            | Geen waarde geselecteerd |               |         |     | ~         |
| 00      | Documentnummer          |                          |               |         |     |           |
| 2       | Documentdatum           | dd-mm-jjjj               |               |         |     |           |
| í) 3    | Periode                 |                          |               |         |     |           |
|         | Vanaf datum             | dd-mm-jjjj               |               |         |     |           |
|         | Tot datum               | dd-mm-jjjj               |               |         |     |           |
| 4       | Betaler                 |                          |               |         |     |           |
|         | Naam *                  | FAT Test Customer        |               |         |     |           |
|         | Type identificatie *    | Selecteer                |               |         |     | ~         |
|         | Nummer *                |                          |               |         |     |           |
|         |                         |                          |               |         |     |           |
|         | Annuleren X             |                          | Autoriseren 🗒 | Opslaan | Mee | r acties  |

Sinds 1 oktober 2023 zijn de volgende velden niet meer verplicht: Belastingbetalingscode\* <sup>1</sup>, type, nummer en datum van het document <sup>2</sup>, periode (van/tot) <sup>3</sup>.

De velden naam, type identificatie en nummer van de betaler • zijn wel nog steeds verplicht.

\*u dient de belastingbetalingscode nog wel op te geven bij betaling van gemeentelijke belastingen (positie 13 en 14 van de IBAN bevatten 84).

#### Bijlagen bij Bulgaarse SEPA en Internationale betalingen

Voor Bulgaarse grensoverschrijdende SEPA en Internationale betalingen gelden specifieke lokale regels. U moet tijdens het aanmaken van deze betalingen aangeven of ze vallen onder artikel 7, paragraaf 5 van de valutawet <sup>1</sup>.

|                                                                                              | Is deze betaling gerelateerd aan artikel 7, paragraaf 5 van de | Geen waarde geselecteerd          |
|----------------------------------------------------------------------------------------------|----------------------------------------------------------------|-----------------------------------|
| Voor geimporteerde betalingen                                                                | valutawet?                                                     |                                   |
| gebruikt u het Relaties tot                                                                  | i                                                              |                                   |
| valutawet scherm om  aan te<br>geven of de betalingen onder de                               | Producttype                                                    | Wereldbetaling                    |
| valutawet vallen <sup>2</sup> . Klik <b>Betalingen</b><br>-> <b>Relaties tot valutawet</b> . | Boekingstype *                                                 | Losse posten op rekeningafschrift |

| Relatie | es tot valutawet<br>stellen relaties | ~          |                    |                                                           |                     |                                          | Stel relatie in op 'Ja'             | Stel relatie | in op 'Nee'                |                                                                                 |
|---------|--------------------------------------|------------|--------------------|-----------------------------------------------------------|---------------------|------------------------------------------|-------------------------------------|--------------|----------------------------|---------------------------------------------------------------------------------|
| •       | Gevraagde ↓<br>uitvoeringsdatum      | Prioriteit | Opdrachtreferentie | Rekening<br>IBAN                                          | Bedrag<br>Muntsoort | Ontvanger<br>IBAN ontvanger              | Referentie importbestar             | d            | Relatie<br>tot<br>valutawe | Als een betaling onder de valutawet valt<br>dient u ondersteunend bewijs mee te |
|         | 21-12-2025                           | Normaal    | SXI50990000001     | BG80BNBG96611020345678/BGN<br>BG80 BNBG 9661 1020 3456 78 | <b>56,00</b><br>EUR | JAGUAR ORG Fifteen<br>NL41INGB0751121886 | Test3_XML<br>pain.001.001.03_202502 | 19170949.xm  | ıl                         | zenden – Bijvoorbeeld het SPB formulier                                         |
|         | 21-12-2025                           | Normaal    | SXI50990000001     | BG80BNBG96611020345678/BGN<br>BG80 BNBG 9661 1020 3456 78 | 100,00<br>EUR       | JAGUAR ORG Fifteen<br>NL41INGB0751121886 | Test3_XML<br>pain.001.001.03_202502 | 19170949.xm  | ıl                         | dat is verstrekt door de Bulgaarse                                              |
|         | 21-12-2025                           | Normaal    | SXI50990000001     | BG80BNBG96611020345678/BGN<br>BG80 BNBG 9661 1020 3456 78 | 100,00<br>EUR       | JAGUAR ORG THREE<br>NL41INGB0751121886   | Test3_XML<br>pain.001.001.03_202502 | 19170949.xm  | ıl                         | website van BNB betreffende de betalina.                                        |
| 3 van 3 | items                                |            |                    |                                                           |                     |                                          | Aantal per pagina 15                | <b>~</b>     | 1 >                        | Hoe u een bijlage toevoegt vindt u op de                                        |
|         |                                      |            |                    |                                                           |                     |                                          |                                     |              |                            | volgende pagina.                                                                |

#### Bijlagen bij Bulgaarse SEPA en Internationale betalingen

Naast de valutawet is voor iedere betaling van meer dan 30.000 BGN (of het equivalent in een andere valuta) naar een land buiten de EU/EEA Verordening 28 van BNB en MF van toepassing. In die gevallen moet u het aanvullende formulier Verordening 28 invullen dat met de betaling meegestuurd wordt. Ook kan er gevraagd worden om bijlagen zoals een factuur mee te sturen.

|                                                                                                    |                             |              | =                                                                                                    | InsideBusiness Payments |                                                                                    | 8 1                                                        | Prioriteit *         | Normaal                          |                                             |          |  |  |
|----------------------------------------------------------------------------------------------------|-----------------------------|--------------|----------------------------------------------------------------------------------------------------|-------------------------|------------------------------------------------------------------------------------|------------------------------------------------------------|----------------------|----------------------------------|---------------------------------------------|----------|--|--|
| Verordening 28 aanmaken                                                                                                    |                             | Ň            | Verklaringen                                                                                                    |                         |                                                                                    | Uitvoeringsdatum * 11-04-2025                              |                      |                                  | Verklaringen beheren<br>Dpslaan en volgende |          |  |  |
| Algemeen                                                                                                    | Algemeen 값 Betalingsdetails |              |                                                                                                    |                         | Valuta * / Bedrag *                                                                | BGN (Bulgarije Lev) $\lor$                                 | 30000,00             | Opslaan als onvolledig           |                                             |          |  |  |
| ① Verklaring op grond van artikel 2, lid 1, van Verordening nr. 28 van de BNB en MF<br>Over aan aanbieders van betalingsdiensten verstrekte informatie en documenten be<br>grensoverschrijdende overdrachten en betalingen aan derden. |                             | t 🔍          | Opdrachtgever FAT Test Customer   Opdrachtgeverrekening, BG80BNBG96611020345678/BGN   IBAN opdrachtgever BG80BNBG96611020345678   Muntsoort/bedrag: BGN / 30.000,00   Uitvoeringsdatum 2025-04-11   Benutson D Schwarzschaft ADD/D Schwarzschaft |                         | Nadara batalipasdatails Opslaan als   Annuleren × Autoriseren 🗊 Opslaan 🛱 Meer als |                                                            | Opslaan als template |                                  |                                             |          |  |  |
| Datum                                                                                                    | 11-04-2025                  |              | ß                                                                                                    | Begunstigae,            | Begunstigde, ARNOLD SCHWARZENEGGER                                                 |                                                            |                      |                                  |                                             |          |  |  |
| Link verklaring                                                                                                    | Link verklaring             |              |                                                                                                    | Verklaringen            | Verklaringen Om ondersteunend bev                                                  |                                                            |                      |                                  | d bewijs                                    | s toe te |  |  |
| Voor klant                                                                                                    | FAT Test Custom             | ner          |                                                                                                    | Alle verklaringen       | $\sim$                                                                             | Verwijderen 🔋 sijlage importeren voegen klikt u op Bijlage |                      |                                  | Bijlage                                     |          |  |  |
| Link naar document                                                                                                    | WEB510100000                | 129          |                                                                                                    |                         |                                                                                    |                                                            | Agamakan             | importeren 🔮 en i                | ı boola                                     | u het    |  |  |
| De ondergetekende                                                                                                    |                             | Betalingen   | ı kun                                                                                                    | nen pas                 |                                                                                    |                                                            | AML                  | bestand. Onderste                | unde fo                                     | ormaten  |  |  |
| Naam, achternaam                                                                                                    | Al Capone                   | geautorise   | erd \                                                                                                    | worden als u aar        | Aanmaakdatum Bestandsna<br>2 Verordening 28                                        |                                                            |                      | zijn: PDF, PNG, JPEG,JPG en GIF. |                                             |          |  |  |
| EGN/ENC *                                                                                                    | 8604056880                  | alle verplic | hte o                                                                                                    | locumentatie            |                                                                                    |                                                            | , Irr                |                                  |                                             |          |  |  |
| Identificatienummer *                                                                                                    | 1010101010                  | eisen heef   | t vol                                                                                                    | daan.                   | ian.                                                                               |                                                            |                      |                                  |                                             |          |  |  |
| Adres * / Plaats *                                                                                                    | Main road                   |              |                                                                                                    |                         |                                                                                    |                                                            |                      |                                  |                                             |          |  |  |

Om verordening 28 aan te maken klikt u op het betaaldetailscherm op **Meer acties** -> **Verklaringen beheren •**. Op het Verklaringen scherm klikt u op **Aanmaken** -> **Verordening 28 •**.

### Instructievideo's

#### Alle (Engelstalige) InsideBusiness Payments instructievideo's vindt u op Vimeo.

| Dashboard widgets                     |
|---------------------------------------|
| Using the menu                        |
| Working with data in tables           |
| Working with combined columns         |
| Working with views                    |
| Working with account groups           |
| Working with statements               |
| <u>Create credit transfers</u>        |
| Working with payment templates        |
| Import payment files                  |
| Working with payments and batches     |
| Working with address book             |
| Counterparty mandate sign permissions |
| Working as a service user             |

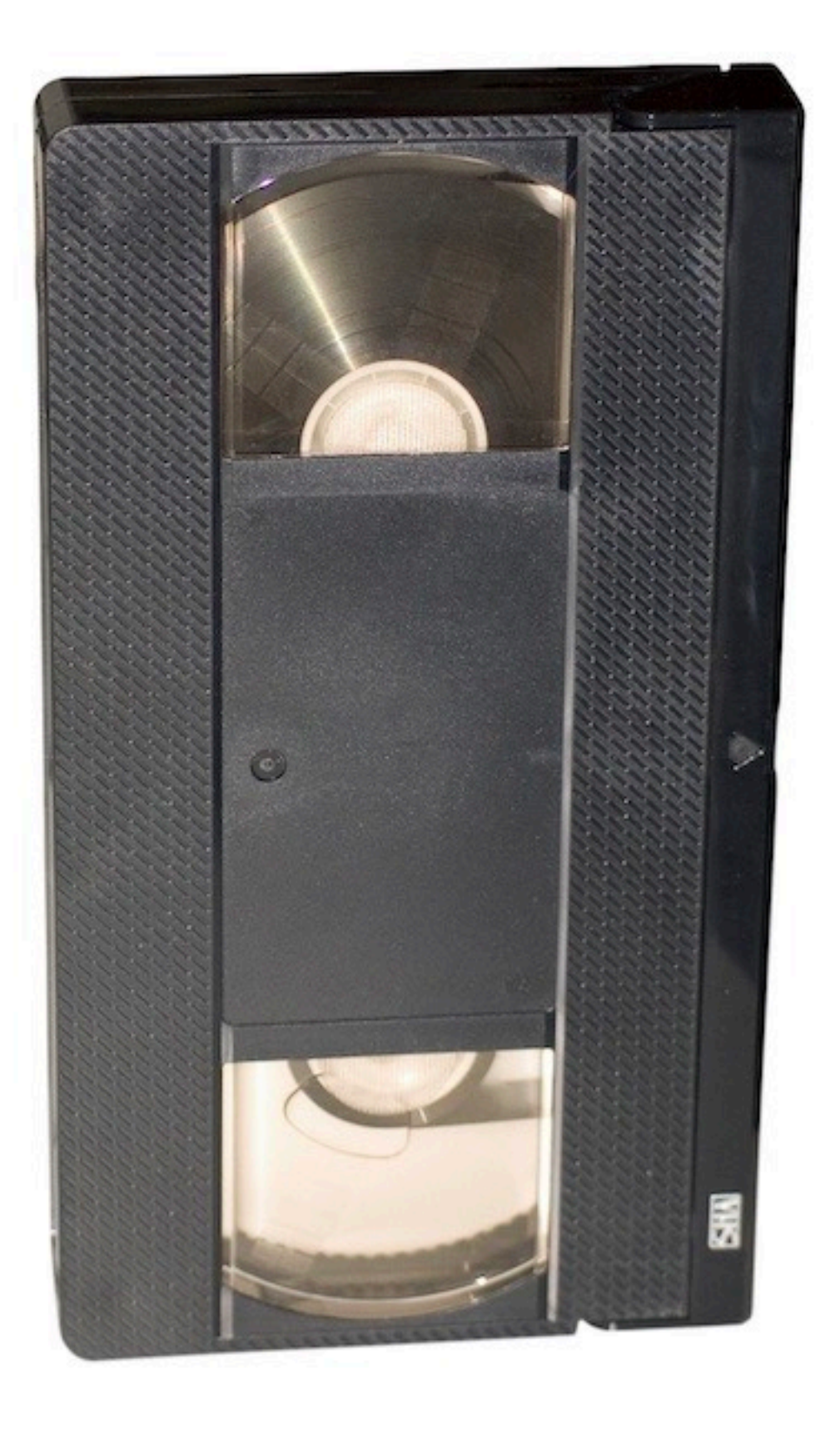

# Adresboek import

Beschrijving van de velden in het adresboek importbestand.

| Veld naam          |    | Lengte | Gebruik                                                                | Mogelijke waarden                     |
|--------------------|----|--------|------------------------------------------------------------------------|---------------------------------------|
| Display name       | Μ  | 35     | Naam van de wederpartij zoals weergegeven in overzichten               |                                       |
| Addressee type     | М  | 15     | Gebruikt u de wederpartij voor incasso's, betalingen of beide          | CREDITOR, DEBTOR,<br>CREDITOR_DEBTOR  |
| Name 1             | М  | 35     | Naam van de wederpartij in betalingen. Vaak hetzelfde als display name |                                       |
| Name 2             | 0  | 35     | Vervolg van Name 1                                                     |                                       |
| Address 1          | 0  | 35     | Straat naam                                                            |                                       |
| Address 2          | 0  | 35     | Vervolg van Address 1                                                  |                                       |
| Address 3          | 0  | 35     | NIET IN GEBRUIK IN IBP                                                 |                                       |
| Address 4          | 0  | 35     | NIET IN GEBRUIK IN IBP                                                 |                                       |
| Post code          | 0  | 9      | Postcode                                                               |                                       |
| Addressee town     | 0  | 35     | Woonplaats                                                             |                                       |
| Country code       | М  | 2      | ISO code van het land                                                  |                                       |
| Country Sub Entity | 0  | 35     | Naam van de provincie                                                  |                                       |
| Company BIC        | 0  | 11     | BIC, als het bedrijf een eigen BIC heeft                               |                                       |
| National party ID  | 0  | 16     | Nationale ID's zoals het KvK nummer                                    |                                       |
| Tax office         | 0  | 1      | Indicatie of wederpartij is een Pools belastingkantoor                 | Х                                     |
| Tax office number  | 0  | 2      | Het kantoor nummer in geval van een Oostenrijks belastingkantoor       |                                       |
| Tax identifier     | 0  |        | NIET IN GEBRUIK IN IBP                                                 |                                       |
| ESR party number   | 0  | 9      | Het ESR part nummer in geval van een Zwitserse wederpartij             |                                       |
| IBAN               | C* | 50     | IBAN van de rekening                                                   | * Een van de drie moet gevuld<br>zijn |

## Adresboek import

| Veld naam                      |    | Lengte | Gebruik                                                                               | Mogelijke waarden     |
|--------------------------------|----|--------|---------------------------------------------------------------------------------------|-----------------------|
| Domestic bank account number   | C* | 40     | BBAN van de rekening                                                                  |                       |
| Account number                 | C* | 40     | Het rekeningnummer van de rekening                                                    |                       |
| SWIFT BIC                      | 0  | 11     | BIC van de rekeninghoudende Bank                                                      |                       |
| Clearing system                | 0  | 8      | Code van het clearing system                                                          | Zie <u>verderop</u>   |
| Bank code                      | 0  | 35     | Code van de Bank                                                                      |                       |
| Bank name 1                    | 0  | 35     | Naam van de bank                                                                      |                       |
| Bank name 2                    | 0  | 35     | Naam van de bank vervolg                                                              |                       |
| Bank address 1                 | 0  | 35     | Adres van de bank                                                                     |                       |
| Bank address 2                 | 0  | 35     | Adres van de bank vervolg                                                             |                       |
| Country code                   | М  | 2      | ISO code van het land van de Bank                                                     |                       |
| Currency                       | 0  | 3      | ISO code van de transfer valuta                                                       |                       |
| Display name                   | М  | 35     | Rekeningnaam                                                                          |                       |
| Default bank account           | 0  | 1      | Is dit de standaard rekening voor deze wederpartij?                                   | X=ja                  |
| Account type                   | 0  | 1      | Betreft het een zakelijke of privé rekening. Alleen van belang voor Bitse rekeningen. | 1=zakelijk<br>2=privé |
| Name                           | 0  | 35     | Betalingstemplate naam                                                                |                       |
| Default template               | 0  | 1      | Gebruik deze template standaard voor deze wederpartij?                                | X=ja                  |
| Remitter                       | 0  | 35     | Eigen abonnementsnaam                                                                 |                       |
| Remitter account display name  | 0  | 35     | Naam van de opdrachtgevende rekening in deze template                                 |                       |
| Payment instrument             | 0  | 35     | Vaste waarde                                                                          | CREDIT_TRANSFER       |
| National Payment Instrument    | 0  | 35     | Code te gebruiken voor Poolse Split of belasting betalingen                           | PL_SPLIT, PL_TAX      |
| Priority                       | 0  | 35     | Priority of the payment                                                               | STANDARD, URGENT      |
| Payment Method By Ordered Bank | 0  | 35     | Vaste waarde                                                                          | TRANSFER              |

## Adresboek import

| Veld naam                |   | Lengte | Gebruik                                                | Mogelijke waarden |
|--------------------------|---|--------|--------------------------------------------------------|-------------------|
| Payment means            | 0 | 35     | NIET IN GEBRUIK IN IBP                                 |                   |
| Payment Channel          | 0 | 35     | NIET IN GEBRUIK IN IBP                                 |                   |
| Cheque Instruction       | 0 | 35     | NIET IN GEBRUIK IN IBP                                 |                   |
| Charge bearer            | 0 | 3      | In geval van internationale betalingen de kostendrager | BEN, OUR, SHA     |
| Amount                   | 0 | 35     | Transfer bedrag                                        |                   |
| Currency                 | 0 | 3      | ISO code van de transfer valuta                        |                   |
| Remittance information 1 | 0 | 35     | Ongestructureerde mededeling begunstigde regel 1       |                   |
| Remittance information 2 | 0 | 35     | Ongestructureerde mededeling begunstigde regel 2       |                   |
| Remittance information 3 | 0 | 35     | Ongestructureerde mededeling begunstigde regel 3       |                   |
| Remittance information 4 | 0 | 35     | Ongestructureerde mededeling begunstigde regel 4       |                   |
| Payment Category         | 0 | 35     | Vaste waarde                                           |                   |

### Clearing system codes

| Landcode | ISO Clearing code | Definitie                                       | Code in IBP adresboek |
|----------|-------------------|-------------------------------------------------|-----------------------|
| AT       | ATBLZ             | AustrianBankleitzahl                            | AT_BC                 |
| AU       | AUBSB             | AustralianBankStateBranchCodeBSB                | AU_BC                 |
| BE       |                   |                                                 | BE_BC                 |
| СА       | САСРА             | CanadianPaymentsAssociationPaymentRoutingNumber | CA_BC                 |
| СН       | СНВСС             | SwissFinancialInstitutionIdentificationShort    | CH_BC                 |
| СН       | CHSIC             | SwissFinancialInstitutionIdentificationLong     | CH_SIC                |
| CZ       |                   |                                                 | CZ_BC                 |
| DE       | DEBLZ             | GermanBankleitzahl                              | DE_BC                 |
| DK       |                   |                                                 | DK_BC                 |
| ES       | ESNCC             | SpanishDomesticInterbankingCode                 | ES_BC                 |
| FI       |                   |                                                 | FI_BC                 |
| FR       |                   |                                                 | FR_BC                 |
| GB       | GBDSC             | UKDomesticSortCode                              | GB_BC                 |
| GR       | GRBIC             | HelenicBankIdentificationCode                   | GR_BC                 |
| НК       | НКИСС             | HongKongBankCode                                | HK_BC                 |
| HU       |                   |                                                 | HU_BC                 |
| IE       | IENCC             | IrishNationalClearingCode                       | IE_BC                 |
| IN       | INFSC             | IndianFinancialSystemCode                       | IN_BC                 |
| IT       | ITNCC             | ItalianDomesticIdentificationCode               | IT_BC                 |
| LT       |                   |                                                 | LT_BC                 |
| JP       | JPZGN             | JapanZenginClearingCode                         | JP_BC                 |
| NL       |                   |                                                 | NL_BC                 |

#### Clearing system codes

| Landcode | ISO Clearing code | Definitie                             | Code in IBP adresboek |
|----------|-------------------|---------------------------------------|-----------------------|
| NO       |                   |                                       | NO_BC                 |
| NZ       | NZNCC             | NewZealandNationalClearingCode        | NZ_BC                 |
| PL       | PLKNR             | PolishNationalClearingCode            | PL_BC                 |
| PT       | PTNCC             | PortugueseNationalClearingCode        | PT_BC                 |
| RU       | RUCBC             | RussianCentralBankIdentificationCode  | RU_BC                 |
| SE       | SESBA             | SwedenBankgiroClearingCode            | SE_BC                 |
| TN       |                   |                                       | TN_BC                 |
| TW       | TWNCC             | FinancialInstitutionCode              | TW_BC                 |
| US       | USABA             | UnitedStatesRoutingNumberFedwireNACHA | FEDWIRE               |
| US       | USPID             | CHIPSParticipantIdentifier            | CHIPS_UI              |

# Statussen van betalingen

#### Status op Openstaande betalingen scherm

| Ingevoerd                  | Betaling is ingevoerd/geïmporteerd en nog door niemand geautoriseerd.                                      |
|----------------------------|----------------------------------------------------------------------------------------------------|
| Gereed voor autorisatie    | Betaling of batch is ingevoerd/geïmporteerd en nog door niemand geautoriseerd.                             |
| Gedeeltelijk geautoriseerd | Betaling of batch is nog niet volledig geautoriseerd.                                                      |
| Foutief                    | Betaling is geïmporteerd met onvolledige of foutieve informatie en moet worden gecontroleerd.              |
| Incompleet                 | Betaling is opgeslagen als incompleet en moet nog worden voltooid.                                         |
| Wachten op release         | Betaling of batch is volledig geautoriseerd, maar moet nog gereleased worden met een release handtekening. |
| Wachten op uitvoering      | Betaling of batch is klaar om uitgevoerd te worden. Geen actie meer nodig.                                 |

#### Status op Verzonden betalingen scherm

| In uitvoering                          | Betaling of batch is verzonden om te worden uitgevoerd. Nog geen status-update ontvangen.                                          |
|----------------------------------------|----------------------------------------------------------------------------------------------------|
| In behandeling bij de bank             | Betaling of batch wordt uitgevoerd.                                                                                                |
| Door de bank bevestigd                 | Betaling of batch is succesvol uitgevoerd.                                                                                         |
| Doorgestuurd voor verwerking           | Betaling of batch is naar de ontvangende bank verstuurd voor verwerking. We ontvangen hierna niet altijd nog een<br>status update. |
| Afgekeurd door de bank                 | betaling of batch is afgekeurd. In de details wordt een afwijsreden gegeven.                                                       |
| Afgekeurd door gebruiker               | Betaling die op het Openstaande betalingen scherm door een gebruiker is afgewezen.                                                 |
| Wacht op fiat door bank                | Verwerking van een betaling is in afwachting van fiat door de bank.                                                                |
| Gedeeltelijk afgekeurd door de bank    | Een batch met losse posten wordt verwerkt. Van in ieder geval één betaling hebben we een afkeuring ontvangen.                      |
| Gedeeltelijk bevestigd door de bank    | Een batch met losse posten wordt verwerkt. Tot nu toe zijn alle betalingen succesvol verwerkt.                                     |
| Bevestigd met afkeuringen door de bank | Een batch met losse posten is volledig verwerkt. Tenminste één betaling is afgekeurd.                                              |

## InsideBusiness Payment releases

| Release | Go live datum | Wijziging                                                                                                    |
|---------|---------------|----------------------------------------------------------------------------------------------------|
| R44     | 09-04-2022    | Multi role player geactiveerd                                                                                                    |
|         |               | De menu opties 'rapportage templates' hebben een duidelijkere naam gekregen. Via menu Administratie heet de optie 'Rapportage templates'. Templates hier gemaakt zijn voor iedereen in het abonnement beschikbaar. Via menu Voorkeuren heet de optie voortaan 'Rapportage templates(persoonlijk)', Templates hier gemaakt zijn enkel voor eigen gebruik. |
|         |               | Ondersteuning voor Roemeense betaalformaten.                                                                                                    |
| R45     | 11-09-2022    | Optie om de standaard waarde voor import optie Categorie te wijzigen.                                                                                                    |
|         |               | Details van geïmporteerde batches zijn alleen zichtbaar voor gebruikers met permissie om betalingen voor die rekeningen in te zien.                                                                                                    |
|         |               | Nieuwe look and feel, nieuw kleurenschema, nieuwe widgets.                                                                                                    |
|         |               | Ondersteuning voor Tsjechische betaalformaten.                                                                                                    |
| R46     | 14-01-2023    | Problemen opgelost.                                                                                                    |
| R47     | 17-06-2023    | Nieuwe optionele kolommen op het Open en Verstuurde betalingen scherm om de autorisaties te tonen.                                                                                                    |
| R48     | 16-09-2023    | Support voor Rulebook 2023, verbeterde PDF rekeningafschriften, rekeninghoudernaam zichtbaar in rapportages.                                                                                                    |
| R49     | 11-11-2023    | Rekeninghoudernaam zichtbaar in betalingen, compacte rekeningafschriften.                                                                                                    |
|         |               | Ondersteuning voor Hongaarse betaalformaten.                                                                                                    |
| R50     | 16-11-2024    | Roemeense begunstigde naam service                                                                                                    |
|         |               | Naam nummer controle voor Britse begunstigden                                                                                                    |
|         |               | Ondersteuning voor Bulgaarse betaalformaten                                                                                                    |
| R51     | 09-04-2025    | Hongaarse betaalverzoeken                                                                                                    |
|         |               | Bijlagen bij Bulgaarse betalingen                                                                                                    |

### InsideBusiness Payment releases

| Release | Go live datum | Wijziging                             |
|---------|---------------|---------------------------------------|
| R52     | 05-07-2025    | Roemeense instant betalingen.         |
|         |               | Verhogen limiet voor importbestanden. |
|         |               |                                       |
|         |               |                                       |
|         |               |                                       |
|         |               |                                       |
|         |               |                                       |
|         |               |                                       |
|         |               |                                       |
|         |               |                                       |
|         |               |                                       |
|         |               |                                       |
|         |               |                                       |
|         |               |                                       |
|         |               |                                       |
|         |               |                                       |
|         |               |                                       |
|         |               |                                       |

InsideBusiness Payments Gebruikershandleiding v7.2 juni 2025 Copyright ING Wholesale Banking Nederland ING WB/TS/InsideBusiness payments